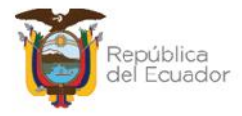

# MANUAL DE USUARIO PARA LA TOMA FÍSICA Y CONCILIACIÓN DE BIENES, EN EL SISTEMA DE BIENES E INVENTARIOS (eSBYE)

Ministerio de Economía y Finanzas

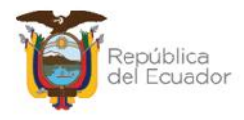

## Manual de Usuario para la Toma Física y Conciliación el Sistema de Bienes e Inventarios (eSBYE)

No está permitida la reproducción total o parcial de esta obra ni su tratamiento o transmisión electrónica o mecánica, incluida fotocopia, grabado u otra forma de almacenamiento y recuperación de información, sin autorización escrita del MINISTERIO DE ECONOMÍA Y FINANZAS DEL ECUADOR.

#### DERECHOS RESERVADOS

Copyright © 2024 primera edición

Documento propiedad de: MINISTERIO DE ECONOMÍA Y FINANZAS DEL ECUADOR. República del Ecuador.

| Edición:        | Ministerio de Economía y Finanzas del Ecuador                               |
|-----------------|-----------------------------------------------------------------------------|
| Administración: | Econ. Juan Carlos Vega<br>Ministro de Economía y Finanzas                   |
| Autor:          | Esp. Cristina Guerrero                                                      |
|                 | Analista del Centro de Servicios                                            |
| Revisado:       | Esp. Fabián Vallejo<br>Director Nacional de Sonorte y Gestión de la Calidad |
|                 | Director Macional de Soporte y Gestion de la Calidad                        |
| Aprobado:       | Mgs. Walter Medina                                                          |
|                 | Subsecretario de los Sistemas de Información de las<br>Finanzas Públicas    |
| Fecha:          | 18 de marzo 2024                                                            |

#### Ministerio de Economía y Finanzas

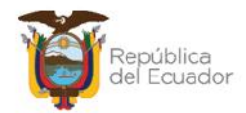

# Contenido

| 1. | INTI  | RODUCCIÓN                                   | 4  |
|----|-------|---------------------------------------------|----|
| 2. | PRC   | DCEDIMIENTO                                 | 5  |
|    | 2.1.  | Crear cabecera del acta                     | 7  |
|    | 2.2.  | Modificar cabecera                          | 8  |
|    | 2.3.  | Generar el detalle de los bienes            | 8  |
|    | 2.4.  | Detalle de bienes                           | 10 |
|    | 2.5.  | Marcar con Error                            | 10 |
|    | 2.6.  | Conciliación de información                 | 11 |
|    | 2.6.  | 1. Conciliación manual                      | 11 |
|    | 2.6.  | 2. Conciliación a través de archivo         | 14 |
|    | 2.7.  | Procesar Novedades                          | 20 |
|    | 2.8.  | Ajustes de Toma Física                      | 21 |
|    | 2.9.  | Imprimir                                    | 22 |
|    | 2.10. | Cambiar a estado REGISTRADO una toma física | 22 |

#### Ministerio de Economía y Finanzas

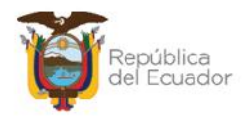

## Manual de Usuario para la Toma Física y Conciliación en el Sistema de Bienes e Inventarios (eSBYE)

# 1. INTRODUCCIÓN

En la Normativa Técnica de Contabilidad Gubernamental (NTCG), específicamente la NTCG 9. INVENTARIOS, numeral 22, se establece que: "*El* guardalmacén o bodeguero hará llegar periódicamente a la unidad contable de la entidad, la información y documentación relativa a los movimientos de ingresos y egresos debidamente valorados, para la actualización y conciliación contable respectiva".

Por su parte, las Normas de Control interno de la Contraloría General del Estado, en su numeral 406-10 Constatación física de existencias y bienes de larga duración, indica que: "La administración de cada entidad, emitirá los procedimientos necesarios a fin de realizar constataciones físicas periódicas de las existencias y bienes de larga duración. Se efectuarán constataciones físicas de las existencias y bienes de larga duración por lo menos una vez al año. El personal que interviene en la toma física, será independiente de aquel que tiene a su cargo el registro y manejo de los conceptos señalados, salvo para efectos de identificación".

De acuerdo con el artículo 10, del Reglamento General para la administración, utilización, manejo y control de los bienes y existencias del Sector Público emitido por la Contraloría General del Estado: *"En cada unidad administrativa se efectuará la constatación física de los bienes, por lo menos una vez al año, en el último trimestre, con el fin de controlar los inventarios en las entidades u organismos y posibilitar los ajustes contables...La constatación física permitirá actualizar los inventarios, la información contable en libros, confirmar la ubicación, estado y existencia de los bienes, así como determinar al Usuario Final en uso de aquellos..."* 

Por lo tanto, este manual está dirigido a todas las entidades que operan en el Módulo de BIENES del Sistema de Bienes e Inventarios, de conformidad con la normativa legal vigente.

Ministerio de Economía y Finanzas

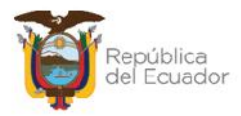

## 2. PROCEDIMIENTO

Ingrese con su usuario y clave al Sistema de Bienes e Inventarios (eSBYE):

https://ebye.finanzas.gob.ec/ebye/login/frmlogineByE.aspx

|             | Datos del Usuario |  |
|-------------|-------------------|--|
| Usuario:    | USR9500           |  |
| Contraseña: | •••••             |  |
|             | Ingresar          |  |

Ingrese a la ruta: Bienes / Toma Física / Toma Física y Conciliación:

| Bienes Inventarios |                                             |
|--------------------|---------------------------------------------|
| Ingreso de Bienes  |                                             |
| Ajustes            |                                             |
| Depreciación       |                                             |
| Toma Física        |                                             |
| Reportes           | Γoma Física y Conciliación                  |
|                    | Toma Física y Conciliación por Tipo de Bien |

## Seleccione su entidad:

| Catálogos Bienes Inventarios                     |
|--------------------------------------------------|
| O95 - OPERADOR NACIONAL DE ELECTRICIDAD - CENACE |
| 099 - AUTORIDAD PORTUARIA DE PUERTO BOLIVAR      |
| 100 - AUTORIDAD PORTUARIA DE ESMERALDAS          |
| 101 - AUTORIDAD PORTUARIA DE GUAYAQUIL           |
| 102 - AUTORIDAD PORTUARIA DE MANTA               |
| 104 - HOSPITAL GENERAL SAN FRANCISCO             |

#### Ministerio de Economía y Finanzas

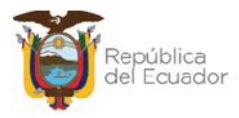

Al ingresar, en la barra de opciones, se tendrán los siguientes botones:

| Ejercicio<br>Actual | 2024             |                       |                        | 00       | 000        | 000         | 000    |           |
|---------------------|------------------|-----------------------|------------------------|----------|------------|-------------|--------|-----------|
| Institución         | 130 9999<br>0000 | - ENTIDAD<br>130-9999 | 130 0 0, ENTIDAD<br>-0 |          |            |             | 000    | 2         |
| Sel N               | o. Toma Fisica   | Fecl                  | na Creación            | Fecha Co | nciliación | Descripción | Estado | Procesado |
|                     |                  |                       |                        | 1        |            |             |        |           |
| litros:             |                  |                       |                        | 11       |            | Ĩ           |        |           |
|                     |                  | Aplicar Filtro        |                        |          | Ordenar p  | 01:         |        |           |
|                     |                  | ador                  | Valor                  | Y/0      | Campo      | Orden       |        |           |
| Campo               | Uper             |                       |                        |          |            | ~           |        |           |
| Campo               | v Cper           | ~                     |                        |          | v          | 1.000       |        |           |
| Campo               |                  | ×                     |                        |          | ~          | Ú.          |        |           |

| J | Crear                              |
|---|------------------------------------|
| J | Modificar                          |
| J | Generar Detalle 💽                  |
| J | Detalle de Bienes                  |
| J | Marcar con Error 國                 |
| J | Conciliación Manual 💽              |
| J | Conciliación a través de Archivo 🞯 |
| J | Procesar Novedades 🞯               |
| J | Cambiar de estado 💽                |
| J | Imprimir 🥌                         |
| Ĵ | Consultar todos los Registros      |

#### Ministerio de Economía y Finanzas

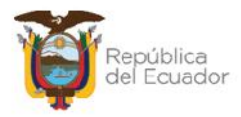

## 2.1. Crear cabecera del acta

Presione la opción "Crear" 🕒, de la barra de opciones, para generar la cabecera de la transacción:

|                        | Re               | egistro de la Toma | a Física - Cre           | ar                        |      |
|------------------------|------------------|--------------------|--------------------------|---------------------------|------|
| Ejercicio Actual:      | 2024             |                    |                          |                           |      |
| Entidad:               | 130              | Unidad Ejecutora:  | 9999                     | Unidad<br>Desconcentrada: | 0000 |
| Nombre<br>Institución: | ENTIDAD 130-0-0  |                    |                          |                           |      |
| No. Toma Física:       |                  |                    | Estado:                  |                           |      |
| Fecha Creación:        | 14/03/2024       |                    | Usuario Creación:        | USR9500                   |      |
| Fecha Generación:      |                  |                    | Usuario<br>Generación:   |                           |      |
| Fecha<br>Conciliación: |                  |                    | Usuario<br>Conciliación: |                           |      |
| Bodega:                | Elija una opción | Detalle para       | Filtros                  |                           |      |
| Bodega:                | Elija una opción | Dotano paro        | *                        |                           |      |
| Código del Bien:       | Desde:           |                    | Hasta:                   |                           |      |
| ID del Bien:           | Desde:           |                    | Hasta:                   |                           |      |
| Cuanta Contable:       | Desde: Maye      | or Subcuer         | nta1                     | Subcuenta2                |      |
| cocita contable.       | Hasta:<br>Maye   | or Subcuer         | nta 1                    | Subcuenta2                |      |
| Origen Ingreso:        | Elija una opción | ~                  |                          |                           |      |
| Custodio:              |                  |                    |                          |                           |      |
|                        |                  |                    | D                        |                           |      |

Los campos que debe llenar <u>obligatoriamente</u> son: Descripción y Bodega, pero usted dispone de más filtros para hacer una selección más reducida de la información de bienes que tiene la entidad, es decir, puede filtrar por cuenta contable, por códigos de bien, por custodio, etc.

Confirme la creación de la cabecera de la toma física presionando el botón inferior "**Crear**" y aparecerá un mensaje de "Operación Exitosa", si los campos llenados son válidos.

Podrá observar la cabecera de la toma física creada en estado REGISTRADO:

Ministerio de Economía y Finanzas

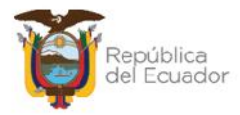

| <b>BYE</b><br>Toma | • <b>Biene</b><br>Física • To | s<br>Sma Fí | sica y Con    | ciliaci   | ón - Registro de la To         | ma Fís | ca y Conciliación                                             |            |           |
|--------------------|-------------------------------|-------------|---------------|-----------|--------------------------------|--------|---------------------------------------------------------------|------------|-----------|
| ij<br>¢            | l jercicio<br>Actual 2024     |             |               |           |                                |        |                                                               | 00         |           |
| Ins                | titución                      | 130<br>0000 | - 9999 -<br>) | - EN      | TTDAD 130-0-0, ENT<br>0-9999-0 | IDAD   |                                                               |            |           |
| Sel                | No. To<br>Físic               | ma<br>a     | Fech<br>Cread | na<br>ión | Fecha<br>Conciliación          |        | Descripción                                                   | Estado     | Procesado |
| 0                  |                               | 5           | 14/03/202     | :4        |                                | TOMA   | FÍSICA DE LOS VEHICULOS INSTITUCIONALES PARA TOMA DE<br>IONES | REGISTRADO |           |

De requerir borrar los filtros ingresados para volver a seleccionarlos, presione el botón "**Limpiar**" de la parte inferior y cada uno de los campos quedará vacío.

Si no quiere guardar ningún dato, utilice el botón "Salir" para no grabar nada.

## 2.2. Modificar cabecera

Si necesita modificar la cabecera de la toma física, seleccione la misma y presione el botón "Modificar", para ejecutar los cambios, únicamente cuando esta se encuentra en estado REGISTRADO, caso contrario el sistema le presentará mensaje de error.

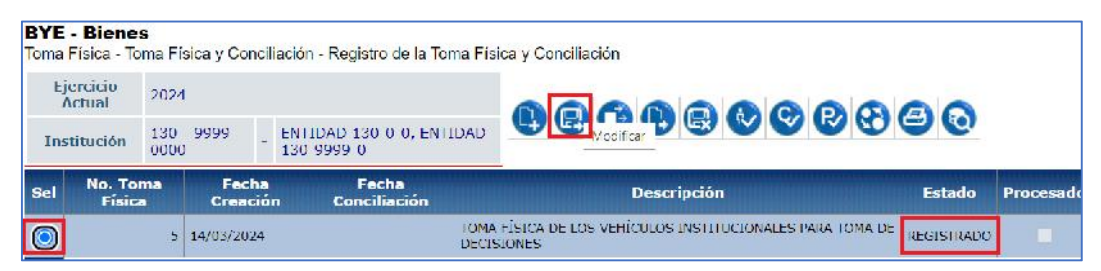

## 2.3. Generar el detalle de los bienes

Para generar el listado de los bienes sujetos para el proceso de Toma Física, seleccione la cabecera y presione el botón "Generar Detalle":

| <b>BYE</b><br>Toma | - Biene<br>Física - To | oma Fi      | sica y Conc    | ciliaciór  | 1 - Registro de la Toma         | Física y Conciliación                                              |               |           |
|--------------------|------------------------|-------------|----------------|------------|---------------------------------|--------------------------------------------------------------------|---------------|-----------|
| Гj.<br>А           | ercicio<br>Actual      | 2024        | l.             |            |                                 |                                                                    |               |           |
| Ins                | titución               | 130<br>0000 | - 9099 -<br>)  | ENT<br>130 | IDAD 130-0-0, ENTIDA<br>-9999-0 |                                                                    |               |           |
| Sel                | No. To<br>Fisic        | ima<br>ia   | Fech<br>Creaci | a<br>ón    | Fecha<br>Conciliación           | Descripción                                                        | Estado        | Procesado |
| $\bigcirc$         |                        | 5           | 14/03/2024     | •          | 10<br>D                         | UMA FÍSICA DE LOS VEHÍCULOS INSTITUCIONALES PARA TOMA<br>ECISIONES | DE REGISTRADO | -         |

#### Ministerio de Economía y Finanzas

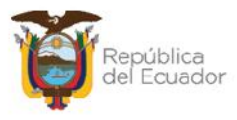

El sistema mostrará todos los campos bloqueados. Confirme la generación del detalle con el botón inferior de la pantalla "Generar Detalle".

|                                                                                 |                                                                        | -                |                     |                                                |                                       |                           |      |  |
|---------------------------------------------------------------------------------|------------------------------------------------------------------------|------------------|---------------------|------------------------------------------------|---------------------------------------|---------------------------|------|--|
| Ejercicio Actual:                                                               | 2024                                                                   |                  |                     |                                                |                                       |                           |      |  |
| Entidad:                                                                        | 130                                                                    |                  |                     | Unidad Ejecutora:                              | 9999                                  | Unidad<br>Desconcentrada: | 0000 |  |
| Nombre<br>Institución:                                                          | ENHDAD 13                                                              | 0-0-0            |                     |                                                |                                       |                           |      |  |
| No. Toma Física:                                                                |                                                                        |                  | 5                   |                                                | Estado:                               | REGISTRADO                |      |  |
| Fecha Creación:                                                                 | 14/03/2024 0                                                           | 3:27:08 p        | o <mark>.m</mark> . | U                                              | uario Creación:                       | USR9500                   |      |  |
| Fecha Generación:                                                               |                                                                        |                  |                     |                                                | Usuario<br>Generación:                |                           |      |  |
| Fecha<br>Conciliación:                                                          |                                                                        |                  |                     |                                                | Usuario<br>Conciliación:              |                           |      |  |
|                                                                                 |                                                                        | DE LOC           | VEUT                | CULOC THETTHETOL                               | ALES PARA TO                          | MA DE DECTETONES          |      |  |
| Descripción:                                                                    | TOMA FÍSICA                                                            | UL LUS           | VLIII               |                                                |                                       | THA DE DECESSIONES        | h    |  |
| Descripción:<br>Bodega:                                                         | TOMA LÍSICA                                                            |                  |                     | Detalle para F                                 |                                       |                           | ħ    |  |
| Descripción:<br>Bodega:<br>Código del Bien:                                     | TOMA FÍSICA<br>5-BODEGAN<br>Desde:                                     | UEVA P           | LATAI               | Detalle para F                                 | iltros<br>ENTAL ~<br>Hasta:           |                           | î.   |  |
| Descripción:<br>Bodega:<br>Código del Bien:<br>ID del Bien:                     | 5-BODEGAN<br>Desde:                                                    | IUEVA P          | IATAI               | Detalle para F                                 | iltros<br>ENTAL ~<br>Hasta:           |                           |      |  |
| Descripción:<br>Bodega:<br>Código del Bien:<br>ID del Bien:                     | TOMA FÍSICA<br>5-BODEGAN<br>Desde:<br>Desde:<br>141                    | NUEVA P          | LATAI               | Detalle para F                                 | iltros<br>ENTAL ~<br>Hasta:<br>5      | Subcuenta2                |      |  |
| Descripción:<br>Bodega:<br>Código del Bien:<br>ID del Bien:<br>Cuenta Contable: | 5-BODEGAN<br>Desde:<br>Desde:<br>141<br>Hasta:<br>141                  | NUEVA P<br>Mayor | <br>LATAI<br>1      | Detalle para F ORMA GUBERNAM Subcuenta1        | iltros<br>ENTAL ~<br>Hasta:<br>5<br>5 | Subcuenta2                | 1    |  |
| Descripción:<br>Bodega:<br>Código del Bien:<br>ID del Bien:<br>Cuenta Contable: | 5-BODEGAN<br>Desde:<br>Desde:<br>141<br>Hasta:<br>141<br>Elija una opc | NUEVA P          | LATAI<br>1          | Detalle para F<br>FORMA GUBERNAM<br>Subcuenta1 | iltros<br>ENTAL ~<br>Hasta:<br>5<br>5 | Subcuenta2                |      |  |

El sistema le muestra un mensaje de "Operación Exitosa" y la toma fisica cambia de estado "Registrado" a "GENERADO":

| <b>BYE</b><br>Toma | - Biene<br>Física - To                                                                          | s<br>Sma Fi | sica y Co                         | ncilliaciór                                                    | n - Registro de la To       | ma Fis                | ica y Conciliación |             |        |           |
|--------------------|-------------------------------------------------------------------------------------------------|-------------|-----------------------------------|----------------------------------------------------------------|-----------------------------|-----------------------|--------------------|-------------|--------|-----------|
| Ej<br>7            | ercicio<br>Actual                                                                               | 2024        |                                   |                                                                |                             |                       |                    |             |        |           |
| Ins                | titución                                                                                        | 130<br>0000 | 9999                              | - ENI<br>130                                                   | IDAD 130 0 0, ENT<br>9999 0 | IDAD                  |                    |             |        |           |
| Sel                | No. Toma Fr<br>Fisica Cre                                                                       |             | No. Toma Fecha<br>Fisica Creación |                                                                | :ha<br>ción                 | Fecha<br>Conciliación |                    | Descripción | Estado | Procesado |
| 0                  | Fisica         Creacion         Conciliacion           5         14/03/2024         IOM<br>DEC. |             | TOMA<br>DECI                      | FÍSICA DE LOS VEHÍCULOS INSTITUCIONALES PARA TOMA DE<br>SIONES | GENERADO                    |                       |                    |             |        |           |

#### Ministerio de Economía y Finanzas

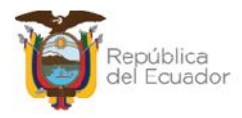

## 2.4. Detalle de bienes

Seleccione la cabecera de la toma física y presione el botón "Detalle de Bienes" para poder <u>visualizar</u> el listado de bienes a ser conciliados o que ya han sido procesados, es decir, esta opción la puede usar en cualquier momento del proceso:

| BYE<br>Toma | - Biene<br>Física - To | s<br>oma Fís | sica y Cono   | ciliación    | - Registro de la Toma F        | ísica y Conciliación                                                |          |           |
|-------------|------------------------|--------------|---------------|--------------|--------------------------------|---------------------------------------------------------------------|----------|-----------|
| Гj<br>А     | ercicio<br>Actual      | 2024         | ł.            |              |                                |                                                                     | 20       |           |
| Ins         | titución               | 130<br>0000  | - 9999 -      | ENTI<br>130- | DAD 130-0-0, ENTIDAD<br>9999-0 |                                                                     | 90       |           |
| Sel         | No. To<br>Fisic        | imia<br>ia   | Fech<br>Creac | a<br>ión     | Fecha<br>Conciliación          | Descripción                                                         | Estado   | Procesado |
| ۲           |                        | 5            | 14/03/2024    | 4            | TO                             | MA FÍSICA DE LOS VEHÍCULOS INSTITUCIONALES PARA TOMA DE<br>CISIONES | GENERADO | , U,      |

El sistema le mostrará todos los bienes que fueron generados, de acuerdo con los filtros de la cabecera de la toma física. Usted podrá verificar que la información sea correcta para continuar con el siguiente paso. Utilice el botón "Nivel anterior" para regresar a la pantalla principal de las tomas físicas.

## Ejemplo:

| Liencicio Act  | ual 2024  |                                                               |               |                                                 |                   |        |                   |                  |                                              |                         |                       |                   |
|----------------|-----------|---------------------------------------------------------------|---------------|-------------------------------------------------|-------------------|--------|-------------------|------------------|----------------------------------------------|-------------------------|-----------------------|-------------------|
| Institución    | 100 -     | 9999 - 0000 - ENTIDAD 100                                     | -0-0, ENTIDAI | D 130-9999-D                                    | 60                |        |                   |                  |                                              |                         |                       |                   |
| No. I oma I is | aca 5     |                                                               |               |                                                 |                   |        |                   |                  |                                              |                         |                       |                   |
| Jd Bien        | Código    | Nombre Bien                                                   | Marca         | Modelo                                          | Seria             | Estado | Origen<br>Ingreso | recha<br>Ingreso | Bodega                                       | Identificación<br>(OC.) | Nombre<br>Custodio    | Monto<br>Contable |
| 500100010012   | 25451031  | TRANSPORTE<br>I LIKRESTREAVELUCEUDS DE<br>PASATEROS/TEEP      | JUZUKI        | GRAND<br>VITARA 52<br>2.0L 5P TM<br>482 TL 2012 | 0LDCD505050104987 | UULNO  | MAIKL21           | 09/12/2011       | BODEGA NUEVA<br>PLATALORMA<br>GUEERNAMENTAL  | 0104093059              | NUMERL<br>010/1093059 | 15,000.00         |
| 500100040001   | 25/151037 | TRANSPORTE<br>TERRESTRE/VEHICULOS<br>MOTORIZADIOS/MOTOCICLETA | HONEA         | CE 150<br>UNICORN<br>2013                       | ME4KC09E2D8007087 | BUENC  | MATRIZ1           | 15/12/2012       | BODECA NUEVA<br>PLATAFORMA<br>GUBERNAMENTAL  | 0104093059              | NUNERL<br>0104093059  | 1,900.00          |
| 500100010013   | 25/151038 | TRANSPORTE<br>TERRESTRE/VEHICULOS DE<br>PASATEROS/TEEP        | MAZDA         | MAZEIA CK-7<br>2011                             | JM3ER2W50A0852255 | BUENC  | MATRIZ1           | 11/02/2015       | BODECA NUEVA<br>PLATAFORMA<br>GUBERNAMENTAL  | 0101093059              | NOMERE<br>010-1093059 | 21,500.00         |
| 500200040001   | 20151012  | TRANSPORTE<br>TERRESTRE/VEHICOLOS<br>MOTORIZADOS/MOTOCICI ETA | HUNDA         | CRE 150<br>INVICTA STD                          | ME4KC09J208007345 | BUENC  | MAIRI21           | 27/03/2013       | RODECA NUEVA<br>PLAIAEGKIMA<br>GUBERNAMENTAL | 0101093059              | NOMERE<br>0104093059  | 4,051.70          |

## 2.5. Marcar con Error

Utilice el botón "Marcar con error" si ya no desea continuar con el proceso de la toma física y únicamente cuando su estado es REGISTRADO. Con este botón se anula el proceso y su estado cambia a ERRADO. Posterior a esto y si así lo requiere puede realizar una nueva toma física.

#### Ministerio de Economía y Finanzas

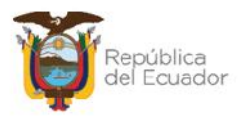

## 2.6. Conciliación de información

Usted puede elegir realizar la conciliación de información de dos maneras:

- 1. Directa a través de pantalla, cuyo proceso se describe en el numeral 2.6.1. Conciliación Manual, o,
- Si la información es extensa, más de 100 bienes, o prefiere realizarlo a través de una carga de archivo plano, el proceso se describe en el numeral
   2.6.2. Conciliación a través de archivo.

## 2.6.1. Conciliación manual

Seleccione la cabecera de la toma física, en estado GENERADO, y presione el botón "Conciliación Manual":

| BYE<br>Toma | - Biene<br>Física - Té | s<br>oma Física                | y Con <mark>ci</mark> | lia <mark>c</mark> ión - Registro de la Toma F                       | Física y Conciliac <mark>i</mark> ón |        |
|-------------|------------------------|--------------------------------|-----------------------|----------------------------------------------------------------------|--------------------------------------|--------|
| Fj          | jercicio<br>Actual     | 2024                           |                       |                                                                      |                                      |        |
| The         | stitución              | 130 - 9999 - ENI<br>0000 - I30 |                       | ENTIDAD 130-0-0, ENTIDAI<br>130-9999-0                               |                                      |        |
| Sel         | No. To<br>Fisic        | ma<br>a (                      | Fecha<br>Creació      | Fecha<br>on Conciliación                                             | Descripción                          | Estado |
| ٢           | ) 5 11/03/2021         |                                | TC                    | MA FÍSICA DE LOS VEHÍCULOS INSTITUCIONALES PARA TOMA DE<br>ICISIONES | GENERADO                             |        |

En pantalla se presentará la información de todos los bienes, generada a través de los filtros colocados en la cabecera.

## Ejemplo:

|                                                    |                                                             |                                 | Concil                                      | iación M  | anual |        |         |               |         |  |  |  |
|----------------------------------------------------|-------------------------------------------------------------|---------------------------------|---------------------------------------------|-----------|-------|--------|---------|---------------|---------|--|--|--|
| Ejercicio:                                         | 2024                                                        |                                 |                                             |           |       |        |         |               |         |  |  |  |
| Institución:                                       | 130 9999 0000                                               | ENTIDAD 1                       | 30 9999 0                                   | 9999-0    |       |        |         |               |         |  |  |  |
| Número de Toma<br>Física:                          | 5                                                           |                                 | Fecha:                                      | 14/03/202 | 1     |        | Estado: | GENERADO      |         |  |  |  |
| Cantidad Registros:                                | 4                                                           |                                 |                                             |           |       |        |         |               |         |  |  |  |
| Id. Bien                                           | Descripción Vie                                             |                                 | Bodega                                      |           | Lipo  | Ajuste |         | Observaciones | anna an |  |  |  |
| 25451031 -<br>500100010013 PASAJEROS<br>2.0L 5P TM | TRANSFORTE TERRESTR                                         | AVEHICULOS DE                   | BODEGA NUEVA<br>PLATAFORMA<br>GUBERNAMENTAL |           | -     |        |         |               | 0       |  |  |  |
| 25451037 -<br>500100040001 MOTORIZA<br>CE 150 UN   | TRANSPORTE TERRESTRI<br>DOS/MOTOCICLETA - MOT<br>ICORN 2013 | E/VEHICULOS<br>OCICLETA HONDA   | BODEGA NUEVA<br>PLATAFORMA<br>GUBERNAMENTAL |           | -     |        |         |               | 2       |  |  |  |
| 500100010013 25451038<br>PASAJEROS                 | TRANSPORTE TERRESTRI<br>VIETP - IEEP MAZDA MAZI             | EAVENTCULIOS DE<br>DA CX-7 2011 | BODEGA NUEVA<br>PLATAFORMA<br>GUDERNAMENTAL | 12        |       |        |         |               | 2       |  |  |  |
| 25451042<br>500100040001 MOTORIZA<br>CDC 15018     | TRANSPORTE TERRESTRI<br>DOS/MOTOCICI FTA - MOT<br>NICTA STD | VENTCULOS<br>OCICLETA HONDA     | BODEGA NUEVA<br>PLATAFORMA<br>GUBERNAMENTAL |           | -     |        |         |               | 2       |  |  |  |
|                                                    |                                                             |                                 |                                             |           |       |        |         |               |         |  |  |  |
|                                                    |                                                             |                                 |                                             | 🕑 🕩       |       |        |         |               |         |  |  |  |

#### Ministerio de Economía y Finanzas

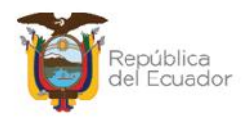

Para cada uno de los bienes, usted dispone de un "lápiz" an el extremo derecho, que es para "Editar Datos".

- Si la verificación física del bien es correcta de acuerdo con el reporte y/o no se requiere dar de baja por ningún motivo, entonces no se tiene que modificar ningún campo, es decir, no hay necesidad de presionar el botón "Editar Datos".
- Si la verificación física del bien NO es correcta de acuerdo con el reporte y/o se requiere dar de baja por algún motivo, presione el botón "Editar datos", para que se activen los 3 (tres) campos, en los que debe ingresar información obligatoriamente. Este paso debe realizarlo por cada bien que requiera cambiar la información.

A continuación, un ejemplo:

Se ha verificado que la motocicleta está en malas condiciones y se dará de baja. Para esto se retira en check de "conciliado", se registra el tipo de Ajuste y se colocan observaciones:

|                                                            |                                                      |                              | Concilia                              | ición | Manual |            |             |               |          |
|------------------------------------------------------------|------------------------------------------------------|------------------------------|---------------------------------------|-------|--------|------------|-------------|---------------|----------|
| Ejercicio:                                                 | 2024                                                 |                              |                                       |       |        |            |             |               |          |
| Institución:                                               | 130 9999 0000                                        | ENTIDAD 130                  | 9999-0                                |       |        |            |             |               |          |
| Número de Loma Física:                                     | 5                                                    |                              | Focha:                                | 4/03  | 2024   |            | Estado:     | GENERADO      |          |
| Cantidad Registros:                                        | 4                                                    |                              |                                       |       |        |            |             |               |          |
| Id. Bien                                                   | Descripción Bi                                       | en                           | Bodlega                               |       | Tip    | o Ajuste   |             | Observaciones |          |
| 25451031 TR<br>500100010013 PASAJER/05/JE<br>TM 4X2 FL 201 | IANSPORTE TERRESTREM<br>EP - JEEP SUZUKI GRANI<br>12 | EFICULOS DE                  | BODEGA NUEVA PLATAF                   | DRMA  | 62 -   |            |             |               | Ø        |
| 20451037 - TR<br>500100040001 MCTORIZADOS<br>UNBCORN 2012  | UNSPORTE TERRESTREM<br>SUNCTOCICLETA MOTOC           | ICLETA HONDA CB 19           | BODEGA NUEVA PLATAFO<br>GUBERNAMENTAL | ANJAC | EGRESC | -OBSOLES - | BAJA POR OF | SOLESCENCIA   | 8        |
| 500100010013 25451038 - TR<br>PASAJEROS/JE                 | UNSPORTE TERRESTREA                                  | ENICULOS DE<br>CK-7 2011     | BODEGA NUEVA PLATAFO                  | DRMA  | 83 -   |            |             |               | L2       |
| 25451042 - TF<br>500100040001 MCTORIZADO<br>150 DWJCTA S   | UNSPORTE TERRESTREM<br>SUNCTOCICI CTA - MOTOC        | EFICULOS<br>TO ETA HONDA ODE | BODEGA NUEVA PLATAF                   | DRMA  | ø -    |            |             |               | <b>Ø</b> |

Cuando se llenen todos los campos, al final de la línea se tiene el ícono de un disquete que es para "Guardar cambios":

|                                                             |                                                      |                                 | Concil                                      | iación   | n Me | inual            |                           |                |              |
|-------------------------------------------------------------|------------------------------------------------------|---------------------------------|---------------------------------------------|----------|------|------------------|---------------------------|----------------|--------------|
| Ejercicio:                                                  | 2024                                                 |                                 |                                             |          |      |                  |                           |                |              |
| Institución:                                                | 130-9999-0000                                        | ENTIDAD 100                     | -99999-0                                    |          |      |                  |                           |                |              |
| Número de Toma Lísica:                                      | 5                                                    |                                 | I echa:                                     | 14/03/   | 2024 |                  | Lstado:                   | GENERADO       |              |
| Cantidad Registros:                                         | 4                                                    |                                 |                                             |          |      |                  |                           |                |              |
| Td. Bitm                                                    | Descriptión Bie                                      |                                 | Bodega                                      | Internet |      | Tipo Ajuste      | This sector the sector of | Observaciones. |              |
| 25451031 • TR<br>500100010013 PASA15R05/1F<br>IM 4X2 FL 201 | ANSPORTE TERRESTREAVE<br>ED - 16ED SUZUKI GRAND<br>2 | HICULOS DE<br>VITARA 57 2.01 52 | BODEGA NUEVA PLATA<br>GUREDNAMENTA          | FORMA    | 12   |                  |                           |                | 2            |
| 25151037 - TR<br>509100049001 M0T0FI74D05<br>UNLCORN 2013   | ANSPORTE TERRESTREVVE<br>/MOTOCIC FTA MOTOCI         | HICULOS<br>CLETA HONDA CB 15    | 50 BODEGA NUEVA PLATAFORMA<br>GURFENNAMENTA |          |      | EGRESO-OBSOLES ~ | BAJA POR OF               | BSOLESCENCIA   |              |
| 500100010013 20451030 - TR                                  | ANGFORTE TERRESTREAVE<br>EP - JEEP MAZDA MAZDA       | TICULOS DC<br>DX-7 2011         | DODEGA NUEVA PLATA<br>GUBERNAMENTAL         | AFORMA   | 51   | -                |                           |                | Guardar Camb |
| 25451042 TR<br>500100040001 M010KI2AD05                     | DODLIGA NUEVA PLATA<br>GUBERNAMENTAL                 | a orma                          | *                                           | •        |      |                  | 1                         |                |              |

#### Ministerio de Economía y Finanzas

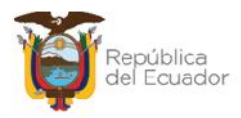

Si ha terminado de colocar las novedades en el o los bienes correspondientes, finalice la conciliación, presionando el botón "Conciliar" de la parte inferior de la pantalla:

|                     |                                       |                                                          |                                   | Concili                                     | acion  | I MI  | inual                |              |               |   |
|---------------------|---------------------------------------|----------------------------------------------------------|-----------------------------------|---------------------------------------------|--------|-------|----------------------|--------------|---------------|---|
| Ejercici            | io:                                   | 2024                                                     |                                   |                                             |        |       |                      |              |               |   |
| Instituci           | ión:                                  | 130-9999-0000                                            | ENTIDAD 1                         | 30-9999-0                                   |        |       |                      |              |               |   |
| Número de<br>Física | : Toma                                | <u>tı</u>                                                |                                   | Fecha:                                      | 14/03/ | 202   | 4                    | Estado:      | GENERADO      |   |
| Cantidad Re         | gistros:                              | 4                                                        |                                   |                                             |        |       |                      |              |               |   |
| Id. Bien            |                                       | Descripción Bi                                           | ien                               | Bodega                                      |        | iiiii | Tipo Ajuste          |              | Observaciones |   |
| 00100010013 P       | 25451031<br>PASAJEROS<br>2.01 5P TM   | TRANSPORTE TERREST<br>JEEP JEEP SUZUKI GI<br>1X2 FL 2012 | RE/VEHICULOS DE<br>RAND VITARA SZ | BODEGA NUEVA<br>PLATAFORMA<br>GUBERNAMENTAL |        | 12    |                      |              |               | G |
| 00100010001 P       | 25451037<br>MCTORIZAC<br>CB 150 UNI   | TRANSPORTE TERREST<br>DOS/MOTOCICLETA MO<br>CORN 2013    | RE/VEHICULOS                      | BODEGA NUEVA<br>PLATAFORMA<br>GUBERNAMENTAL |        |       | EGRESO OBSOLESCENCIA | BAJA FOR OBS | OLESCENCIA    | 4 |
| :00100010010 2      | 25451008 -<br>PASAJEROS               | TRANSPORTE TERREST                                       | RE/VEHICULOS DE                   | DODEGA NUEVA<br>PLATALORMA<br>GUBERNAMENTAL |        |       | -                    |              |               | 4 |
| 200100040001 P      | 25451042 -<br>MCTORLZAL<br>LBF 150 IN | TRANSPORTE TERREST<br>X05/MOLOCICLETA - MO<br>VICTA STD  | RE/VEHICULOS<br>DIOCICIETA HONDA  | DODEGA NUEVA<br>PLATAFORMA<br>GUBERNAMENTAL |        |       | -                    |              |               | Z |

El sistema mostrará un mensaje previo para verificación de la información. Presione ACEPTAR si está de acuerdo:

| esigefprb.finanzas.gob.ec dice                                                                                                    |
|----------------------------------------------------------------------------------------------------|
| Usted va a realizar el proceso de conciliación de la Toma Física No 5,<br>verifique que lo bienes detallados en este registro posean la<br>información contable actualizada, ¿desea continuar? |
| Aceptar Cancelar                                                                                                    |

El sistema presenta un mensaje de "Operación Exitosa" y el estado de la toma física cambiará a CONCILIADO:

| BYE<br>Toma | - <b>Biene</b><br>Física - To | s<br>Sma Fi | isica y Conci    | liación - Registro de la Tr       | oma Física y Conciliación                                               |            |           |
|-------------|-------------------------------|-------------|------------------|-----------------------------------|-------------------------------------------------------------------------|------------|-----------|
| Ej<br>A     | ercicio<br>Actual             | 2024        | 1                |                                   |                                                                         |            |           |
| Ins         | titución                      | 130         | - 9999 -<br>1    | ENTIDAD 130-0-0, EN<br>130-9999-0 |                                                                         |            |           |
| Sel         | No. To<br>Fisic               | ma<br>a     | Fecha<br>Creació | Fecha<br>n Conciliación           | Descripción                                                             | Estado     | Procesado |
| 0           |                               | 5           | 14/03/2024       | 14/03/2024                        | TOMA EÍSICA DE LOS VELÍCULOS INSTITUCIONALES PARA TOMA DE<br>DECISIONES | CONCILIADO |           |

#### Ministerio de Economía y Finanzas

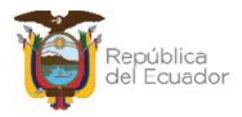

## 2.6.2. Conciliación a través de archivo

Para realizar este proceso, primero, tiene que descargarse el archivo plano desde la herramienta, con la información de los bienes generados en la toma física. Para esto, seleccione la cabecera de la toma física, en estado GENERADO, y presione el botón "Imprimir":

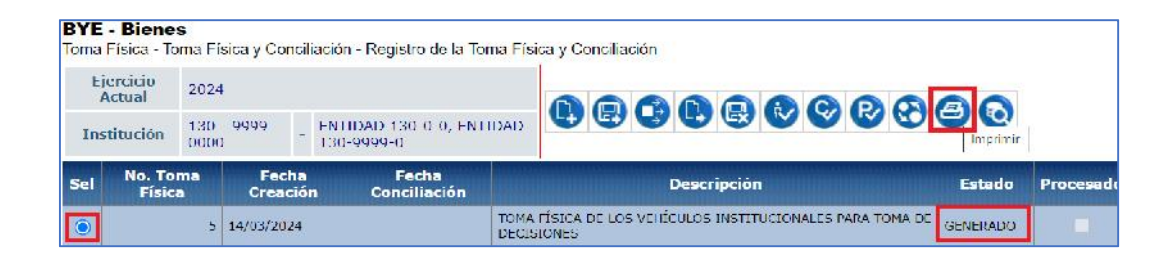

En la nueva pantalla, seleccione la opción "Archivo CSV (Excel)". Por su parte, en los campos: "Decimal" y "Celdas", se debe seleccionar punto (.) y coma (,) respectivamente, tal como se presenta a continuación:

| Va                 | ores de los Parámetros |                     |
|--------------------|------------------------|---------------------|
| Ejercicio          | 2024                   |                     |
| Entidad            | 130 - 9999 - 0000      | Formato del Reporte |
| Nombre             | ENTIDAD 130-0-0        | Ориж                |
| Número Toma Física | 5                      | O Excel             |
| Td Hoja            | 58955                  | O Archive CSV       |
| Usuario            | USR9500                | Archivo CSV (Excel) |
| Expresado en:      | Dólares                |                     |

Presione el botón "Continuar" para obtener el reporte, que contiene 15 columnas.

## Ejemplo:

| 1. | Δ  | В           | с            | D              | E      | F          | G        | н           | 1 I                   | 1           | K             | L          | М           | N           | 0             |
|----|----|-------------|--------------|----------------|--------|------------|----------|-------------|-----------------------|-------------|---------------|------------|-------------|-------------|---------------|
| 1  | No | CODIGO BIEN | ID BIEN      | NOMBRE BIEN    | MODELO | MARCA      | SERIE    | ESTADO BIEN | <b>ORIGEN INGRESO</b> | BODEGA      | C.C. CUSTODIO | CONCILIADO | TIPO AJUSTE | TIPO EGRESO | OBSERVACIONES |
| 2  | 1  | 754510.11   | VICONOCONOUS | TRANSPORT THE  | SU/UK  | GRAND VE?  | 4 DOPSP  | BUI NO      | MAIRIZT               | EUDIGA NULA | 10409.0059    | 5          |             |             |               |
| 3  | 2  | 25151037    | 500100010001 | TRANSPORTE TER | HONDA  | CB 150 UN  | ME1KCO9  | BUENO       | MATRIZI               | BODEGA NUEV | 101093059     | S          |             |             | 1             |
| 4  | 9  | 25451038    | 500100010015 | TRANSPORTE TER | MAZDA  | MAZDA CXJ  | IMSER2W  | BUENO       | MATRIZI               | BODEGA NUE  | 104093059     | S          |             |             | í             |
| 5  | 4  | 75451047    | 100100040001 | TRANSPORTE TOR | LUNDA  | COL 150 IF | MI 4KC0H | BUI NO      | MAIRIZT               | EDD 6A NULV | 10409.059     | 5          |             | 1           |               |

#### Ministerio de Economía y Finanzas

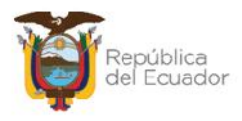

- ) Si la verificación física del bien es correcta de acuerdo con el reporte y/o no se requiere dar de baja por ningún motivo, entonces no se tiene que modificar ningún campo en la matriz.
- Si la verificación física del bien NO es correcta de acuerdo con el reporte y/o se requiere dar de baja por algún motivo, modifique únicamente los TIPO CONCILIADO, TIPO AJUSTE, EGRESO campos: y OBSERVACIONES, en los que debe ingresar información obligatoriamente. Este paso debe realizarlo por cada bien que requiera cambiar la información.

## Ejemplo:

Para su mejor observación, se expone un ejemplo en color rojo, de las columnas que se requieren para los cambios:

|   | K             | L          | M           | N             | 0                      |
|---|---------------|------------|-------------|---------------|------------------------|
| 1 | C.C. CUSTODIO | CONCILIADO | TIPO AJUSTE | TIPO EGRESO   | OBSERVACIONES          |
| 2 | 104093059     | S          |             | _             |                        |
| 3 | 104093059     | N          | EGRESO      | OBSOLESCENCIA | BAJA POR OBSOLESCENCIA |
| 4 | 104093059     | S          |             |               |                        |
| 5 | 104093059     | S          |             |               |                        |

- ) **CONCILIADO:** el sistema por defecto predetermina dicho campo con la letra "S" que significa CONCILIADO=Sí, asumiendo que la toma física no presenta ninguna novedad. Por lo tanto, si es el caso contrario, que usted va a registrar la novedad, entonces cambie la "S" por "N".
- **TIPO DE AJUSTE:** siempre será EGRESO.
- **) TIPO DE EGRESO:** se debe el siguiente listado para colocar el valor exacto, según corresponda:

Ministerio de Economía y Finanzas

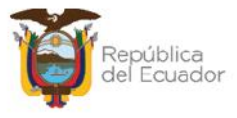

| TIPO DE AJUSTE | TIPO DE EGRESO  |
|----------------|-----------------|
| EGRESO         | VENTA           |
| EGRESO         | OBSOLESCENCIA   |
| EGRESO         | ROBO            |
| EGRESO         | TRASPASO        |
| EGRESO         | DONACION        |
| EGRESO         | COMODATO        |
| EGRESO         | COMODATO_FIN    |
| EGRESO         | COMODATO_BAJA   |
| EGRESO         | RCL_B_PROP_PE.  |
| EGRESO         | RCL_B_BIOLOGICO |
| EGRESO         | RCL_B_PATRIMON  |
| EGRESO         | VENTA_BCA       |
| EGRESO         | REG_CONTABLEBCA |
| EGRESO         | COMODATBAJA-BCA |
| EGRESO         | LQDA_PROGRAMAS  |
| EGRESO         | LQDA_PROYECTOS  |
| EGRESO         | TRSL_PROGRAMAS  |
| EGRESO         | TRSL_PROYECTOS  |
| EGRESO         | TRASPASOBCA     |
| EGRESO         | ROBO_BCA        |
| EGRESO         | GARANT_TEC_BCA  |
| EGRESO         | RCL_B_CONCESION |
| EGRESO         | DONACION_BCA    |
| EGRESO         | GARANTIA_TECNIC |
| EGRESO         | PERDIDA_DANO    |
| EGRESO         | RCL_B_INFRAES.  |
| EGRESO         | RCL_B_PROP_INV. |
| EGRESO         | PERDIDA_DANOBCA |
| EGRESO         | OBSOLESCEN_BCA  |
| EGRESO         | ADMINISTRATIVO  |
| EGRESO         | REG CONTABLE    |

**Nota:** antes de guardar el archivo, elimine los títulos de las columnas, es decir, la primera fila del archivo. Después, guarde los cambios en su ordenador y regrese al sistema para cargar el mismo.

Seleccione la cabecera de la toma física y presione el botón "Conciliación a través de archivo":

#### Ministerio de Economía y Finanzas

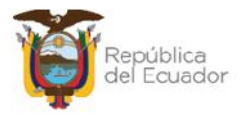

| E   | Ejercicio 2021                       |    | 1                 |                                                          |                      |                                                                        | 0000                             |        |  |
|-----|--------------------------------------|----|-------------------|----------------------------------------------------------|----------------------|------------------------------------------------------------------------|----------------------------------|--------|--|
| In  | stitución 130 - 9999 - ENTIDAD 130-0 |    |                   | - ENTIDAD 130-0-                                         | D, ENTIDAD 130-9999- |                                                                        | Conciliación a Través de Archivo |        |  |
| Sel | No. Ton<br>Física                    | nd | Fecha<br>Creación | Fecha<br>Conciliación                                    |                      | Descripción                                                            |                                  | Estado |  |
| ۲   |                                      | 1  | 22/01/2024        | 22/01/2024 TOMA FISICA Y CONCIL<br>INTERNA DE LA INSTITU |                      | LIACIÓN DE INVENTARIOS, SEGUN DISPOSICIÓN DELA LEY Y LA ADMINISTRACIÓN |                                  |        |  |

Para cargar el archivo CSV, utilice el botón "Seleccionar archivo", escoja el archivo correspondiente desde su ordenador, y presione el botón "Subir Archivo".

|                        |                |                       | Conciliación Auto  | omática                |   |  |
|------------------------|----------------|-----------------------|--------------------|------------------------|---|--|
| Ejericio<br>Actual:    | 2024           |                       |                    |                        |   |  |
| Entidad:               | 0130           | 9999                  | 0000               |                        |   |  |
| Nombre<br>Institución: | ENTIDAD 130-   | 9999 <mark>-</mark> 0 |                    |                        |   |  |
| No. Toma<br>Física:    |                |                       | Estado: GENERADO   | Fecha<br>Conciliación: |   |  |
| Archivo:               | Seleccionar ar | chivo ling            | uno archivo selec. | Subir Archivo          |   |  |
|                        | 1              |                       | DETALLE DEL ARCI   | пло                    | 2 |  |
|                        | -              |                       |                    |                        | 4 |  |
|                        |                |                       |                    |                        |   |  |
|                        |                |                       |                    |                        |   |  |

El sistema muestra un mensaje existoso, indicando eel número de filas cargadas.

Ejemplo:

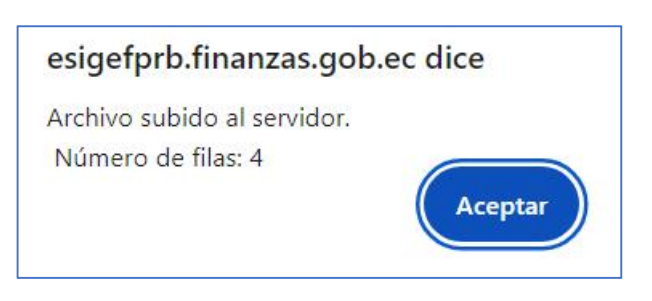

#### Ministerio de Economía y Finanzas

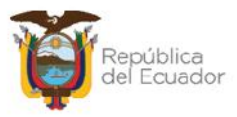

|                  |                                       |                                                                                                    |                                      | Co     | nciliac                                   | ión a través de                                                         | e Archivo                          |            |               |       |  |  |
|------------------|---------------------------------------|----------------------------------------------------------------------------------------------------|--------------------------------------|--------|-------------------------------------------|-------------------------------------------------------------------------|------------------------------------|------------|---------------|-------|--|--|
| Ejerici<br>Actua | io<br>l:                              | 2024                                                                                                    |                                      |        |                                           |                                                                         |                                    |            |               |       |  |  |
| Entida           | d:                                    | 0130                                                                                                    | 99                                   | 999    | 000                                       | 0                                                                       |                                    |            |               |       |  |  |
| Nomb<br>Instituc | re<br>ión:                            | ENTIDAD 130-0-0                                                                                                    |                                      |        |                                           |                                                                         |                                    |            |               |       |  |  |
| No. To<br>Física | Toma     5       Estado:     GENERADO |                                                                                                    |                                      |        |                                           |                                                                         |                                    | 18/03/2024 |               |       |  |  |
| Archiv           | o:                                    | Seleccionar archivo Ninguno archivo selec.                                                                                                    |                                      |        |                                           |                                                                         |                                    |            | Subir Archivo |       |  |  |
| ARCHIV           | 0 CA                                  | RGADO                                                                                                    |                                      |        |                                           | DETALLE DEL ARCHIVO                                                     | )                                  |            |               |       |  |  |
| No.<br>Linea     |                                       |                                                                                                    |                                      |        |                                           | Línea                                                                   |                                    |            |               | Error |  |  |
| 1                | 1,25<br>2012                          | 1,25451031,5 001E+11 TRANSPORTE TERRESTRE/VEHICULOS DE PASAJEROS/JEEP,SUZUKI,GRAND VITARA SZ 2.0L 5P TM 4X2 FL<br>2012,8LDCB5358C0134087,BUENO,MATRIZI,BODEGA NUEVA FLATAFORMA GUBERNAMENTAL,104093059,5,,, |                                      |        |                                           |                                                                         |                                    |            |               |       |  |  |
| 2                | 2,25<br>2013<br>GUB                   | 451037,5.001E+<br>9,ME4KC09E2D80<br>FRNAMENTAL,104                                                                                                    | 11.TRANSP<br>0/08/.BUE<br>1093059.N, | ORTE T | ERRESTRE/N<br>I KIZ1, BODE<br>D, OBSOLESO | /EHICULOS MOTORIZADOS<br>GA NUEVA PLAIAFORMA<br>CENCIA,BAIA POR ORSOI F | /MOTOCICLETA, HONDA, CB<br>SCENCIA | 150 UNICC  | DRN           |       |  |  |

## Presione "Aceptar" y podrá visualizar el resultado en pantalla:

Para poder grabar el archivo, confirme la acción a través del botón "**Validar archivo**" de la parte inferior de la pantalla:

|                        |                                                                   | Co                                                     | onciliac                                  | ión a través de                                                        | Archivo                                            |                                  |      |  |  |  |  |  |
|------------------------|-------------------------------------------------------------------|--------------------------------------------------------|-------------------------------------------|------------------------------------------------------------------------|----------------------------------------------------|----------------------------------|------|--|--|--|--|--|
| Ejericio<br>Actual:    | 2024                                                              |                                                        |                                           |                                                                        |                                                    |                                  |      |  |  |  |  |  |
| Entidad:               | 0130                                                              | 0000                                                   | 0000                                      | D                                                                      |                                                    |                                  |      |  |  |  |  |  |
| Nombre<br>Institución: | ENTIDAD 13                                                        | 0-0-0                                                  |                                           |                                                                        |                                                    |                                  |      |  |  |  |  |  |
| No. Toma<br>Física:    |                                                                   | :                                                      | 5 Estado:                                 | GENERADO                                                               | Fecha<br>Conciliación:                             | 18/03/2024                       |      |  |  |  |  |  |
| Archivo:               | Archivo: Seleccionar archivo Ninguno archivo selec. Subir Archivo |                                                        |                                           |                                                                        |                                                    |                                  |      |  |  |  |  |  |
|                        |                                                                   |                                                        |                                           |                                                                        |                                                    |                                  |      |  |  |  |  |  |
|                        |                                                                   |                                                        | 1                                         | DETAILE DEL ARCHIVO                                                    |                                                    |                                  |      |  |  |  |  |  |
| ARCHIVO C              | ARGADO                                                            |                                                        |                                           |                                                                        |                                                    |                                  |      |  |  |  |  |  |
| no.<br>Línea           |                                                                   |                                                        |                                           | l ínea                                                                 |                                                    |                                  | Free |  |  |  |  |  |
| 1 1,2                  | 5451031,5.001E+1<br>2.8LDCB5358C013                               | 11.TRANSPORTE<br>34987,BUENO,MA                        | TERRESTRE/V                               | 'EHICULOS DE PASAJEROS/.<br>SA NUEVA PLATAFORMA GUE                    | JEEP, SUZUKI, GRAND VITA<br>BERNAMENTAL, 104093059 | RA SZ 2.0L 5P TM 4X2 FL<br>,S,,, |      |  |  |  |  |  |
| 2 2,7<br>2 20:<br>GU   | 5451037,5.001F+<br>3.ME4KC09E2D80<br>BERNAMENTAL,101              | 11.TRANSPORTE<br>07087, BUENO, MA<br>1093059, N, EGRES | TERRESTRE/W<br>ATRIZ1,BODE<br>SO,OBSOLESC | FHICULOS MOTORIZADOS/<br>GA NUEVA PLATAFORMA<br>ENCIA,BAJA POR OBSOLES | MOTOCICLETA, HONDA, CB<br>CENCIA                   | 150 UNICORN                      |      |  |  |  |  |  |
| 3 3,2<br>203           | 5451038,5.001E+:<br>1,JM3ER2W50A03                                | 11, TRANSPORTE<br>52255, BUEND, MA                     | TERRESTRE/V<br>ATRIZ1,BODE                | 'ELICULOS DE FASAJEROS/.<br>GA NUEVA PLATAFORMA GU                     | JEEP, MAZDA, MAZDA CX-7<br>BERNAMENTAL, 10409305   | 9,5,,,                           |      |  |  |  |  |  |
| 4 4,2<br>STI           | 5451042,5.001E+:<br>0,ME4KC09J2D800                               | 11.TRANSPORTE                                          | TERRESTRE/V<br>RIZ1,BODEG                 | EHICULOS MOTORIZADOS/<br>A NUEVA PLATAFORMA GUB                        | MOTOCICLETA, HONDA, CB<br>ERNAMENTAL, 104093059,   | F 150 INVICTA<br>S,,,            |      |  |  |  |  |  |
|                        |                                                                   |                                                        |                                           |                                                                        |                                                    |                                  |      |  |  |  |  |  |
|                        |                                                                   |                                                        |                                           | en ante mune <b>1</b> anno 1860 i 1886                                 |                                                    |                                  |      |  |  |  |  |  |
|                        |                                                                   |                                                        | K                                         | Validar Archivo                                                        |                                                    |                                  |      |  |  |  |  |  |

#### Ministerio de Economía y Finanzas

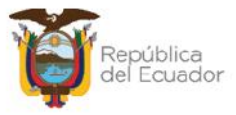

El sistema le muestra un mensaje de advertencia antes de continuar:

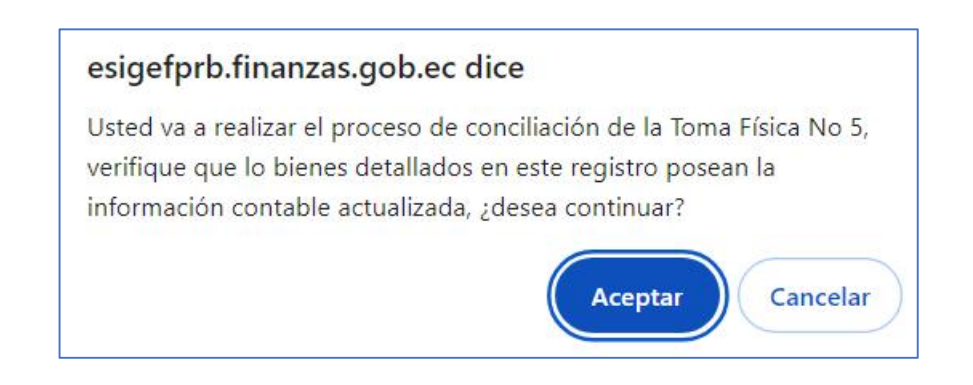

Si presiona ACEPTAR en el paso anterior y si el archivo es correcto, el sistema le muestra un mensaje de "Operación exitosa" indicando que la información contenida en el mismo ha sido conciliada:

| Operación Exitosa                                                                    |
|--------------------------------------------------------------------------------------|
| El proceso de Validación del archivo fue exitoso, presione ACEPTAR<br>para continuar |
|                                                                                      |
| Aceptar                                                                              |

Caso contrario, el sistema le mostrará las novedades correspondientes cuando no se pueda conciliar la información. En este caso, tiene que revisar el archivo corregir y volver a realizar la carga y conciliación.

Seleccione la toma física que aún sigue en estado generado y presione la opción "Conciliación a través de Archivo":

| BYE - Blene:<br>Toma Física To | s<br>ima Físic  | a y Conciliación - R | egistro de la Toma Físi    | ca y Con | siliación                                                     |        |           |
|--------------------------------|-----------------|----------------------|----------------------------|----------|---------------------------------------------------------------|--------|-----------|
| Ejercicio<br>Actual            | 2024            |                      |                            |          |                                                               |        |           |
| Institución                    | 130 - 9<br>0000 | 9999 - ENTI<br>9999  | DAD 130-0-0, ENTIDAI<br>-0 | D 100-   |                                                               | vo     |           |
| Sel No. Iom                    | a l isica       | I echa Creación      | Lecha Conciliación         |          | Descripción                                                   | Lstado | Processad |
| ۲                              | 5               | 14/03/2024           |                            | IOMA ER  | STCA DE LOS VEHÍCULOS INSTITUCIONALES PARA TOMA DE DECISIONES | NER/DO |           |

#### Ministerio de Economía y Finanzas

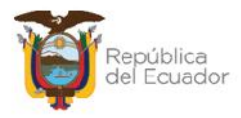

El sistema muestra el mensaje: "ARCHIVO VALIDADO SIN ERRORES", por lo tanto, usted puede continuar con el proceso, presionando el botón inferior denominado: "Conciliación a través de Archivo":

|                        |                 | Con         | ciliación a               | través d | e Archivo              |                 |
|------------------------|-----------------|-------------|---------------------------|----------|------------------------|-----------------|
| Ejericio<br>Actual:    | 2024            |             |                           |          |                        |                 |
| Entidad:               | 0130            | 9999        | 0000                      |          |                        |                 |
| Nombre<br>Institución: | ENTIDAD 130-0   | )-()        |                           |          |                        |                 |
| No. Ioma<br>Lisica:    |                 | 5           | Lstado: GENER             | ADO      | Fecha<br>Conciliación: | 18/03/2024      |
| Archivo:               | Seleccionar arc | chivo Ningu | no archivo selec.         |          |                        | Subir Archivo   |
|                        |                 | DE          | TALLE DEL ARCHI           | va       |                        |                 |
| ARCHIVO V              | No. Línea       | ORES        | Lín                       | 168      | Error                  | the out that is |
|                        |                 |             | 1                         |          |                        |                 |
|                        |                 |             | Dociliación a través de A | rchivo   |                        |                 |

El estado de la toma física cambia a CONCILIADO:

| BYE<br>Toma | - Blene<br>Flsica - To   | s<br>Sma Fl                                          | sica y Concili | ación - Registro de la Te         | oma Física y Conciliación                                           |          |
|-------------|--------------------------|------------------------------------------------------|----------------|-----------------------------------|---------------------------------------------------------------------|----------|
| Ej          | Ejercicio 2024<br>Actual |                                                      |                |                                   |                                                                     |          |
| Ins         | Institución              |                                                      | - 9909 -<br>0  | ENTIDAD 130-0-0, EN<br>130-9999-0 |                                                                     |          |
| Sel         | No. To<br>Físic          | No. Toma Fecha Fecha<br>Física Creación Conciliación |                | Fecha<br>Conciliación             | Descripción Estado                                                  | Procesad |
| 0           |                          | 5                                                    | 14/03/2024     | 18/03/2024                        | TOMA EFSICA DE LOS VELÍCULOS INSTITUCIONALES PARA TOMA DE CONCELTAR | 0        |

## 2.7. Procesar Novedades

Cuando la toma física se encuentre en estado "Conciliado", seleccione la misma y presione el botón "Procesar novedades":

#### Ministerio de Economía y Finanzas

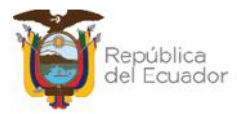

| BYE<br>Toma | - <b>Biene</b><br>Física - To | e <b>s</b><br>oma Fi | isica y Col   | ncili      | ación - Registro de la To                                               | ma Física y Conciliación |           |           |
|-------------|-------------------------------|----------------------|---------------|------------|-------------------------------------------------------------------------|--------------------------|-----------|-----------|
| Ej<br>M     | Ejercicio<br>Actual           |                      | 1             |            |                                                                         |                          | 00        |           |
| Ins         | Institución                   |                      | - 9999 -<br>) | -          | ENTIDAD 130-0-0, ENT<br>130 9999 0                                      |                          | Novecades |           |
| Sel         | No. To<br>Físic               | ma<br>a              | Fec<br>Creat  | ha<br>ciór | Fecha<br>1 Conciliación                                                 | Descripción              | Estado    | Procesado |
|             |                               | 5 14/03/2024         |               | 18/03/2024 | TOMA FÍSICA DE LOS VEHÍCULOS INSTITUCIONALES PARA TOMA DE<br>DECISIONES | CONCILIADO               |           |           |

Confirme la acción dentro de la pantalla, y el sistema le mostrará un mensaje de "Operación exitosa", y la toma física tiene su estado final: CONCILIADO y PROCESADO=S:

| BYE<br>Toma    | - <b>Biene</b><br>Física - To | <b>s</b><br>oma Fi | sica y Conci     | liación - Registro de la To       | oma Física y Conciliación                                               |            |           |
|----------------|-------------------------------|--------------------|------------------|-----------------------------------|-------------------------------------------------------------------------|------------|-----------|
| Сј<br><i>4</i> | Cjercicio<br>Actual           |                    | ŧ                |                                   |                                                                         |            |           |
| Ins            | titución                      | 130<br>0000        | 9999 -           | ENTIDAD 130 0 0, EN<br>130-9999-0 |                                                                         | 90         |           |
| Sel            | No. To<br>Físic               | ma<br>a            | Fecha<br>Creació | Fecha<br>n Conciliación           | Descripción                                                             | Estado     | Procesado |
| 0              | 5 14/03                       |                    | 14/03/2024       | 18/03/2024                        | TOMA HÍSICA DE LOS VEHÍCULOS INSTITUCIONALES PARA TOMA DE<br>DECISIONES | CONCILIADO | ×         |

## 2.8. Ajustes de Toma Física

- Si <u>no</u> se registraron novedades, cambios o modificaciones en la toma física, <u>la transacción finaliza</u> en cuando se encentra en estado CONCILIADO y PROCESADO=S.
- J Si se registraron novedades, cambios o modificaciones en la toma física, cuando la transacción está en estado CONCILIADO y PROCESADO=S, diríjase a la ruta: Bienes – Ajustes – Generación de Ajustes. Se podrán observar tantos ajustes como se hayan procesado en la toma física, los cuales tienen el estado inicial de REGISTRADO, pero tendrán que ser terminados con los pasos correspondientes para la Generación de Ajustes hasta llegar a su estado final: APROBADO Y CONTABILIZADO

| BYE - Bien<br>Ajustes - Gene | es<br>eración de Ajustes                           | s - <mark>Generació</mark> n de                   | Ajustes                     |                       |                      |               |           |                     |            |                |
|------------------------------|----------------------------------------------------|---------------------------------------------------|-----------------------------|-----------------------|----------------------|---------------|-----------|---------------------|------------|----------------|
| Ejercicio<br>Actual          | 2024                                               |                                                   |                             | 00                    |                      |               |           |                     |            |                |
| Institució                   | n 130 9999<br>0000                                 | 130 9999 - ENTIDAD 130 0.0, ENTIDAD 0000 - 9999 0 |                             |                       |                      |               |           | 7 U E               | 00         | Ð              |
| Sel Nº<br>Ajuste             | Bodega                                             | Descripción                                       | Nº<br>Toma Origen<br>Física | Tipo de<br>Afectación | Tipo<br>de<br>Ajuste | Tipo Egreso   | N°<br>CUR | Nº CUR<br>Revertido | Estado     | Usuar<br>Aprob |
| 0 8                          | 005-BODEGA<br>NUEVA<br>PLATAFORMA<br>GUBERNAMENTAL | BAJA POR<br>OBSOLESCENCIA                         | 5 Ioma<br>Hisica            | CONTABLE              | EGRESO               | OBSOLESCENCIA | U         | U                   | REGISTRADO |                |

#### Ministerio de Economía y Finanzas

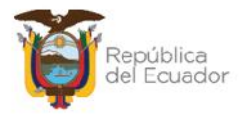

## 2.9. Imprimir

Seleccione la toma física y presione el botón "Imprimir", para descargarse en PDF o Excel el detalle de la misma:

| BYE - Bienes<br>Toma Física - To | s<br>ma Física y Conc | iliación - R   | legistro de la Toma Eísica y Co | nciliación                                                     |            |          |
|----------------------------------|-----------------------|----------------|---------------------------------|----------------------------------------------------------------|------------|----------|
| +jercicio<br>Actual              | 2024                  |                |                                 |                                                                |            |          |
| Institución                      | 130 9999<br>0000      | - ENTI<br>9099 | DAD 130 0 0, ENTIDAE: 130<br>0  |                                                                | mir        |          |
| Sel No. Tom                      | a Física 🛛 Fecha      | Creación       | Fecha Conciliación              | Descripción                                                    | Estado     | Procesad |
| ۲                                | 5 14/03/20            | 124            | 18/03/2024 TOMA F               | ISICA DE LOS VEHÍCULOS INSTITUCIONALES PARA TOMA DE DECISIONES | CONCILIADO |          |

Ejemplo del reporte en PDF:

|                                  | Minist<br>de Ecc<br>y Fina                     | ario<br>onomía<br>Inzas                                     |                |        |                                                 | ÚBLICA<br>ENTIDA       | A DE<br>130<br>MA F | EL EC   |                                                         | R<br>S № 6 |                       |       |             | Página: 1<br>Fecha: 1   | de 1<br>9/03/2024 10 59:46 |
|----------------------------------|------------------------------------------------|-------------------------------------------------------------|----------------|--------|-------------------------------------------------|------------------------|---------------------|---------|---------------------------------------------------------|------------|-----------------------|-------|-------------|-------------------------|----------------------------|
| Ejarc<br>Entid<br>Fochs<br>Estac | icie Flacal:<br>lad:<br>a Creaclón T.F.<br>fo: | 2024<br>130-5993-0000<br>: \$403/2024<br>CONCILIADO         |                |        |                                                 |                        |                     |         |                                                         |            |                       |       |             | Reporte B<br>Usuario: U | 00623112 mile<br>ISR6800   |
| ND.                              | Código Bien                                    | Nombre Blen                                                 | Valor Contable | Marca  | Modelo                                          | Serie                  | Estado              | Origen  | Bodaga                                                  | C.C.       | Nombre                | Conc. | Tipo Ajuste | Tipo Egreso             | Observaciones              |
| 1                                | 25451031                                       | TRANSPORTE<br>TERRESTREVENICULOS DE<br>PASAJEROSJEEP        | 15.000.00      | SUZURI | GRAND<br>VITARA SZ<br>2.0L SP TM 4X2<br>FL 2012 | 9LDG65358C<br>0134987  | BUENO               | MATRIZI | BODEGA<br>NJEVA<br>PLATAFOR<br>MA<br>GLIBFENAM<br>ENTAL | 0104093658 | NOMERE<br>0104093089  | 6     |             |                         |                            |
| 2                                | 25451037                                       | TRANSPORTE<br>TERRESTREVENICULOS<br>MOTORIZADOS/MOTOCICLETA | 1,930.00       | HONDA  | CB 150<br>UNICORN 2013                          | ME4KC09E2D<br>9007087  | BLENO               | MATRIZI | BODEGA<br>NJEVA<br>PLATAFOR<br>MA<br>GUBERNAM           | 0104093039 | NOMERE<br>0104093059  | N     | EGRESO      | OBSOLES<br>CENCIA       | EAJA POR<br>OBSOLESCENCIA  |
| 3                                | 25451038                                       | TEANSPORTF<br>TERRESTREVIENCULOS DE<br>PAGAJEROSUEEF        | 21,500.00      | MAZDA  | MA2DA CX-7<br>2011                              | MGER2W50A<br>0352265   | BLEND               | MATRI21 | FODECA<br>NJEVA<br>PLATAFOR<br>MA<br>CURFENAM<br>ENTAL  | 0104083658 | NOME/8F<br>0104093089 | 8     |             |                         |                            |
| 4                                | 25461042                                       | TRANSPORTE<br>TERRESTREATHICULOS<br>MOTORIZADOS/MOTOCICLETA | 4,051.70       | HONEA  | CBF 150<br>INVICTA STD                          | ME4K009U2D<br>90075445 | BLEND               | MATRIZI | BODEGA<br>NUEVA<br>PLATAFOR<br>MA<br>GUBERNAM<br>ENTAL  | 0104093659 | NOMERE<br>0104033059  | S     |             |                         |                            |

## 2.10. Cambiar a estado REGISTRADO una toma física

Usted podrá cambiar <u>cualquier estado</u> de una toma física y volverla al estado inicial: REGISTRADO, para poder modificar la cabecera de la misma y sus filtros y correr de nuevo todo el proceso.

## Ejemplo:

Seleccione la toma física y presione el botón "Cambio de estado":

#### Ministerio de Economía y Finanzas

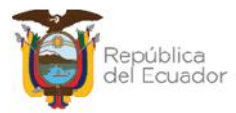

| <b>BYE</b><br>Toma | - <b>Blene</b><br>Flsica - To | <b>s</b><br>oma Fi | sica y Conc     | liació                        | n - Registro de la To | ma Fisi       | ca y Conciliación                                             |        |  |  |  |
|--------------------|-------------------------------|--------------------|-----------------|-------------------------------|-----------------------|---------------|---------------------------------------------------------------|--------|--|--|--|
| Cj<br>P            | ercicio<br>Actual             | 2024               | 4               |                               |                       |               |                                                               |        |  |  |  |
| Tus                | Tustitución 130 - 0000 - 0000 |                    | - HNI<br>130    | HDAD 130-0-0, ENI<br>)-9999-0 | IDAD                  |               | moiar de Estado                                               |        |  |  |  |
| Sel                | No. To<br>Físic               | ma<br>a            | Fech:<br>Creaci | a<br>ón                       | Fecha<br>Conciliación |               | Descripción                                                   | Estado |  |  |  |
|                    | 4 18/03/202                   |                    | 18/03/2024      | 4 16/03/2024 1                |                       | TOMA<br>DECIS | TOMA E ÍSLOA DE LOS VEHÍCULOS INSTETUCIONALES PARA TOMA DE CO |        |  |  |  |

El sistema le mostrará un mensaje de advertencia como el que se expone a continuación. Léalo y si está de acuerdo, confirme la acción con el botón inferior "Cambio de estado":

| esigefprb.finanzas.gob.ec dice                                                                                                    |               |
|----------------------------------------------------------------------------------------------------|---------------|
| Al cambiar el estado del registro de Toma Física No 4 de CONO<br>a REGISTRADO, se eliminarán las observaciones registradas co<br>resultado del proceso de conciliación. ¿Desea continuar? | CILIADO<br>mo |
| Aceptar                                                                                                    | ncelar        |

La toma física volverá a estado REGISTRADO, y con esto podrá modificar los datos para volver a realizar el proceso:

| BYE<br>Toma | - Biene<br>Física - To     | oma Fi      | sica y Con                                                    | ciliació     | n - Registro de la To                        | oma Físi | ca y Conciliación |        |          |
|-------------|----------------------------|-------------|---------------------------------------------------------------|--------------|----------------------------------------------|----------|-------------------|--------|----------|
| Ej<br>/     | jercicio<br>Actual         | 2024        | I                                                             |              |                                              |          |                   | an     |          |
| Ins         | stitución                  | 130<br>0000 | 9999                                                          | - ENI<br>130 | IDAD 130-0-0, ENT<br>1-999 <mark>9-</mark> 0 | IDAD     |                   |        |          |
| Sel         | No. To<br>Fisic            | ma<br>a     | Fech<br>Creac                                                 | ia<br>ión    | Fecha<br>Conciliación                        |          | Descripción       | Estado | Procesad |
| 0           | 4 18/03/2024 TOMA<br>DECIS |             | FÍSICA DE LOS VEHÍCULOS INSTITUCIONALES PARA TOMA DE<br>IONES | REGISTRADO   |                                              |          |                   |        |          |

J Si el estado de la toma física es CONCILIADO y PROCESADO =S, y existen ajustes (Ruta: Bienes – Ajustes – Generación de Ajustes) atados a la toma física, el sistema no permitirá cambiar el estado CONCILIADO Y PROCESADO=S a REGISTRADO, mientras no anule los ajustes atados a la misma.

#### Ministerio de Economía y Finanzas

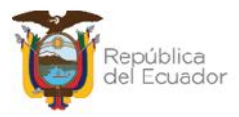

Le mostrará un mensaje:

| Error al cambiar e<br>CONCILIADO y PRO<br>de ajustes en esta<br>para ca | MENSAJE:<br>l estado del registro<br>CESADO = S a REGIS<br>do Registrado, por f<br>mbiar el estado de l | o de Toma Física No 5 de<br>STRADO, existen registros<br>favor elimine los ajustes<br>la toma física. |
|-------------------------------------------------------------------------|----------------------------------------------------------------------------------------------------|----------------------------------------------------------------------------------------------------|
| Clase                                                                   | Metodo                                                                                                  | Mensaje                                                                                               |
| *Presion                                                                | e la tecla ESC para cerr                                                                                | ar este mensaje.                                                                                      |

#### Ministerio de Economía y Finanzas

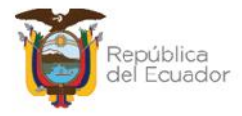

# MANUAL DE USUARIO PARA LA TOMA FÍSICA Y CONCILIACIÓN DE BIENES, EN EL SISTEMA DE BIENES E INVENTARIOS (eSBYE)

Ministerio de Economía y Finanzas

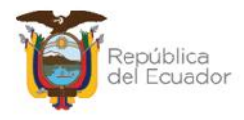

## Manual de Usuario para la Toma Física y Conciliación el Sistema de Bienes e Inventarios (eSBYE)

No está permitida la reproducción total o parcial de esta obra ni su tratamiento o transmisión electrónica o mecánica, incluida fotocopia, grabado u otra forma de almacenamiento y recuperación de información, sin autorización escrita del MINISTERIO DE ECONOMÍA Y FINANZAS DEL ECUADOR.

#### DERECHOS RESERVADOS

Copyright © 2024 primera edición

Documento propiedad de: MINISTERIO DE ECONOMÍA Y FINANZAS DEL ECUADOR. República del Ecuador.

| Edición:        | Ministerio de Economía y Finanzas del Ecuador                               |
|-----------------|-----------------------------------------------------------------------------|
| Administración: | Econ. Juan Carlos Vega<br>Ministro de Economía y Finanzas                   |
| Autor:          | Esp. Cristina Guerrero                                                      |
|                 | Analista del Centro de Servicios                                            |
| Revisado:       | Esp. Fabián Vallejo<br>Director Nacional de Sonorte y Gestión de la Calidad |
|                 | Director Nacional de Opporte y destion de la Galidad                        |
| Aprobado:       | Mgs. Walter Medina                                                          |
|                 | Subsecretario de los Sistemas de Información de las<br>Finanzas Públicas    |
| Fecha:          | 18 de marzo 2024                                                            |

#### Ministerio de Economía y Finanzas

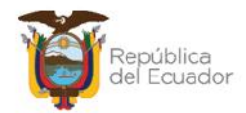

# Contenido

| 1. | INTI  | RODUCCIÓN                                   | 4  |
|----|-------|---------------------------------------------|----|
| 2. | PRC   | DCEDIMIENTO                                 | 5  |
|    | 2.1.  | Crear cabecera del acta                     | 7  |
|    | 2.2.  | Modificar cabecera                          | 8  |
|    | 2.3.  | Generar el detalle de los bienes            | 8  |
|    | 2.4.  | Detalle de bienes                           | 10 |
|    | 2.5.  | Marcar con Error                            | 10 |
|    | 2.6.  | Conciliación de información                 | 11 |
|    | 2.6.  | 1. Conciliación manual                      | 11 |
|    | 2.6.  | 2. Conciliación a través de archivo         | 14 |
|    | 2.7.  | Procesar Novedades                          | 20 |
|    | 2.8.  | Ajustes de Toma Física                      | 21 |
|    | 2.9.  | Imprimir                                    | 22 |
|    | 2.10. | Cambiar a estado REGISTRADO una toma física | 22 |

#### Ministerio de Economía y Finanzas

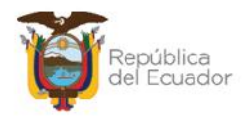

## Manual de Usuario para la Toma Física y Conciliación en el Sistema de Bienes e Inventarios (eSBYE)

# 1. INTRODUCCIÓN

En la Normativa Técnica de Contabilidad Gubernamental (NTCG), específicamente la NTCG 9. INVENTARIOS, numeral 22, se establece que: "*El* guardalmacén o bodeguero hará llegar periódicamente a la unidad contable de la entidad, la información y documentación relativa a los movimientos de ingresos y egresos debidamente valorados, para la actualización y conciliación contable respectiva".

Por su parte, las Normas de Control interno de la Contraloría General del Estado, en su numeral 406-10 Constatación física de existencias y bienes de larga duración, indica que: "La administración de cada entidad, emitirá los procedimientos necesarios a fin de realizar constataciones físicas periódicas de las existencias y bienes de larga duración. Se efectuarán constataciones físicas de las existencias y bienes de larga duración por lo menos una vez al año. El personal que interviene en la toma física, será independiente de aquel que tiene a su cargo el registro y manejo de los conceptos señalados, salvo para efectos de identificación".

De acuerdo con el artículo 10, del Reglamento General para la administración, utilización, manejo y control de los bienes y existencias del Sector Público emitido por la Contraloría General del Estado: *"En cada unidad administrativa se efectuará la constatación física de los bienes, por lo menos una vez al año, en el último trimestre, con el fin de controlar los inventarios en las entidades u organismos y posibilitar los ajustes contables...La constatación física permitirá actualizar los inventarios, la información contable en libros, confirmar la ubicación, estado y existencia de los bienes, así como determinar al Usuario Final en uso de aquellos..."* 

Por lo tanto, este manual está dirigido a todas las entidades que operan en el Módulo de BIENES del Sistema de Bienes e Inventarios, de conformidad con la normativa legal vigente.

Ministerio de Economía y Finanzas

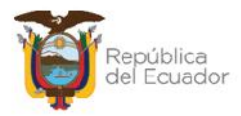

## 2. PROCEDIMIENTO

Ingrese con su usuario y clave al Sistema de Bienes e Inventarios (eSBYE):

https://ebye.finanzas.gob.ec/ebye/login/frmlogineByE.aspx

|             | Datos del Usuario |  |
|-------------|-------------------|--|
| Usuario:    | USR9500           |  |
| Contraseña: | •••••             |  |
|             | Ingresar          |  |

Ingrese a la ruta: Bienes / Toma Física / Toma Física y Conciliación:

| Bienes Inventarios |                                            |
|--------------------|--------------------------------------------|
| Ingreso de Bienes  |                                            |
| Ajustes            |                                            |
| Depreciación       |                                            |
| Toma Física        |                                            |
| Reportes 7         | oma Física y Conciliación                  |
| Т                  | oma Física y Conciliación por Tipo de Bien |

## Seleccione su entidad:

| Catálogos Bienes Inventarios                     |
|--------------------------------------------------|
| O95 - OPERADOR NACIONAL DE ELECTRICIDAD - CENACE |
| 099 - AUTORIDAD PORTUARIA DE PUERTO BOLIVAR      |
| 100 - AUTORIDAD PORTUARIA DE ESMERALDAS          |
| 101 - AUTORIDAD PORTUARIA DE GUAYAQUIL           |
| 102 - AUTORIDAD PORTUARIA DE MANTA               |
| 104 - HOSPITAL GENERAL SAN FRANCISCO             |

#### Ministerio de Economía y Finanzas

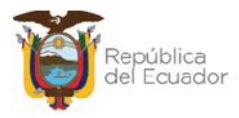

Al ingresar, en la barra de opciones, se tendrán los siguientes botones:

| Ejercicio<br>Actual | jercicio 2024<br>Actual 2024 |                       | 00                     | 000      | 000        | 000         |        |           |
|---------------------|------------------------------|-----------------------|------------------------|----------|------------|-------------|--------|-----------|
| Institución         | 130 9999<br>0000             | - ENTIDAD<br>130-9999 | 130 0 0, ENTIDAD<br>-0 |          |            |             | 000    | 2         |
| Sel N               | o. Toma Fisica               | Fecl                  | a Creación             | Fecha Co | nciliación | Descripción | Estado | Procesado |
|                     |                              |                       |                        | 1        |            |             |        |           |
| litros:             |                              |                       |                        | 11       |            | Ĩ           |        |           |
|                     |                              | Aplicar Filtro        |                        |          | Ordenar p  | 01:         |        |           |
|                     |                              | ador                  | Valor                  | Y/0      | Campo      | Orden       |        |           |
| Campo               | Uper                         |                       |                        |          |            | ~           |        |           |
| Campo               | v Cper                       | ~                     |                        |          | v          | 1.000       |        |           |
| Campo               |                              | ×                     |                        |          | ~          | Ú.          |        |           |

| J | Crear                              |
|---|------------------------------------|
| J | Modificar                          |
| J | Generar Detalle 💽                  |
| J | Detalle de Bienes                  |
| J | Marcar con Error 國                 |
| J | Conciliación Manual 💽              |
| J | Conciliación a través de Archivo 🞯 |
| J | Procesar Novedades 🞯               |
| J | Cambiar de estado 💽                |
| J | Imprimir 🥌                         |
| Ĵ | Consultar todos los Registros      |

#### Ministerio de Economía y Finanzas

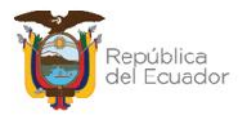

## 2.1. Crear cabecera del acta

Presione la opción "Crear" 🕒, de la barra de opciones, para generar la cabecera de la transacción:

|                        | R                          | legistro de la Toma | a Física - Cre           | ar                        |      |
|------------------------|----------------------------|---------------------|--------------------------|---------------------------|------|
| Ejercicio Actual:      | 2024                       |                     |                          |                           |      |
| Entidad:               | 130                        | Unidad Ejecutora:   | 9999                     | Unidad<br>Desconcentrada: | 0000 |
| Nombre<br>Institución: | ENTIDAD 130-0-0            | 1                   |                          |                           |      |
| No. Toma Física:       |                            |                     | Estado:                  |                           |      |
| Fecha Creación:        | 14/03/2024                 |                     | Usuario Creación:        | USR9500                   |      |
| Fecha Generación:      |                            |                     | Usuario<br>Generación:   |                           |      |
| Fecha<br>Conciliación: |                            |                     | Usuario<br>Conciliación: |                           |      |
| Bodega:                | Elija una opción           | Detalle para        | Filtros                  |                           |      |
| Bodega:                | Elija una opción<br>Desde: |                     | Hasta:                   |                           | í    |
| courgo del bien.       |                            |                     |                          |                           | ]    |
| ID del Bien:           | Desde:                     |                     | Hasta:                   |                           |      |
| Quenta Contable:       | Desde:                     | vor Subcuer         | nta1                     | Subcuenta2                |      |
| Country Contraster     | Hasta:<br>Ma               | yor Subcuer         | nta 1                    | Subcuenta2                |      |
| Origen Ingreso:        | Elija una opción           | ~                   |                          |                           |      |
| Custodio:              |                            |                     |                          |                           |      |
|                        |                            |                     | <b>I</b>                 |                           |      |

Los campos que debe llenar <u>obligatoriamente</u> son: Descripción y Bodega, pero usted dispone de más filtros para hacer una selección más reducida de la información de bienes que tiene la entidad, es decir, puede filtrar por cuenta contable, por códigos de bien, por custodio, etc.

Confirme la creación de la cabecera de la toma física presionando el botón inferior "**Crear**" y aparecerá un mensaje de "Operación Exitosa", si los campos llenados son válidos.

Podrá observar la cabecera de la toma física creada en estado REGISTRADO:

Ministerio de Economía y Finanzas

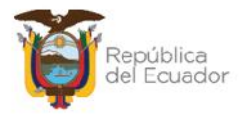

| BYE<br>Toma | • <b>Biene</b><br>Física • To | s<br>oma Fí | sica y Con    | ciliació    | n - Registro de la To          | ma Fís        | ica y Conciliación                                             |            |           |
|-------------|-------------------------------|-------------|---------------|-------------|--------------------------------|---------------|----------------------------------------------------------------|------------|-----------|
| lj<br>¢     | ercicio<br>Actual             | 2024        | ŧ.            |             |                                |               |                                                                |            |           |
| Ins         | titución                      | 130<br>0000 | - 9999 -<br>) | - FN<br>130 | TTDAD 130-0-0, ENT<br>0-9999-0 | TDAD          |                                                                |            |           |
| Sel         | No. To<br>Físic               | ma<br>a     | Fech<br>Creac | ia<br>ión   | Fecha<br>Conciliación          |               | Descripción                                                    | Estado     | Procesado |
| 0           |                               | 5           | 14/03/202     | 4           |                                | TOMA<br>DECIS | FÍSICA DE LOS VEHICULOS INSTITUCIONALES PARA TOMA DE<br>JIONES | REGISTRADO |           |

En la pantalla de creación de la cabecera, de requerir borrar los filtros ingresados para volver a seleccionarlos, presione el botón "Limpiar" de la parte inferior y cada uno de los campos quedará vacío. Si no quiere guardar ningún dato, utilice el botón "Salir" para no grabar nada.

## 2.2. Modificar cabecera

Si necesita modificar la cabecera de la toma física, seleccione la misma y presione el botón "Modificar", para ejecutar los cambios, únicamente cuando esta se encuentra en estado REGISTRADO, caso contrario el sistema le presentará mensaje de error.

| BYE<br>Toma F | - <b>Biene</b><br>Física - To | e <b>s</b><br>oma Fi | isica y Con   | ciliaci    | ón - Registro de la Toma F         | ísica y Conciliación                                       |           |           |
|---------------|-------------------------------|----------------------|---------------|------------|------------------------------------|------------------------------------------------------------|-----------|-----------|
| Ejo<br>A      | ercicio<br>ctual              | 202/                 | 1             |            |                                    |                                                            | 20        |           |
| Inst          | titución                      | 130<br>0000          | 9999<br>J     | - EN<br>13 | TIDAD 130 0 0, ENTIDAD<br>0 9999 0 |                                                            | 90        |           |
| Sel           | No. To<br>Físic               | ima<br>za            | Fech<br>Creac | na<br>ión  | Fecha<br>Conciliación              | Descripción                                                | Estado    | Procesado |
| $\bigcirc$    |                               | 5                    | 14/03/202     | 4          |                                    | 14 FÍSICA DE LOS VEHÍCULOS INSTITUCIONALES PARA TOMA DE LI | EGISTRADO |           |

## 2.3. Generar el detalle de los bienes

Para generar el listado de los bienes sujetos para el proceso de Toma Física, seleccione la cabecera y presione el botón "Generar Detalle":

| BYE<br>Toma | - <b>Biene</b><br>Física - To | oma Fi      | sica y Con     | ciliación     | - Registro de la Toma         | Física y Conciliación                                                 |            |           |
|-------------|-------------------------------|-------------|----------------|---------------|-------------------------------|-----------------------------------------------------------------------|------------|-----------|
| Гj<br>А     | ercicio<br>Actual             | 2024        | 4              |               |                               |                                                                       |            |           |
| Ins         | titución                      | 130<br>0000 | - 9999 -<br>)  | ENTI<br>130-9 | DAD 130-0-0, ENTID/<br>0999-0 |                                                                       | 90         |           |
| Sel         | No. To<br>Fisic               | ima<br>a    | Fach<br>Creaci | a<br>ón       | Facha<br>Conciliación         | Descripción                                                           | Estado     | Procesado |
| 0           |                               | 5           | 14/03/2024     |               | ונ<br>ש                       | DMA HÍSICA DE LOS VEHÍCULOS INSTITUCIONALES PARA TOMA DE<br>ECISIONES | REGISTRADO |           |

#### Ministerio de Economía y Finanzas

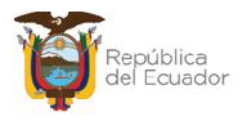

El sistema mostrará todos los campos bloqueados. Confirme la generación del detalle con el botón inferior de la pantalla "Generar Detalle".

| Ejercicio Actual:                                                               | 2024                                                                    |                                 |                                 |                                                 |                  |      |
|---------------------------------------------------------------------------------|-------------------------------------------------------------------------|---------------------------------|---------------------------------|-------------------------------------------------|------------------|------|
| Entidad:                                                                        | 130                                                                     |                                 | Unidad Ejecutora:               | 9999                                            | Unidad           | 0000 |
| Nombre<br>Institución:                                                          | ENTIDAD 13                                                              | <mark>)-0-</mark> 0             |                                 |                                                 | Desconcentrada.  |      |
| No. Toma Física:                                                                |                                                                         |                                 | 5                               | Estado:                                         | REGISTRADO       |      |
| Fecha Creación:                                                                 | 14/03/2024 03                                                           | 3:27:08 p.n                     | 1.                              | Usuario Creación:                               | USR9500          |      |
| echa Generación:                                                                |                                                                         |                                 |                                 | Usuario<br>Generación:                          |                  |      |
| Fecha<br>Conciliación:                                                          |                                                                         |                                 |                                 | Usuario<br>Conciliación:                        |                  |      |
|                                                                                 | TOMA LÍSICA                                                             | DE LOS V                        | CHÍCULOS INSTITUCI              | ONALES PARA TO                                  | MA DE DECISIONES |      |
| Descripción:                                                                    |                                                                         |                                 |                                 |                                                 |                  | 11   |
| Descripción:<br>Bodega:                                                         | 5-BODEGAN                                                               | IUEVA PLA                       | Detalle para                    | Filtros<br>Mental V                             |                  | h    |
| Descripción:<br>Bodega:<br>Código del Bien:                                     | 5-BODEGAN<br>Desde:                                                     | IUEVA PL4                       | Detalle para                    | Filtros<br>MENTAL ~<br>Hasta:                   |                  | A    |
| Descripción:<br>Bodega:<br>Código del Bien:<br>ID del Bien:                     | 5-BODEGAN<br>Desde:<br>Desde:                                           | IUEVA PLA                       | Detalle para                    | Filtros<br>MENTAL ~<br>Hasta:                   |                  | 4    |
| Descripción:<br>Bodega:<br>Código del Bien:<br>ID del Bien:                     | 5-BODEGAN<br>Desde:<br>Desde:<br>Desde:                                 | IUEVA PL                        | Detalle para                    | Filtros<br>MENTAL ~<br>Hasta:<br>Hasta:         |                  | 1    |
| Descripción:<br>Bodega:<br>Código del Bien:<br>ID del Bien:                     | 5-BODEGAN<br>Desde:<br>Desde:<br>Desde:<br>141                          | IUEVA PLA                       | Detalle para<br>TAFORMA GUBERN/ | Filtros<br>MENTAL ~<br>Hasta:<br>Hasta:         | Subcuenta 2      | 1    |
| Descripción:<br>Bodega:<br>Código del Bien:<br>ID del Bien:<br>Cuenta Contable: | 5-BODEGAN<br>Desde:<br>Desde:<br>141<br>Hasta:<br>141                   | NUEVA PLA<br>Mayor 1            | Detalle para                    | Filtros<br>MENTAL V<br>Hasta:<br>Hasta:         | Subcuenta2       |      |
| Descripción:<br>Bodega:<br>Código del Bien:<br>ID del Bien:<br>Cuenta Contable: | 5-BODEGAN<br>Desde:<br>Desde:<br>141<br>Hasta:<br>141<br>Elija una opci | NUEVA PLA<br>Mayor 1<br>Mayor 1 | Detalle para                    | Filtros<br>MENTAL ~<br>Hasta:<br>Hasta:<br>a1 5 | Subcuenta2       | 1    |

El sistema le muestra un mensaje de "Operación Exitosa" y la toma fisica cambia de estado "Registrado" a "GENERADO":

| <b>BYE</b><br>Toma | - Biene<br>Física - To | s<br>oma Fi | sica y Co   | nciliació    | n - Registro de la Tor       | na Fis       | ca y Conciliación                                              |          |           |
|--------------------|------------------------|-------------|-------------|--------------|------------------------------|--------------|----------------------------------------------------------------|----------|-----------|
| Ej<br>7            | iercicio<br>Actual     | 2024        | Ļ           |              |                              |              | 00000000                                                       | 20       |           |
| Ins                | titución               | 130<br>0000 | 9999<br>J   | - ENT<br>130 | IDAD 130 0 0, ENTI<br>9999 0 | DAD          |                                                                | 90       |           |
| Sel                | No. To<br>Fisic        | ma<br>a     | Fec<br>Crea | :ha<br>ción  | Fecha<br>Conciliación        |              | Descripción                                                    | Estado   | Procesade |
| 0                  |                        | 5           | 14/03/20    | 24           |                              | TOMA<br>DECI | HÍSICA DE LOS VEHÍCULOS INSTITUCIONALES PARA TOMA DE<br>SIONES | GENERADO | -         |

#### Ministerio de Economía y Finanzas

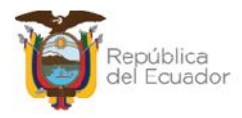

## 2.4. Detalle de bienes

Seleccione la cabecera de la toma física y presione el botón "Detalle de Bienes" para poder <u>visualizar</u> el listado de bienes a ser conciliados o que ya han sido procesados, es decir, esta opción la puede usar en cualquier momento del proceso:

| BYE<br>Toma | - Biene<br>Física - To | s<br>oma Fís | sica y Cono   | ciliación    | - Registro de la Toma F        | ísica y Conciliación                                                |          |           |
|-------------|------------------------|--------------|---------------|--------------|--------------------------------|---------------------------------------------------------------------|----------|-----------|
| Гj<br>А     | ercicio<br>Actual      | 2024         | ł.            |              |                                |                                                                     | 20       |           |
| Ins         | titución               | 130<br>0000  | - 9999 -      | ENTI<br>130- | DAD 130-0-0, ENTIDAD<br>9999-0 |                                                                     | 90       |           |
| Sel         | No. To<br>Fisic        | imia<br>ia   | Fech<br>Creac | a<br>ión     | Fecha<br>Conciliación          | Descripción                                                         | Estado   | Procesado |
| ۲           |                        | 5            | 14/03/2024    | 4            | TO                             | MA FÍSICA DE LOS VEHÍCULOS INSTITUCIONALES PARA TOMA DE<br>CISIONES | GENERADO | , U,      |

El sistema le mostrará todos los bienes que fueron generados, de acuerdo con los filtros de la cabecera de la toma física. Usted podrá verificar que la información sea correcta para continuar con el siguiente paso. Utilice el botón "Nivel anterior" para regresar a la pantalla principal de las tomas físicas.

## Ejemplo:

| BYE - Blen<br>Toma Fisica - 1 | es<br>Toma Físic             | a y Condilación - Registro de la                              | Toma Fisica ( | Conciliation                                    | Detalle de Dienes |        |                   |                  |                                               |                         |                       |                   |
|-------------------------------|------------------------------|---------------------------------------------------------------|---------------|-------------------------------------------------|-------------------|--------|-------------------|------------------|-----------------------------------------------|-------------------------|-----------------------|-------------------|
| Liercicio Act<br>Institución  | ual 2024<br>n 100 -<br>aca 5 | 9999 - 0000 - ENTIDAD 100                                     | D 130-9999-D  | 00                                              |                   |        |                   |                  |                                               |                         |                       |                   |
| Jd Bien                       | Código                       | Nombre Bien                                                   | Narca         | Modelo                                          | Seria             | Estado | Orlgen<br>Ingreso | Fecha<br>Ingreso | Bodega                                        | Identificación<br>(CC.) | Nombre<br>Custodio    | Nonto<br>Contable |
| 500100010013                  | 25451031                     | TRANSPORTE<br>I LIKRESTIKE/VEI IPOULOS DE<br>PASAJEROS/IEEP   | JUZUKI        | GRAND<br>VITARA 52<br>2.0L 5P TM<br>482 TL 2012 | 31202535600134987 | UULNO  | MAIKI21           | 09/12/2011       | BODEGA NUEVA<br>PLATAJ ORMA<br>GUPERNAMENTAJ  | 0104093059              | NUMERL<br>010/093059  | 15,000.00         |
| 500100040001                  | 25/151037                    | TRANSPORTE<br>TERRESTRE/VEHICULOS<br>MOTORIZADIOS/MOTOCICLETA | HONEA         | CE 150<br>UNICORN<br>2013                       | ME4KC09E2D8007087 | BUENC  | MATRIZ 1          | 15/12/2012       | BODECA NUEVA<br>PLATAFORMA<br>CUBERNAMENTAL   | 0104093059              | NOMERL<br>0104093059  | 1,900.00          |
| 500100010013                  | 25/151038                    | TRANSPORTE<br>TERRESTRE/VEHICULOS DE<br>PASATERDS/TEEP        | MAZDA         | MAZEIA CX-7<br>2011                             | JM3ER2W5040352255 | BUENC  | MATRIZ1           | 11/02/2015       | BODECA NI IEVA<br>PLATAFORMA<br>GUBERNAMENTAL | 0104093059              | NOMERE<br>010-1093059 | 21,500.00         |
| 500200040001                  | 25/1510/12                   | TRANSPORTE<br>TERRESTRE/VEHIQUEOS<br>MOTORIZADIOS/NOTOCICLETA | HUNDA         | CRE 150<br>INVICTA STD                          | MERICO90208007345 | BUENC  | MAIRI21           | 27/08/2013       | BODECA NUEVA<br>PLAIAFORMA<br>GUBERNAMENTAL   | 0104093059              | NONERE<br>0101093059  | 4,051.70          |

## 2.5. Marcar con Error

Utilice el botón "Marcar con error" si ya no desea continuar con el proceso de la toma física y únicamente cuando su estado es REGISTRADO. Con este botón se anula el proceso y su estado cambia a ERRADO. Posterior a esto y si así lo requiere puede realizar una nueva toma física.

#### Ministerio de Economía y Finanzas

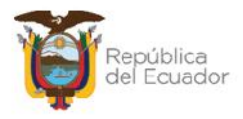

## 2.6. Conciliación de información

Usted puede elegir realizar la conciliación de información de dos maneras:

- 1. Directa a través de pantalla, cuyo proceso se describe en el numeral 2.6.1. Conciliación Manual, o,
- Si la información es extensa, más de 100 bienes, o prefiere realizarlo a través de una carga de archivo plano, el proceso se describe en el numeral
   2.6.2. Conciliación a través de archivo.

## 2.6.1. Conciliación manual

Seleccione la cabecera de la toma física, en estado GENERADO, y presione el botón "Conciliación Manual":

| BYE<br>Toma | - Biene<br>Física - Té | s<br>oma Física   | y Con <mark>ci</mark> | lia <mark>c</mark> ión - Registro de la Toma F | Física y Conciliac <mark>i</mark> ón                                 |          |
|-------------|------------------------|-------------------|-----------------------|------------------------------------------------|----------------------------------------------------------------------|----------|
| Fj          | jercicio<br>Actual     | 2024              |                       |                                                |                                                                      |          |
| The         | stitución              | 130 - 990<br>0000 | )·)                   | ENTIDAD 130-0-0, ENTIDAI<br>130-9999-0         |                                                                      |          |
| Sel         | No. To<br>Fisic        | ma<br>a (         | Fecha<br>Creació      | Fecha<br>on Conciliación                       | Descripción                                                          | Estado   |
| ٢           |                        | 5 11/0            | 03/2024               | TC                                             | MA FÍSICA DE LOS VEHÍCULOS INSTITUCIONALES PARA TOMA DE<br>ICISIONES | GENERADO |

En pantalla se presentará la información de todos los bienes, generada a través de los filtros colocados en la cabecera.

## Ejemplo:

|                                                    |                                                             |                                 | Concil                                      | iación M  | anual |        |         |               |         |
|----------------------------------------------------|-------------------------------------------------------------|---------------------------------|---------------------------------------------|-----------|-------|--------|---------|---------------|---------|
| Ejercicio:                                         | 2024                                                        |                                 |                                             |           |       |        |         |               |         |
| Institución:                                       | 130 9999 0000                                               | ENTIDAD 1                       | 30 9999 0                                   |           |       |        |         |               |         |
| Número de Toma<br>Física:                          | 5                                                           |                                 | Fecha:                                      | 14/03/202 | 1     |        | Estado: | GENERADO      |         |
| Cantidad Registros:                                | 4                                                           |                                 |                                             |           |       |        |         |               |         |
| Id. Bien                                           | Descripción Vie                                             |                                 | Bodega                                      |           | Lipo  | Ajuste |         | Observaciones | anna an |
| 25451031 -<br>500100010013 PASAJEROS<br>2.0L 5P TM | TRANSFORTE TERRESTR                                         | AVEHICULOS DE                   | BODEGA NUEVA<br>PLATAFORMA<br>GUBERNAMENTAL |           | -     |        |         |               | 0       |
| 25451037 -<br>500100040001 MOTORIZA<br>CE 150 UN   | TRANSPORTE TERRESTRI<br>DOS/MOTOCICLETA - MOT<br>ICORN 2013 | E/VEHICULOS<br>OCICLETA HONDA   | BODEGA NUEVA<br>PLATAFORMA<br>GUBERNAMENTAL |           | -     |        |         |               | 2       |
| 500100010013 25451038<br>PASAJEROS                 | TRANSPORTE TERRESTRI<br>VIETP - IEEP MAZDA MAZI             | EAVENTCULIOS DE<br>DA CX-7 2011 | BODEGA NUEVA<br>PLATAFORMA<br>GUDERNAMENTAL | 12        |       |        |         |               | 2       |
| 25451042<br>500100040001 MOTORIZA<br>CDC 15018     | TRANSPORTE TERRESTRI<br>DOS/MOTOCICI FTA - MOT<br>NICTA STD | VENTCULOS<br>OCICLETA HONDA     | BODEGA NUEVA<br>PLATAFORMA<br>GUBERNAMENTAL |           | -     |        |         |               | 2       |
|                                                    |                                                             |                                 |                                             |           |       |        |         |               |         |
|                                                    |                                                             |                                 |                                             | 🕑 🕩       |       |        |         |               |         |

#### Ministerio de Economía y Finanzas

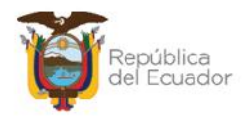

Para cada uno de los bienes, usted dispone de un "lápiz" an el extremo derecho, que es para "Editar Datos".

- Si la verificación física del bien es correcta de acuerdo con el reporte y/o no se requiere dar de baja por ningún motivo, entonces no se tiene que modificar ningún campo, es decir, no hay necesidad de presionar el botón "Editar Datos".
- Si la verificación física del bien NO es correcta de acuerdo con el reporte y/o se requiere dar de baja por algún motivo, presione el botón "Editar datos", para que se activen los 3 (tres) campos, en los que debe ingresar información obligatoriamente. Este paso debe realizarlo por cada bien que requiera cambiar la información.

A continuación, un ejemplo:

Se ha verificado que la motocicleta está en malas condiciones y se dará de baja. Para esto se retira en check de "conciliado", se registra el tipo de Ajuste y se colocan observaciones:

|                                                           |                                               |                                | Concilia                              | ciór  | n Manual   |         |             |               |    |
|-----------------------------------------------------------|-----------------------------------------------|--------------------------------|---------------------------------------|-------|------------|---------|-------------|---------------|----|
| Ejercicio:                                                | 2024                                          |                                |                                       |       |            |         |             |               |    |
| Institución:                                              | 130 9999 0000                                 | ENTIDAD 130                    | 9999-0                                |       |            |         |             |               |    |
| Número de Loma Física:                                    | 5                                             |                                | Focha:                                | 4/03/ | 2024       |         | Estado:     | GENERADO      |    |
| Cantidad Registros:                                       | 4                                             |                                |                                       |       |            |         |             |               |    |
| Id. Bien                                                  | Descripción Bie                               |                                | Bodlega                               |       | Tipo Ajus  | te      |             | Observaciones |    |
| 25451031 TF<br>500100010013 PASAJEROS/JE<br>TM 4X2 FL 201 | ANSPORTE TERRESTREA<br>EP - JEEP SUZUKI GRAND | ENICULOS DE                    | BODEGA NUEVA PLATAFO                  | ORMA  | <b>2</b> - |         |             |               | Ø  |
| 20451037 - TF<br>500100040001 MCTONIZADO<br>UNBCORN 2011  | UNSPORTE TERRESTREA<br>SANGTOCICLETA MOTOC    | ELICULOS<br>ICLETA HONDA CB LS | BODEGA NUEVA PLATAFO<br>GUBERNAMENTAL | ANDA  | EGRESO-OBS | OI F5 🛩 | BAJA POR OF | SOLESCENCIA   | 8  |
| 500100010013 25451038 - TF                                | UNSPORTE TERRESTREA                           | EFICULOS DE<br>CX-7 2011       | BODEGA NUEVA PLATAFO<br>GUDERNAMENTAL | RIMA  | E2 -       |         |             |               | L2 |
| 25451042 - TF<br>500100040001 MCTORIZADO<br>150 JWVICTA S | UNSPORTE TERRESTREA<br>SUNCTOCICI FTA - MOTOC | EFICULOS<br>TELETA LIONDA ODE  | BODEGA NUEVA PLATAFO                  | RMA   | <b>*</b> - |         |             |               | Ø  |

Cuando se llenen todos los campos, al final de la línea se tiene el ícono de un disquete que es para "Guardar cambios":

|                                                                                                    |                  |             | Concil                                  | iación | n Me | inual            |                           |                |              |
|----------------------------------------------------------------------------------------------------|------------------|-------------|-----------------------------------------|--------|------|------------------|---------------------------|----------------|--------------|
| Ejercicio:                                                                                                    | 2024             |             |                                         |        |      |                  |                           |                |              |
| Institución:                                                                                                    | 130-9999-0000    | ENTIDAD 100 | -99999-0                                |        |      |                  |                           |                |              |
| Número de Toma Lísica:                                                                                                    | 5                |             | Lecha: 14/03/2                          |        | 2024 |                  | Lstado:                   | GENERADO       |              |
| Cantidad Registros:                                                                                                    | 4                |             |                                         |        |      |                  |                           |                |              |
| Td. Bitm                                                                                                    | Description Rien |             | Bodega                                  |        |      | Tipo Ajuste      | This sector the sector of | Observaciones. |              |
| 25151031 - TRANSPORTE TERRESTREAVE-LOULOS DE<br>COLODOLOD IS DASALEROS/TERP - TERP SUZUKI GRAND VITARA 52 2.0 52<br>IM 432 LE 2012                                                                                                    |                  |             | BODEGA NUEVA PLATA<br>GUREDNAMENTA      | FORMA  | 12   |                  |                           |                | 2            |
| 25151037 - TRANSPORTE TERRESTRE/VEHICULOS<br>50010004000 MOTORIZADOS/MOTOCIO ETA MOTOCICI ETA HONDA CE LISI<br>UNICOMU 2013                                                                                                    |                  |             | BODEGA NUEVA PLATAFORMA<br>GURFONAMENTA |        |      | EGRESO-OBSOLES ~ | BAJA POR OF               | BSOLESCENCIA   |              |
| S00100010013<br>PASAJEROS/JEEP - JEEP MAZDA MAZDA CX-7 2011                                                                                                    |                  |             | DODEGA NUEVA PLATA<br>GUBERNAMENTAL     | AFORMA | 51   | -                |                           |                | Guardar Camb |
| 25451042 TRANSPORTE TERRESTREVENTOUR AS<br>RECODEGADOCI NOT EXCLOSED, AND TOCICULTA - MOTOCICULTA - MOT |                  |             | DODLIGA NUEVA PLATA<br>GUBERNAMENTAL    | a orma | *    | •                |                           |                | 1            |

#### Ministerio de Economía y Finanzas
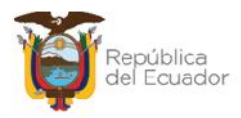

Si ha terminado de colocar las novedades en el o los bienes correspondientes, finalice la conciliación, presionando el botón "Conciliar" de la parte inferior de la pantalla:

|                     |                                       |                                                          |                                   | Concili                                     | acion  | I MI  | inual                |              |               |   |
|---------------------|---------------------------------------|----------------------------------------------------------|-----------------------------------|---------------------------------------------|--------|-------|----------------------|--------------|---------------|---|
| Ejercici            | io:                                   | 2024                                                     |                                   |                                             |        |       |                      |              |               |   |
| Instituci           | ión:                                  | 130-9999-0000                                            | ENTIDAD 1                         | 130-9999-0                                  |        |       |                      |              |               |   |
| Número de<br>Física | : Toma                                | <u>tı</u>                                                |                                   | Fecha:                                      | 14/03/ | 202   | 4                    | Estado:      | GENERADO      |   |
| Cantidad Re         | gistros:                              | 4                                                        |                                   |                                             |        |       |                      |              |               |   |
| Id. Bien            |                                       | Descripción Bi                                           | ien                               | Bodega                                      |        | iiiii | Tipo Ajuste          |              | Observaciones |   |
| 00100010013         | 25451031<br>PASAJEROS<br>2.01 5P TM   | TRANSPORTE TERREST<br>JEEP JEEP SUZUKI GI<br>1X2 FL 2012 | RE/VEHICULOS DE<br>RAND VITARA SZ | BODEGA NUEVA<br>PLATAFORMA<br>GUBERNAMENTAL |        | 12    |                      |              |               | G |
| 00100010001 P       | 25451037<br>MCTORIZAC<br>CR 150 UNI   | TRANSPORTE TERREST<br>DOS/MOTOCICLETA MO<br>CORN 2013    | RE/VEHICULOS                      | BODEGA NUEVA<br>PLATAFORMA<br>GUBERNAMENTAL |        |       | EGRESO OBSOLESCENCIA | BAJA FOR OBS | OLESCENCIA    | 4 |
| :00100010010 2      | 25451008 -<br>PASAJEROS               | TRANSPORTE TERREST                                       | RE/VEHICULOS DE                   | DODEGA NUEVA<br>PLATALORMA<br>GUBERNAMENTAL |        |       | -                    |              |               | 4 |
| 200100040001 P      | 25451042 -<br>MCTORLZAL<br>LBF 150 IN | TRANSPORTE TERREST<br>X05/MOLOCICLETA - MO<br>VICTA STD  | RE/VEHICULOS<br>DIOCICIETA HONDA  | DODEGA NUEVA<br>PLATAFORMA<br>GUBERNAMENTAL |        |       | -                    |              |               | Z |

El sistema mostrará un mensaje previo para verificación de la información. Presione ACEPTAR si está de acuerdo:

| esigefprb.finanzas.gob.ec dice                                                                                                    |
|----------------------------------------------------------------------------------------------------|
| Usted va a realizar el proceso de conciliación de la Toma Física No 5,<br>verifique que lo bienes detallados en este registro posean la<br>información contable actualizada, ¿desea continuar? |
| Aceptar Cancelar                                                                                                    |

El sistema presenta un mensaje de "Operación Exitosa" y el estado de la toma física cambiará a CONCILIADO:

| BYE<br>Toma | - <b>Biene</b><br>Física - To | s<br>Sma Fi | isica y Conci    | liación - Registro de la Tr       | oma Física y Conciliación                                               |            |           |
|-------------|-------------------------------|-------------|------------------|-----------------------------------|-------------------------------------------------------------------------|------------|-----------|
| Ej<br>A     | ercicio<br>Actual             | 2024        | 1                |                                   |                                                                         |            |           |
| Ins         | titución                      | 130         | - 9999 -<br>1    | ENTIDAD 130-0-0, EN<br>130-9999-0 |                                                                         |            |           |
| Sel         | No. To<br>Fisic               | ma<br>a     | Fecha<br>Creació | Fecha<br>n Conciliación           | Descripción                                                             | Estado     | Procesado |
| 0           |                               | 5           | 14/03/2024       | 14/03/2024                        | TOMA EÍSICA DE LOS VELÍCULOS INSTITUCIONALES PARA TOMA DE<br>DECISIONES | CONCILIADO |           |

#### Ministerio de Economía y Finanzas

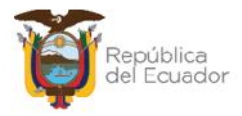

### 2.6.2. Conciliación a través de archivo

Para realizar este proceso, primero, tiene que descargarse el archivo plano desde la herramienta, con la información de los bienes generados en la toma física. Para esto, seleccione la cabecera de la toma física, en estado GENERADO, y presione el botón "Imprimir":

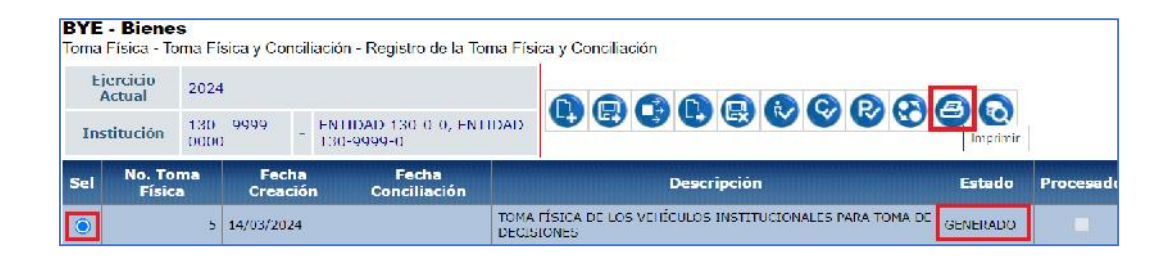

En la nueva pantalla, seleccione la opción "Archivo CSV (Excel)". Por su parte, en los campos: "Decimal" y "Celdas", se debe seleccionar punto (.) y coma (,) respectivamente, tal como se presenta a continuación:

| Va                 | ores de los Parámetros |                     |
|--------------------|------------------------|---------------------|
| Ejercicio          | 2024                   |                     |
| Entidad            | 130 - 9999 - 0000      | Formato del Reporte |
| Nombre             | ENTIDAD 130-0-0        | Ориж                |
| Número Toma Física | 5                      | O Excel             |
| Td Hoja            | 58955                  | O Archivo CSV       |
| Usuario            | USR9500                | Archivo CSV (Excel) |
| Expresado en:      | Dólares                |                     |

Presione el botón "Continuar" para obtener el reporte, que contiene 15 columnas.

### Ejemplo:

| 1.4 | A   | В           | с                | D              | E      | F         | G        | н           | I                     | J            | К             | L          | м           | N           | 0             |
|-----|-----|-------------|------------------|----------------|--------|-----------|----------|-------------|-----------------------|--------------|---------------|------------|-------------|-------------|---------------|
| 1   | No. | CODIGO BIEN | ID BIEN          | NOMBRE BIEN    | MODELO | MARCA     | SERIE    | ESTADO BIEN | <b>ORIGEN INGRESO</b> | BODEGA       | C.C. CUSTODIO | CONCILIADO | TIPO AJUSTE | TIPO EGRESO | OBSERVACIONES |
| 2   | ٦   | 754510.11   | VICOTOCOTOCOTOCO | TRANSPORT THE  | SU/UK  | (RAND VER | 4 DOPSP  | BUENCE      | MAIRIZT               | BOIL GA NULV | 10409.059     | 5          |             |             |               |
| 3   | 2   | 25151037    | 500100040001     | TRANSPORTE TEP | FONDA  | CB 150 UN | ME1KC09  | BUENO       | MATRIZI               | BODEGA NUE   | 101093059     | S          |             |             | 1 1           |
| 4   | 5   | 25451038    | 500100010015     | TRANSPORTE TER | MAZDA  | MAZDA CXJ | MSER2\W  | BUENO       | MATRIZ1               | BODEGA NUE   | 104093059     | S          |             |             |               |
| 5   | 4   | 75451047    | 200100040001     | TRANSPORT TH   | LUNDA  | CI 150 II | VI 4KC09 | IBLIE INC.  | MAIRIZT               | EUDIGA NULV  | 10409.059     | 5          |             |             | 1             |

#### Ministerio de Economía y Finanzas

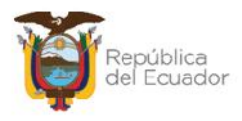

- ) Si la verificación física del bien es correcta de acuerdo con el reporte y/o no se requiere dar de baja por ningún motivo, entonces no se tiene que modificar ningún campo en la matriz.
- Si la verificación física del bien NO es correcta de acuerdo con el reporte y/o se requiere dar de baja por algún motivo, modifique únicamente los TIPO CONCILIADO, TIPO AJUSTE, EGRESO campos: y OBSERVACIONES, en los que debe ingresar información obligatoriamente. Este paso debe realizarlo por cada bien que requiera cambiar la información.

### Ejemplo:

Para su mejor observación, se expone un ejemplo en color rojo, de las columnas que se requieren para los cambios:

|   | K             | L          | M           | N             | 0                      |
|---|---------------|------------|-------------|---------------|------------------------|
| 1 | C.C. CUSTODIO | CONCILIADO | TIPO AJUSTE | TIPO EGRESO   | OBSERVACIONES          |
| 2 | 104093059     | S          |             | _             |                        |
| 3 | 104093059     | N          | EGRESO      | OBSOLESCENCIA | BAJA POR OBSOLESCENCIA |
| 4 | 104093059     | S          |             |               |                        |
| 5 | 104093059     | S          |             |               |                        |

- ) **CONCILIADO:** el sistema por defecto predetermina dicho campo con la letra "S" que significa CONCILIADO=Sí, asumiendo que la toma física no presenta ninguna novedad. Por lo tanto, si es el caso contrario, que usted va a registrar la novedad, entonces cambie la "S" por "N".
- **TIPO DE AJUSTE:** siempre será EGRESO.
- **) TIPO DE EGRESO:** se debe el siguiente listado para colocar el valor exacto, según corresponda:

Ministerio de Economía y Finanzas

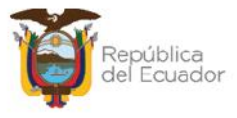

| TIPO DE AJUSTE | TIPO DE EGRESO  |
|----------------|-----------------|
| EGRESO         | VENTA           |
| EGRESO         | OBSOLESCENCIA   |
| EGRESO         | ROBO            |
| EGRESO         | TRASPASO        |
| EGRESO         | DONACION        |
| EGRESO         | COMODATO        |
| EGRESO         | COMODATO_FIN    |
| EGRESO         | COMODATO_BAJA   |
| EGRESO         | RCL_B_PROP_PE.  |
| EGRESO         | RCL_B_BIOLOGICO |
| EGRESO         | RCL_B_PATRIMON  |
| EGRESO         | VENTA_BCA       |
| EGRESO         | REG_CONTABLEBCA |
| EGRESO         | COMODATBAJA-BCA |
| EGRESO         | LQDA_PROGRAMAS  |
| EGRESO         | LQDA_PROYECTOS  |
| EGRESO         | TRSL_PROGRAMAS  |
| EGRESO         | TRSL_PROYECTOS  |
| EGRESO         | TRASPASOBCA     |
| EGRESO         | ROBO_BCA        |
| EGRESO         | GARANT_TEC_BCA  |
| EGRESO         | RCL_B_CONCESION |
| EGRESO         | DONACION_BCA    |
| EGRESO         | GARANTIA_TECNIC |
| EGRESO         | PERDIDA_DANO    |
| EGRESO         | RCL_B_INFRAES.  |
| EGRESO         | RCL_B_PROP_INV. |
| EGRESO         | PERDIDA_DANOBCA |
| EGRESO         | OBSOLESCEN_BCA  |
| EGRESO         | ADMINISTRATIVO  |
| EGRESO         | REG CONTABLE    |

**Nota:** antes de guardar el archivo, elimine los títulos de las columnas, es decir, la primera fila del archivo. Después, guarde los cambios en su ordenador y regrese al sistema para cargar el mismo.

Seleccione la cabecera de la toma física y presione el botón "Conciliación a través de archivo":

#### Ministerio de Economía y Finanzas

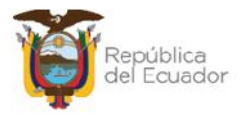

| E   | jercicio<br>Actual | 202         | 1                 |                       |                                                 |                                                    | 0000                             |          |
|-----|--------------------|-------------|-------------------|-----------------------|-------------------------------------------------|----------------------------------------------------|----------------------------------|----------|
| In  | stitución          | 130<br>0000 | - 9999 -<br>D     | - ENTIDAD 130-0-      | D, ENTIDAD 130-9999-                            |                                                    | Conciliación a Través de Archivo |          |
| Sel | No. Ton<br>Física  | nd          | Fecha<br>Creación | Fecha<br>Conciliación |                                                 | Descripción                                        |                                  | Estado   |
| ۲   |                    | 1           | 22/01/2024        |                       | TOMA FÍSICA Y CONCILI.<br>INTERNA DE LA INSTITU | ACIÓN DE INVENTARIOS, SEGUN DISPOSICIÓN D<br>ICIÓN | ELA LEY Y LA ADMINISTRACIÓN      | GENERADO |

Para cargar el archivo CSV, utilice el botón "Seleccionar archivo", escoja el archivo correspondiente desde su ordenador, y presione el botón "Subir Archivo".

|                       |                |                       | Conciliación Auto  | omática                |                 |
|-----------------------|----------------|-----------------------|--------------------|------------------------|-----------------|
| Ejericio<br>Actual:   | 2024           |                       |                    |                        |                 |
| Entidad:              | 0130           | 99999                 | 0000               |                        |                 |
| Nombre<br>nstitución: | ENTIDAD 130-   | 9999 <mark>-</mark> 0 |                    |                        |                 |
| No. Toma<br>Física:   |                |                       | Estado: GENERADO   | Fecha<br>Conciliación: |                 |
| Archivo:              | Seleccionar ar | chivo ling            | uno archivo selec. |                        | Subir Archivo   |
|                       | 1              |                       | DETALLE DEL ARCH   | 1VO                    | 2               |
|                       |                |                       |                    |                        | <del>1</del> ./ |
|                       |                |                       |                    |                        |                 |
|                       |                |                       |                    |                        |                 |

El sistema muestra un mensaje existoso, indicando eel número de filas cargadas.

Ejemplo:

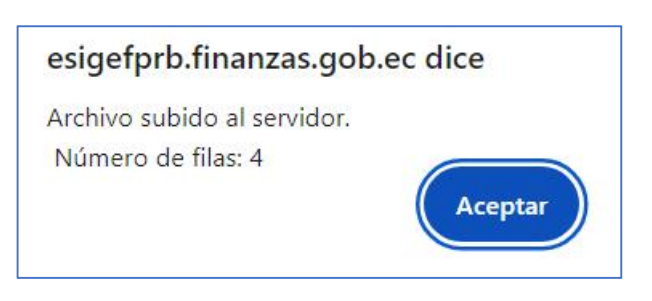

#### Ministerio de Economía y Finanzas

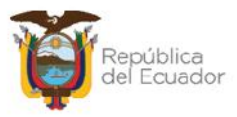

|                  |                     |                                                    |                                      | Co     | nciliac                                  | ión a través de                                                         | e Archivo                                            |                      |               |       |
|------------------|---------------------|----------------------------------------------------|--------------------------------------|--------|------------------------------------------|-------------------------------------------------------------------------|------------------------------------------------------|----------------------|---------------|-------|
| Ejerici<br>Actua | io<br>l:            | 2024                                               |                                      |        |                                          |                                                                         |                                                      |                      |               |       |
| Entida           | d:                  | 0130                                               | 99                                   | 999    | 000                                      | 0                                                                       |                                                      |                      |               |       |
| Nomb<br>Instituc | re<br>ión:          | ENTIDAD 13                                         | 0-0-0                                |        |                                          |                                                                         |                                                      |                      |               |       |
| No. To<br>Física | irid<br>a:          |                                                    |                                      | 5      | Estado:                                  | GENERADO                                                                | Fecha<br>Conciliación:                               | 18/03/20             | 024           |       |
| Archiv           | o:                  | Seleccionar                                        | archivo                              | Ningu  | uno archiv                               | o selec                                                                 |                                                      | 8                    | Subir Archivo | ]     |
| ARCHIV           | 0 CA                | RGADO                                              |                                      |        |                                          | DETALLE DEL ARCHIVO                                                     | )                                                    |                      |               |       |
| No.<br>Linea     |                     |                                                    |                                      |        |                                          | Línea                                                                   |                                                      |                      |               | Error |
| 1                | 1,25<br>2012        | 451031,5 001E+<br>,8LDCB535BC01                    | 11.TRANSP<br>34987,BUE               | ORTE T | ERRESTRE/\<br>RIZ1,BODE                  | /EHICULOS DE PASAJEROS<br>GA NUEVA FLATAFORMA GU                        | /JEEP, SUZUKI, GRAND VITA<br>JBERNAMENTAL, 101093059 | RA SZ 2.0L<br>),S,,, | 5Р ТИ 4X2 FL  |       |
| 2                | 2,25<br>2013<br>GUB | 451037,5.001E+<br>9,ME4KC09E2D80<br>FRNAMENTAL,104 | 11.TRANSP<br>0/08/.BUE<br>1093059.N, | ORTE T | ERRESTRE/N<br>I KIZ1,BODE<br>D, OBSOLESO | /EHICULOS MOTORIZADOS<br>GA NUEVA PLAIAFORMA<br>CENCIA,BAIA POR ORSOI F | /MOTOCICLETA, HONDA, CB<br>SCENCIA                   | 150 UNICC            | DRN           |       |

### Presione "Aceptar" y podrá visualizar el resultado en pantalla:

Para poder grabar el archivo, confirme la acción a través del botón "**Validar archivo**" de la parte inferior de la pantalla:

|                       |                                                       | Co                                                 | onciliac                               | ión a través de                                                                                                    | e Archivo                                          |                                 |      |
|-----------------------|-------------------------------------------------------|----------------------------------------------------|----------------------------------------|----------------------------------------------------------------------------------------------------|----------------------------------------------------|---------------------------------|------|
| Ejericio<br>Actual:   | 2024                                                  |                                                    |                                        |                                                                                                    |                                                    |                                 |      |
| Entidad:              | 0130                                                  | 0000                                               | 0000                                   | D                                                                                                    |                                                    |                                 |      |
| Nombre<br>Institución | ENTIDAD 13                                            | 0-0-0                                              |                                        |                                                                                                    |                                                    |                                 |      |
| No. Toma<br>Física:   |                                                       | :                                                  | 5 Estado:                              | GENERADO                                                                                                    | Fecha<br>Conciliación:                             | 18/03/2024                      |      |
| Archivo:              | Seleccionar                                           | archivo Ning                                       | uno archiv                             | o selec.                                                                                                    |                                                    | Subir Archivo                   | ]    |
|                       |                                                       |                                                    |                                        |                                                                                                    |                                                    |                                 |      |
|                       |                                                       |                                                    |                                        |                                                                                                    | i -                                                |                                 |      |
| ARCHIVO C             | ARGADO                                                |                                                    |                                        |                                                                                                    |                                                    |                                 |      |
| no.<br>Línea          |                                                       |                                                    |                                        | l ínea                                                                                                    |                                                    |                                 | Free |
| 1 1,2<br>20           | 25451031,5.001E+<br>12.8LDCB5358C01                   | 11.TRANSPORTE<br>34987,BUENO,MA                    | TERRESTRE/V                            | 'EHICULOS DE FASAJEROS/<br>SA NUEVA PLATAFORMA GU                                                                             | JEEP, SUZUKI, GRAND VITA<br>BERNAMENTAL, 104093059 | RA SZ 2.0L 5P TM 4X2 FL<br>9,S, |      |
| 2 20<br>GL            | 25451037,5.001F+<br>13.ME4KC09E2D80<br>BERNAMENTAL,10 | 11.TRANSPORTE<br>07087,BUEND,MA<br>1093059,N,EGRES | FRRESTRE/M<br>TRIZ1,BODE<br>O,OBSOLESC | FHICULOS MOTORIZADOS/<br>SA NUEVA PLATAFORMA<br>ENCIA,BAJA POR OBSOLES                                                        | /MOTOCICI FTA <mark>, H</mark> ONDA, CB<br>CENCIA  | 150 UNICORN                     |      |
| 3 3,2<br>20           | 25451038,5.001E+<br>11,JM3ER2W50A03                   | 11,TRANSPORTE                                      | TERRESTRE/V                            | ELICULOS DE FASAJEROS/<br>SA NUEVA PLATAFORMA GL                                                                              | JEEP, MAZDA, MAZDA CX-7<br>JBERNAMENTAL, 10409305  | 9,5,,,                          |      |
| 4 4,2<br>ST           | 25451042,5.001E+<br>D,ME4KC09J2D800                   | 11,TRANSPORTE<br>7345,BUENO,MAT                    | FERRESTRE/V                            | EHICULOS MOTORIZADOS,<br>A NUEVA PLATAFORMA GUE                                                                               | MOTOCICLETA, HONDA, CB<br>SERNAMENTAL, 104093059,  | F 150 INVICTA<br>S,,,           |      |
|                       |                                                       |                                                    |                                        |                                                                                                    |                                                    |                                 |      |
|                       |                                                       |                                                    |                                        | edistre constant <mark>1</mark> actual le scala de la seconda de la seconda de la seconda de la seconda de la seconda de la s |                                                    |                                 |      |
|                       |                                                       |                                                    | K                                      | Validar Archivo                                                                                                    |                                                    |                                 |      |

#### Ministerio de Economía y Finanzas

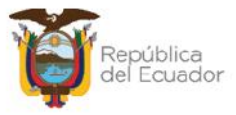

El sistema le muestra un mensaje de advertencia antes de continuar:

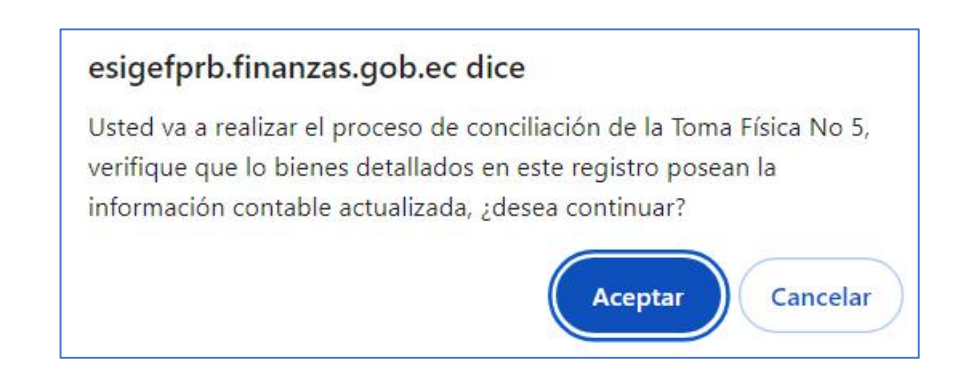

Si presiona ACEPTAR en el paso anterior y si el archivo es correcto, el sistema le muestra un mensaje de "Operación exitosa" indicando que la información contenida en el mismo ha sido conciliada:

| Operación Exitosa                                                                    |
|--------------------------------------------------------------------------------------|
| El proceso de Validación del archivo fue exitoso, presione ACEPTAR<br>para continuar |
|                                                                                      |
| Aceptar                                                                              |

Caso contrario, el sistema le mostrará las novedades correspondientes cuando no se pueda conciliar la información. En este caso, tiene que revisar el archivo corregir y volver a realizar la carga y conciliación.

Seleccione la toma física que aún sigue en estado generado y presione la opción "Conciliación a través de Archivo":

| BYE - Blene:<br>Toma Física To | <b>s</b><br>ima Física y Concili | ación Registro de la Toma Fís     | ica y Con | ciliación                                                     |           |          |
|--------------------------------|----------------------------------|-----------------------------------|-----------|---------------------------------------------------------------|-----------|----------|
| Ejercicio<br>Actual            | 2024                             |                                   |           |                                                               |           |          |
| Institución                    | 130 - 9999 -<br>0000             | ENTIDAD 130-0-0, ENTIDA<br>9999-0 | D 130-    |                                                               | Archivo   |          |
| Sel No. Iom                    | a Lisica – Lecha Cr              | reación - Lecha Conciliación      |           | Descripción                                                   | Lstado    | Procesad |
| ۲                              | 5 14/03/202                      | 4                                 | TOMATE    | SICA DE LOS VEHÍCULOS INSTITUCIONALES PARA TOMA DE DECISIONES | GENER/JD0 |          |

#### Ministerio de Economía y Finanzas

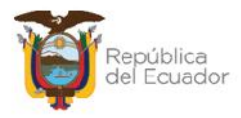

El sistema muestra el mensaje: "ARCHIVO VALIDADO SIN ERRORES", por lo tanto, usted puede continuar con el proceso, presionando el botón inferior denominado: "Conciliación a través de Archivo":

|                        |                | Col          | nciliac        | ión a través      | de Archivo             |                |
|------------------------|----------------|--------------|----------------|-------------------|------------------------|----------------|
| Ejericio<br>Actual:    | 2024           |              |                |                   |                        |                |
| Entidad:               | 0130           | 9999         | 000            | 0                 |                        |                |
| Nombre<br>Institución: | ENTIDAD 130    | 0-0          |                |                   |                        |                |
| No. Ioma<br>Lisica:    |                | 5            | Lstado:        | GENERADO          | Fecha<br>Conciliación: | 18/03/2024     |
| Archivo:               | Seleccionar a  | rchivo Ningi | uno archiv     | vo selec.         |                        | Subir Archiv   |
|                        |                | D            | CTALLE DE      |                   |                        |                |
| ARCHIVO V              | ALIDADO SIN ER | RORES        |                |                   |                        |                |
|                        | No. Línea      | -            |                | Línea             | Error                  |                |
|                        |                |              |                |                   |                        | na na dana ika |
|                        |                |              |                |                   |                        |                |
|                        |                | Q            | Conciliación a | través de Archivo |                        |                |

El estado de la toma física cambia a CONCILIADO:

| BYE<br>Toma | - Blene<br>Física - To | is<br>oma Fl | sica y Conci     | liación - Registro de la Te       | oma Física y Conciliación                                         |            |
|-------------|------------------------|--------------|------------------|-----------------------------------|-------------------------------------------------------------------|------------|
| Ej          | jercicio<br>Actual     | 2024         | 1                |                                   |                                                                   |            |
| Ins         | stitución              | 130<br>0000  | - 0909 -<br>0    | ENTIDAD 130-0-0, EN<br>130-9999-0 |                                                                   | 2          |
| Sel         | No. To<br>Fisio        | ma<br>a      | Fecha<br>Creació | Fecha<br>n Conciliación           | Descripción Estar                                                 | o Procesad |
| 0           |                        | 5            | 14/03/2024       | 18/03/2024                        | TOMA EÍSICA DE LOS VELÍCULOS INSTITUCIONALES PARA TOMA DE CONCELE | vpo 🔲      |

### 2.7. Procesar Novedades

Cuando la toma física se encuentre en estado "Conciliado", seleccione la misma y presione el botón "Procesar novedades":

#### Ministerio de Economía y Finanzas

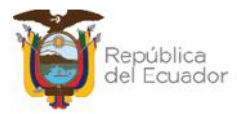

| BYE<br>Toma | - <b>Biene</b><br>Física - To | e <b>s</b><br>oma Fi | isica y Col   | ncili      | ación - Registro de la To          | ma Física y Conciliación                                                |            |           |
|-------------|-------------------------------|----------------------|---------------|------------|------------------------------------|-------------------------------------------------------------------------|------------|-----------|
| Ej<br>M     | ercicio<br>Actual             | 2024                 | 1             |            |                                    |                                                                         | 00         |           |
| Ins         | titución                      | 130                  | - 9999 -<br>) | -          | ENTIDAD 130-0-0, ENT<br>130 9999 0 |                                                                         | Novecades  |           |
| Sel         | No. To<br>Físic               | ma<br>a              | Fec<br>Creat  | ha<br>ciór | Fecha<br>1 Conciliación            | Descripción                                                             | Estado     | Procesado |
|             |                               | 5                    | 14/03/20      | 24         | 18/03/2024                         | TOMA FÍSICA DE LOS VEHÍCULOS INSTITUCIONALES PARA TOMA DE<br>DECISIONES | CONCILIADO |           |

Confirme la acción dentro de la pantalla, y el sistema le mostrará un mensaje de "Operación exitosa", y la toma física tiene su estado final: CONCILIADO y PROCESADO=S:

| BYE<br>Toma    | - <b>Biene</b><br>Física - To | <b>s</b><br>oma Fi | sica y Conci     | liación - Registro de la To       | oma Física y Conciliación                                               |            |           |
|----------------|-------------------------------|--------------------|------------------|-----------------------------------|-------------------------------------------------------------------------|------------|-----------|
| Сј<br><i>4</i> | ercicio<br>Actual             | 2024               | ŧ                |                                   |                                                                         |            |           |
| Ins            | titución                      | 130<br>0000        | 9999 -           | ENTIDAD 130 0 0, EN<br>130-9999-0 |                                                                         | 90         |           |
| Sel            | No. To<br>Físic               | ma<br>a            | Fecha<br>Creació | Fecha<br>n Conciliación           | Descripción                                                             | Estado     | Procesado |
| 0              |                               | 5                  | 14/03/2024       | 18/03/2024                        | TOMA HÍSICA DE LOS VEHÍCULOS INSTITUCIONALES PARA TOMA DE<br>DECISIONES | CONCILIADO |           |

### 2.8. Ajustes de Toma Física

- Si <u>no</u> se registraron novedades, cambios o modificaciones en la toma física, <u>la transacción finaliza</u> en cuando se encentra en estado CONCILIADO y PROCESADO=S.
- J Si se registraron novedades, cambios o modificaciones en la toma física, cuando la transacción está en estado CONCILIADO y PROCESADO=S, diríjase a la ruta: Bienes – Ajustes – Generación de Ajustes. Se podrán observar tantos ajustes como se hayan procesado en la toma física, los cuales tienen el estado inicial de REGISTRADO, pero tendrán que ser terminados con los pasos correspondientes para la Generación de Ajustes hasta llegar a su estado final: APROBADO Y CONTABILIZADO

| <b>BYE - Bien</b><br>Ajustes - Gene | <b>es</b><br>eración de Ajustes                    | s - <mark>Generació</mark> n de | Ajustes                     |                       |                      |               |           |                     |            |                |
|-------------------------------------|----------------------------------------------------|---------------------------------|-----------------------------|-----------------------|----------------------|---------------|-----------|---------------------|------------|----------------|
| Ejercicio<br>Actual                 | 2024                                               |                                 |                             |                       | 00                   |               |           |                     |            |                |
| Institució                          | n 130 9999<br>0000                                 | - ENTIDA<br>9999-0              | D 130 0 0, FNH              | DAD 130               |                      |               |           | 7 U C               |            |                |
| Sel Nº<br>Ajuste                    | Bodega                                             | Descripción                     | Nº<br>Toma Origen<br>Física | Tipo de<br>Afectación | Tipo<br>de<br>Ajuste | Tipo Egreso   | N°<br>CUR | Nº CUR<br>Revertido | Estado     | Usuar<br>Aprob |
| 0 8                                 | 005-BODEGA<br>NUEVA<br>PLATAFORMA<br>GUBERNAMENTAL | BAJA POR<br>OBSOLESCENCIA       | 5 Ioma<br>Hisica            | CONTABLE              | EGRESO               | OBSOLESCENCIA | U         | U                   | REGISTRADO |                |

#### Ministerio de Economía y Finanzas

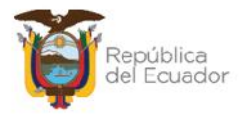

### 2.9. Imprimir

Seleccione la toma física y presione el botón "Imprimir", para descargarse en PDF o Excel el detalle de la misma:

| BYE - Bienes<br>Toma Física - To | s<br>ma Física y Conc | iliación - R   | legistro de la Toma Eísica y Co | nciliación                                                     |            |          |
|----------------------------------|-----------------------|----------------|---------------------------------|----------------------------------------------------------------|------------|----------|
| +jercicio<br>Actual              | 2024                  |                |                                 |                                                                |            |          |
| Institución                      | 130 9999<br>0000      | - ENTI<br>9099 | DAD 130 0 0, ENTIDAE: 130<br>0  |                                                                | mir        |          |
| Sel No. Tom                      | a Física 🛛 Fecha      | Creación       | Fecha Conciliación              | Descripción                                                    | Estado     | Procesad |
| ۲                                | 5 14/03/20            | 124            | 18/03/2024 TOMA F               | ISICA DE LOS VEHÍCULOS INSTITUCIONALES PARA TOMA DE DECISIONES | CONCILIADO |          |

Ejemplo del reporte en PDF:

|                                  | Minist<br>de Ecc<br>y Fina                     | ario<br>onomía<br>Inzas                                     |                |        |                                                 | ÚBLICA<br>ENTIDA       | A DE<br>130<br>MA F | EL EC   |                                                         | R<br>S № 6 |                       |       |             | Página: 1<br>Fecha: 1   | de 1<br>9/03/2024 10 59:46 |
|----------------------------------|------------------------------------------------|-------------------------------------------------------------|----------------|--------|-------------------------------------------------|------------------------|---------------------|---------|---------------------------------------------------------|------------|-----------------------|-------|-------------|-------------------------|----------------------------|
| Ejarc<br>Entid<br>Fochs<br>Estac | icie Flacal:<br>lad:<br>a Creaclón T.F.<br>fo: | 2024<br>130-5993-0000<br>: \$403/2024<br>CONCILIADO         |                |        |                                                 |                        |                     |         |                                                         |            |                       |       |             | Reporte B<br>Usuario: U | 00623112 mile<br>ISR6800   |
| ND.                              | Código Bien                                    | Nombre Blen                                                 | Valor Contable | Marca  | Modelo                                          | Serie                  | Estado              | Origen  | Bodaga                                                  | C.C.       | Nombre                | Conc. | Tipo Ajuste | Tipo Egreso             | Observaciones              |
| 1                                | 25451031                                       | TRANSPORTE<br>TERRESTREVENICULOS DE<br>PASAJEROSJEEP        | 15.000.00      | SUZURI | GRAND<br>VITARA SZ<br>2.0L SP TM 4X2<br>FL 2012 | 9LDG65358C<br>0134987  | BUENO               | MATRIZI | BODEGA<br>NJEVA<br>PLATAFOR<br>MA<br>GLIBFENAM<br>ENTAL | 0104093658 | NOMERE<br>0104093089  | 6     |             |                         |                            |
| 2                                | 25451037                                       | TRANSPORTE<br>TERRESTREVENICULOS<br>MOTORIZADOS/MOTOCICLETA | 1,930.00       | HONDA  | CB 150<br>UNICORN 2013                          | ME4KC09E2D<br>9007087  | BLENO               | MATRIZI | BODEGA<br>NJEVA<br>PLATAFOR<br>MA<br>GUBERNAM           | 0104093039 | NOMERE<br>0104093059  | N     | EGRESO      | OBSOLES<br>CENCIA       | EAJA POR<br>OBSOLESCENCIA  |
| 3                                | 25451038                                       | TEANSPORTF<br>TERRESTREVIENCULOS DE<br>PAGAJEROSUEEF        | 21,500.00      | MAZDA  | MA2DA CX-7<br>2011                              | MGER2W50A<br>0352265   | BLEND               | MATRI21 | FODECA<br>NJEVA<br>PLATAFOR<br>MA<br>CURFENAM<br>ENTAL  | 0104083658 | NOME/8F<br>0104093089 | 8     |             |                         |                            |
| 4                                | 25461042                                       | TRANSPORTE<br>TERRESTREATHICULOS<br>MOTORIZADOS/MOTOCICLETA | 4,051.70       | HONEA  | CBF 150<br>INVICTA STD                          | ME4K009U2D<br>90075445 | BLEND               | MATRIZI | BODEGA<br>NUEVA<br>PLATAFOR<br>MA<br>GUBERNAM<br>ENTAL  | 0104093659 | NOMERE<br>0104033059  | S     |             |                         |                            |

### 2.10. Cambiar a estado REGISTRADO una toma física

Usted podrá cambiar <u>cualquier estado</u> de una toma física y volverla al estado inicial: REGISTRADO, para poder modificar la cabecera de la misma y sus filtros y correr de nuevo todo el proceso.

### Ejemplo:

Seleccione la toma física y presione el botón "Cambio de estado":

#### Ministerio de Economía y Finanzas

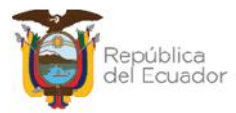

| <b>BYE</b><br>Toma | - <b>Blene</b><br>Flsica - To | <b>s</b><br>oma Fi | sica y Conc                                                                   | liació       | n - Registro de la To         | ma Fisi | ca y Conciliación |                 |
|--------------------|-------------------------------|--------------------|-------------------------------------------------------------------------------|--------------|-------------------------------|---------|-------------------|-----------------|
| Cj<br>P            | ercicio<br>Actual             | 2024               | 4                                                                             |              |                               |         |                   |                 |
| Tus                | titución                      | 130<br>0000        | - 9999 -<br>)                                                                 | - HNI<br>130 | HDAD 130-0-0, ENI<br>)-9999-0 | IDAD    |                   | moiar de Estado |
| Sel                | No. To<br>Físic               | ma<br>a            | Fech:<br>Creaci                                                               | a<br>ón      | Fecha<br>Conciliación         |         | Descripción       | Estado          |
|                    | 4 18/03/2024 16/03/2024       |                    | TOMAT ÍSICA DE LOS VEHÍCULOS INSTITUCIONALES PARA TOMA DE CONCILIA DECISIONES |              |                               |         |                   |                 |

El sistema le mostrará un mensaje de advertencia como el que se expone a continuación. Léalo y si está de acuerdo, confirme la acción con el botón inferior "Cambio de estado":

| esigefprb.finanzas.gob.ec dice                                                                                                    |               |
|----------------------------------------------------------------------------------------------------|---------------|
| Al cambiar el estado del registro de Toma Física No 4 de CONO<br>a REGISTRADO, se eliminarán las observaciones registradas co<br>resultado del proceso de conciliación. ¿Desea continuar? | CILIADO<br>mo |
| Aceptar                                                                                                    | ncelar        |

La toma física volverá a estado REGISTRADO, y con esto podrá modificar los datos para volver a realizar el proceso:

| BYE<br>Toma | - Biene<br>Física - To  | oma Fi      | sica y Con    | ciliació     | n - Registro de la To                        | oma Físi | ca y Conciliación                                             |            |          |
|-------------|-------------------------|-------------|---------------|--------------|----------------------------------------------|----------|---------------------------------------------------------------|------------|----------|
| Ej<br>/     | jercicio<br>Actual      | 2024        | I             |              |                                              |          |                                                               | 00         |          |
| Ins         | stitución               | 130<br>0000 | 9999          | - ENI<br>130 | IDAD 130-0-0, ENT<br>1-999 <mark>9-</mark> 0 | IDAD     |                                                               |            |          |
| Sel         | No. To<br>Fisic         | ma<br>a     | Fech<br>Creac | ia<br>ión    | Fecha<br>Conciliación                        |          | Descripción                                                   | Estado     | Procesad |
| 0           | 4 18/03/2024 TOM<br>DEC |             |               |              |                                              | TOMA     | FÍSICA DE LOS VEHÍCULOS INSTITUCIONALES PARA TOMA DE<br>IONES | REGISTRADO |          |

J Si el estado de la toma física es CONCILIADO y PROCESADO =S, y existen ajustes (Ruta: Bienes – Ajustes – Generación de Ajustes) atados a la toma física, el sistema no permitirá cambiar el estado CONCILIADO Y PROCESADO=S a REGISTRADO, mientras no anule los ajustes atados a la misma.

#### Ministerio de Economía y Finanzas

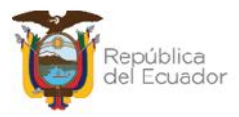

Le mostrará un mensaje:

| Error al cambiar e<br>CONCILIADO y PRO<br>de ajustes en esta<br>para ca | MENSAJE:<br>l estado del registro<br>CESADO = S a REGIS<br>do Registrado, por f<br>mbiar el estado de l | o de Toma Física No 5 de<br>STRADO, existen registros<br>favor elimine los ajustes<br>la toma física. |
|-------------------------------------------------------------------------|----------------------------------------------------------------------------------------------------|----------------------------------------------------------------------------------------------------|
| Clase                                                                   | Metodo                                                                                                  | Mensaje                                                                                               |
| *Presion                                                                | e la tecla ESC para cerr                                                                                | ar este mensaje.                                                                                      |

#### Ministerio de Economía y Finanzas

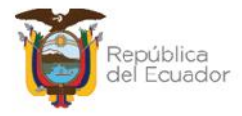

# MANUAL DE USUARIO PARA LA TOMA FÍSICA Y CONCILIACIÓN DE BIENES, EN EL SISTEMA DE BIENES E INVENTARIOS (eSBYE)

Ministerio de Economía y Finanzas

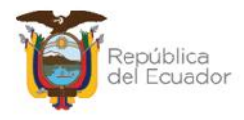

### Manual de Usuario para la Toma Física y Conciliación el Sistema de Bienes e Inventarios (eSBYE)

No está permitida la reproducción total o parcial de esta obra ni su tratamiento o transmisión electrónica o mecánica, incluida fotocopia, grabado u otra forma de almacenamiento y recuperación de información, sin autorización escrita del MINISTERIO DE ECONOMÍA Y FINANZAS DEL ECUADOR.

#### DERECHOS RESERVADOS

Copyright © 2024 primera edición

Documento propiedad de: MINISTERIO DE ECONOMÍA Y FINANZAS DEL ECUADOR. República del Ecuador.

| Edición:        | Ministerio de Economía y Finanzas del Ecuador                               |
|-----------------|-----------------------------------------------------------------------------|
| Administración: | Econ. Juan Carlos Vega<br>Ministro de Economía y Finanzas                   |
| Autor:          | Esp. Cristina Guerrero                                                      |
|                 | Analista del Centro de Servicios                                            |
| Revisado:       | Esp. Fabián Vallejo<br>Director Nacional de Sonorte y Gestión de la Calidad |
|                 | Director Nacional de Obporte y Destion de la Dalidad                        |
| Aprobado:       | Mgs. Walter Medina                                                          |
|                 | Subsecretario de los Sistemas de Información de las<br>Finanzas Públicas    |
| Fecha:          | 18 de marzo 2024                                                            |

#### Ministerio de Economía y Finanzas

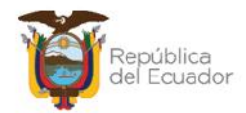

## Contenido

| 1. | INTI  | RODUCCIÓN                                   | 4  |
|----|-------|---------------------------------------------|----|
| 2. | PRC   | DCEDIMIENTO                                 | 5  |
|    | 2.1.  | Crear cabecera del acta                     | 7  |
|    | 2.2.  | Modificar cabecera                          | 8  |
|    | 2.3.  | Generar el detalle de los bienes            | 8  |
|    | 2.4.  | Detalle de bienes                           | 10 |
|    | 2.5.  | Marcar con Error                            | 10 |
|    | 2.6.  | Conciliación de información                 | 11 |
|    | 2.6.  | 1. Conciliación manual                      | 11 |
|    | 2.6.  | 2. Conciliación a través de archivo         | 14 |
|    | 2.7.  | Procesar Novedades                          | 20 |
|    | 2.8.  | Ajustes de Toma Física                      | 21 |
|    | 2.9.  | Imprimir                                    | 22 |
|    | 2.10. | Cambiar a estado REGISTRADO una toma física | 22 |

#### Ministerio de Economía y Finanzas

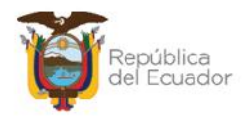

### Manual de Usuario para la Toma Física y Conciliación en el Sistema de Bienes e Inventarios (eSBYE)

### 1. INTRODUCCIÓN

En la Normativa Técnica de Contabilidad Gubernamental (NTCG), específicamente la NTCG 9. INVENTARIOS, numeral 22, se establece que: "*El* guardalmacén o bodeguero hará llegar periódicamente a la unidad contable de la entidad, la información y documentación relativa a los movimientos de ingresos y egresos debidamente valorados, para la actualización y conciliación contable respectiva".

Por su parte, las Normas de Control interno de la Contraloría General del Estado, en su numeral 406-10 Constatación física de existencias y bienes de larga duración, indica que: "La administración de cada entidad, emitirá los procedimientos necesarios a fin de realizar constataciones físicas periódicas de las existencias y bienes de larga duración. Se efectuarán constataciones físicas de las existencias y bienes de larga duración por lo menos una vez al año. El personal que interviene en la toma física, será independiente de aquel que tiene a su cargo el registro y manejo de los conceptos señalados, salvo para efectos de identificación".

De acuerdo con el artículo 10, del Reglamento General para la administración, utilización, manejo y control de los bienes y existencias del Sector Público emitido por la Contraloría General del Estado: *"En cada unidad administrativa se efectuará la constatación física de los bienes, por lo menos una vez al año, en el último trimestre, con el fin de controlar los inventarios en las entidades u organismos y posibilitar los ajustes contables...La constatación física permitirá actualizar los inventarios, la información contable en libros, confirmar la ubicación, estado y existencia de los bienes, así como determinar al Usuario Final en uso de aquellos..."* 

Por lo tanto, este manual está dirigido a todas las entidades que operan en el Módulo de BIENES del Sistema de Bienes e Inventarios, de conformidad con la normativa legal vigente.

Ministerio de Economía y Finanzas

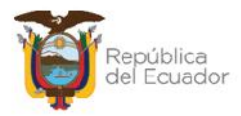

### 2. PROCEDIMIENTO

Ingrese con su usuario y clave al Sistema de Bienes e Inventarios (eSBYE):

https://ebye.finanzas.gob.ec/ebye/login/frmlogineByE.aspx

|             | Datos del Usuario |  |
|-------------|-------------------|--|
| Usuario:    | USR9500           |  |
| Contraseña: | •••••             |  |
|             | Ingresar          |  |

Ingrese a la ruta: Bienes / Toma Física / Toma Física y Conciliación:

| Bienes Inventarios |                                            |
|--------------------|--------------------------------------------|
| Ingreso de Bienes  |                                            |
| Ajustes            |                                            |
| Depreciación       |                                            |
| Toma Física        |                                            |
| Reportes 7         | oma Física y Conciliación                  |
| Т                  | oma Física y Conciliación por Tipo de Bien |

#### Seleccione su entidad:

| Catálogos Bienes Inventarios                     |
|--------------------------------------------------|
| O95 - OPERADOR NACIONAL DE ELECTRICIDAD - CENACE |
| 099 - AUTORIDAD PORTUARIA DE PUERTO BOLIVAR      |
| 100 - AUTORIDAD PORTUARIA DE ESMERALDAS          |
| 101 - AUTORIDAD PORTUARIA DE GUAYAQUIL           |
| 102 - AUTORIDAD PORTUARIA DE MANTA               |
| 104 - HOSPITAL GENERAL SAN FRANCISCO             |

#### Ministerio de Economía y Finanzas

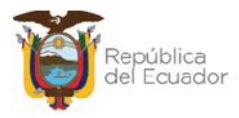

Al ingresar, en la barra de opciones, se tendrán los siguientes botones:

| Ejercicio<br>Actual | 2024             |                       |                        | 00       | 000        | 000         | 000    |           |
|---------------------|------------------|-----------------------|------------------------|----------|------------|-------------|--------|-----------|
| Institución         | 130 9999<br>0000 | - ENTIDAD<br>130-9999 | 130 0 0, ENTIDAD<br>-0 |          |            |             | 000    | 2         |
| Sel N               | o. Toma Fisica   | Fecl                  | a Creación             | Fecha Co | nciliación | Descripción | Estado | Procesado |
|                     |                  |                       |                        | 1        |            |             |        |           |
| litros:             |                  |                       |                        | 11       |            | Ĩ           |        |           |
|                     |                  | Aplicar Filtro        |                        |          | Ordenar p  | 01:         |        |           |
|                     |                  | ador                  | Valor                  | Y/0      | Campo      | Orden       |        |           |
| Campo               | Uper             |                       |                        |          |            | ~           |        |           |
| Campo               | v Cper           | ~                     |                        |          | v          | 1.000       |        |           |
| Campo               |                  | ×                     |                        |          | ~          | Ú.          |        |           |

| J | Crear                              |
|---|------------------------------------|
| J | Modificar                          |
| J | Generar Detalle 💽                  |
| J | Detalle de Bienes                  |
| J | Marcar con Error 國                 |
| J | Conciliación Manual 💽              |
| J | Conciliación a través de Archivo 🞯 |
| J | Procesar Novedades 🞯               |
| J | Cambiar de estado 💽                |
| J | Imprimir 🥌                         |
| Ĵ | Consultar todos los Registros      |

#### Ministerio de Economía y Finanzas

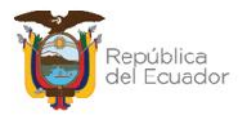

### 2.1. Crear cabecera del acta

Presione la opción "Crear" 🕒, de la barra de opciones, para generar la cabecera de la transacción:

|                        | R                          | legistro de la Toma | a Física - Cre           | ar                        |      |
|------------------------|----------------------------|---------------------|--------------------------|---------------------------|------|
| Ejercicio Actual:      | 2024                       |                     |                          |                           |      |
| Entidad:               | 130                        | Unidad Ejecutora:   | 9999                     | Unidad<br>Desconcentrada: | 0000 |
| Nombre<br>Institución: | ENTIDAD 130-0-0            | 1                   |                          |                           |      |
| No. Toma Física:       |                            |                     | Estado:                  |                           |      |
| Fecha Creación:        | 14/03/2024                 |                     | Usuario Creación:        | USR9500                   |      |
| Fecha Generación:      |                            |                     | Usuario<br>Generación:   |                           |      |
| Fecha<br>Conciliación: |                            |                     | Usuario<br>Conciliación: |                           |      |
| Bodega:                | Elija una opción           | Detalle para        | Filtros                  |                           |      |
| Bodega:                | Elija una opción<br>Desde: |                     | Hasta:                   |                           | í    |
| courgo del bien.       |                            |                     |                          |                           | ]    |
| ID del Bien:           | Desde:                     |                     | Hasta:                   |                           |      |
| Quenta Contable:       | Desde:                     | vor Subcuer         | nta1                     | Subcuenta2                |      |
| Country Contraster     | Hasta:<br>Ma               | yor Subcuer         | nta 1                    | Subcuenta2                |      |
| Origen Ingreso:        | Elija una opción           | ~                   |                          |                           |      |
| Custodio:              |                            |                     |                          |                           |      |
|                        |                            |                     | <b>I</b>                 |                           |      |

Los campos que debe llenar <u>obligatoriamente</u> son: Descripción y Bodega, pero usted dispone de más filtros para hacer una selección más reducida de la información de bienes que tiene la entidad, es decir, puede filtrar por cuenta contable, por códigos de bien, por custodio, etc.

Confirme la creación de la cabecera de la toma física presionando el botón inferior "**Crear**" y aparecerá un mensaje de "Operación Exitosa", si los campos llenados son válidos.

Podrá observar la cabecera de la toma física creada en estado REGISTRADO:

Ministerio de Economía y Finanzas

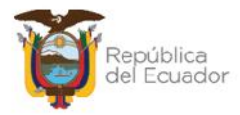

| BYE<br>Toma | • <b>Biene</b><br>Física • To | s<br>oma Fí | sica y Con    | ciliació    | n - Registro de la To          | ma Fís        | ica y Conciliación                                             |            |           |
|-------------|-------------------------------|-------------|---------------|-------------|--------------------------------|---------------|----------------------------------------------------------------|------------|-----------|
| lj<br>¢     | ercicio<br>Actual             | 2024        | ŧ.            |             |                                |               |                                                                |            |           |
| Ins         | titución                      | 130<br>0000 | - 9999 -<br>) | - FN<br>130 | TTDAD 130-0-0, ENT<br>0-9999-0 | TDAD          |                                                                |            |           |
| Sel         | No. To<br>Físic               | ma<br>a     | Fech<br>Creac | ia<br>ión   | Fecha<br>Conciliación          |               | Descripción                                                    | Estado     | Procesado |
| 0           |                               | 5           | 14/03/202     | 4           |                                | TOMA<br>DECIS | FÍSICA DE LOS VEHICULOS INSTITUCIONALES PARA TOMA DE<br>JIONES | REGISTRADO |           |

En la pantalla de creación de la cabecera, de requerir borrar los filtros ingresados para volver a seleccionarlos, presione el botón "Limpiar" de la parte inferior y cada uno de los campos quedará vacío. Si no quiere guardar ningún dato, utilice el botón "Salir" para no grabar nada.

### 2.2. Modificar cabecera

Si necesita modificar la cabecera de la toma física, seleccione la misma y presione el botón "Modificar", para ejecutar los cambios, únicamente cuando esta se encuentra en estado REGISTRADO, caso contrario el sistema le presentará mensaje de error.

| BYE<br>Toma F | - <b>Biene</b><br>Física - To | e <b>s</b><br>oma Fi | isica y Con   | ciliaci    | ón - Registro de la Toma F       | ísica y Conciliación                                       |           |           |
|---------------|-------------------------------|----------------------|---------------|------------|----------------------------------|------------------------------------------------------------|-----------|-----------|
| Ejo<br>A      | ercicio<br>ctual              | 202/                 | 1             |            |                                  |                                                            | 20        |           |
| Inst          | titución                      | 130<br>0000          | 9999<br>J     | - EN<br>13 | HDAD 130 0 0, ENHDAD<br>0 9999 0 |                                                            | 90        |           |
| Sel           | No. To<br>Físic               | ima<br>za            | Fech<br>Creac | na<br>ión  | Fecha<br>Conciliación            | Descripción                                                | Estado    | Procesado |
| $\bigcirc$    |                               | 5                    | 14/03/202     | 4          |                                  | 14 FÍSICA DE LOS VEHÍCULOS INSTITUCIONALES PARA TOMA DE LI | EGISTRADO |           |

### 2.3. Generar el detalle de los bienes

Para generar el listado de los bienes sujetos para el proceso de Toma Física, seleccione la cabecera y presione el botón "Generar Detalle":

| BYE<br>Toma | - <b>Biene</b><br>Física - To | oma Fi      | sica y Con     | ciliación     | - Registro de la Ton        | na Físic         | a y Concilíación                                            |            |           |
|-------------|-------------------------------|-------------|----------------|---------------|-----------------------------|------------------|-------------------------------------------------------------|------------|-----------|
| Гj<br>А     | ercicio<br>Actual             | 2024        | l .            |               |                             |                  |                                                             | AO         |           |
| Ins         | titución                      | 130<br>0000 | - 0090 -<br>)  | ENTI<br>130-9 | DAD 130-0-0, ENTI<br>9999-0 | DAD              |                                                             | 90         |           |
| Sel         | No. To<br>Fisic               | ma<br>a     | Fech<br>Creaci | a<br>ón       | Fecha<br>Conciliación       |                  | Descripción                                                 | Estado     | Procesado |
| 0           |                               | 5           | 14/03/2024     |               |                             | TOMA F<br>DECISI | ÍSICA DE LOS VEHÍCULOS INSTITUCIONALES PARA TOMA DE<br>ONES | REGISTRADO |           |

#### Ministerio de Economía y Finanzas

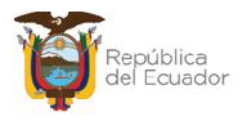

El sistema mostrará todos los campos bloqueados. Confirme la generación del detalle con el botón inferior de la pantalla "Generar Detalle".

| Ejercicio Actual:                                                                  | 2024                                                                     |                                 |                               |                                                |                                                 |                           |      |
|------------------------------------------------------------------------------------|--------------------------------------------------------------------------|---------------------------------|-------------------------------|------------------------------------------------|-------------------------------------------------|---------------------------|------|
| Entidad:                                                                           | 130                                                                      |                                 | Unidad Ejec                   | utora:                                         | 9999                                            | Unidad<br>Desconcentrada: | 0000 |
| Nombre<br>Institución:                                                             | ENTIDAD 130                                                              | 0-0-0                           |                               |                                                |                                                 |                           |      |
| No. Toma Física:                                                                   |                                                                          |                                 | 5                             |                                                | Estado:                                         | REGISTRADO                |      |
| Fecha Creación:                                                                    | 14/03/2024 03                                                            | 3:27:08 p.r                     | n.                            | Us                                             | uario Creación:                                 | USR9500                   |      |
| echa Generación:                                                                   |                                                                          |                                 |                               |                                                | Usuario<br>Generación:                          |                           |      |
| Fecha<br>Conciliación:                                                             |                                                                          |                                 |                               |                                                | Usuario<br>Conciliación:                        |                           |      |
| Descripción:                                                                       | TOMA FÍSICA                                                              | DE LOS \                        | /EHÍCULOS INS                 | TITUCION                                       | ALES PARA TO                                    | MA DE DECISIONES          |      |
| 1.1                                                                                |                                                                          |                                 |                               |                                                |                                                 |                           | h    |
| Bodega:                                                                            | 5-BODEGAN                                                                | IUEVA PL/                       | <b>Detalle</b>                | <b>para F</b> i<br>IBERNAMI                    | iltros                                          |                           | h.   |
| Bodega:<br>Código del Bien:                                                        | 5-BODEGAN<br>Desde:                                                      | IUEVA PL/                       | <b>Detalle</b><br>ATAFORMA GU | <b>para F</b> i<br>Ibernami                    | Iltros<br>ENTAL ~<br>Hasla:                     |                           | A    |
| Bodega:<br>Código del Bien:<br>ID del Bien:                                        | 5-BODEGA N<br>Desde:<br>Desde:                                           | IUEVA PL/                       | Detalle<br>ATAFORMA GU        | para Fi                                        | iltros<br>ENTAL ~<br>Hasta:                     |                           | đ    |
| Bodega:<br>Código del Bien:<br>ID del Bien:                                        | 5-BODEGA N<br>Desde:<br>Desde:<br>Desde:                                 | NUEVA PLA                       | Detalle<br>ATAFORMA GU        | <b>para Fi</b><br>Ibernami                     | iltros<br>ENTAL ~<br>Hasta:<br>Hasta:           |                           |      |
| Bodega:<br>Código del Bien:<br>ID del Bien:                                        | 5-BODEGAN<br>Desde:<br>Desde:<br>Desde:<br>141                           | UEVA PLA                        | Detalle<br>ATAFORMA GU        | para Fi<br>IBERNAMI<br>Subcuenta1              | iltros<br>INTAL ~<br>Hasta:<br>Hasta:           | Subcuenta 2               | Å    |
| Bodega:<br>Código del Bien:<br>ID del Bien:<br>Cuenta Contable:                    | 5-BODEGAN<br>Desde:<br>Desde:<br>141<br>Hasta:                           | NUEVA PLA                       | Detalle<br>ATAFORMA GU        | para Fi<br>IBERNAMI<br>Subcuenta1              | iltros<br>ENTAL ~<br>Hasta:<br>5                | Subcuenta2                |      |
| Bodega:<br>Código del Bien:<br>ID del Bien:<br>Cuenta Contable:                    | 5-BODEGAN<br>Desde:<br>Desde:<br>141<br>Hasta:<br>141                    | NUEVA PL/<br>Mayor 1            | Detalle<br>ATAFORMA GU        | para Fi<br>IDERNAM<br>Subcuenta1<br>Subcuenta1 | iltros<br>INTAL ~<br>Hasta:<br>Hasta:<br>5<br>5 | Subcuenta2<br>Subcuenta2  |      |
| Bodega:<br>Código del Bien:<br>ID del Bien:<br>Cuenta Contable:<br>Origen Ingreso: | 5-BODEGA N<br>Desde:<br>Desde:<br>141<br>Hasta:<br>141<br>Elija una opci | NUEVA PL/<br>Mayor 1<br>Mayor 1 | Detalle<br>ATAFORMA GU        | para Fi<br>IDERNAM<br>Subcuenta1               | iltros<br>INTAL ~<br>Hasta:<br>Hasta:<br>5<br>5 | Subcuenta2<br>Subcuenta2  | A    |

El sistema le muestra un mensaje de "Operación Exitosa" y la toma fisica cambia de estado "Registrado" a "GENERADO":

| <b>BYE</b><br>Toma | - Biene<br>Física - To                                   | s<br>oma Fi | sica y Co | nciliació    | n - Registro de la Tor         | ma Fis       | ica y Conciliac <mark>ión</mark>                               |          |           |
|--------------------|----------------------------------------------------------|-------------|-----------|--------------|--------------------------------|--------------|----------------------------------------------------------------|----------|-----------|
| Ej<br>7            | Ejercicio 2024<br>Actual 130 9999 ENLIDAD 130 0 0 ENLIDA |             |           |              | 20                             |              |                                                                |          |           |
| Ins                | titución                                                 | 130<br>0000 | 9999<br>1 | - ENT<br>130 | IDAD 130 0 0, ENTI<br>1 9999 0 | DAD          |                                                                | 90       |           |
| Sel                | No. To<br>Fisic                                          | ma<br>a     | Fec       | :ha<br>ción  | Fecha<br>Conciliación          |              | Descripción                                                    | Estado   | Procesado |
| 0                  |                                                          | 5           | 14/03/20  | 24           |                                | TOM/<br>DECI | FÍSICA DE LOS VEHÍCULOS INSTITUCIONALES PARA TOMA DE<br>SIONES | GENERADO | -         |

#### Ministerio de Economía y Finanzas

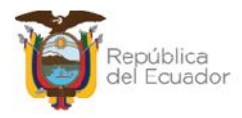

### 2.4. Detalle de bienes

Seleccione la cabecera de la toma física y presione el botón "Detalle de Bienes" para poder <u>visualizar</u> el listado de bienes a ser conciliados o que ya han sido procesados, es decir, esta opción la puede usar en cualquier momento del proceso:

| BYE<br>Toma | - Biene<br>Física - To        | s<br>oma Fís | sica y Cono   | ciliación    | - Registro de la Toma F        | ísica y Conciliación                                                |          |           |
|-------------|-------------------------------|--------------|---------------|--------------|--------------------------------|---------------------------------------------------------------------|----------|-----------|
| Гj<br>А     | Fjercicio 2024<br>Actual 2024 |              | ł.            |              |                                |                                                                     | 20       |           |
| Ins         | titución                      | 130<br>0000  | - 9999 -      | ENTI<br>130- | DAD 130-0-0, ENTIDAD<br>9999-0 |                                                                     | 90       |           |
| Sel         | No. To<br>Fisic               | imia<br>ia   | Fech<br>Creac | a<br>ión     | Fecha<br>Conciliación          | Descripción                                                         | Estado   | Procesado |
| ۲           |                               | 5            | 14/03/2024    | 4            | TO                             | MA FÍSICA DE LOS VEHÍCULOS INSTITUCIONALES PARA TOMA DE<br>CISIONES | GENERADO | , U,      |

El sistema le mostrará todos los bienes que fueron generados, de acuerdo con los filtros de la cabecera de la toma física. Usted podrá verificar que la información sea correcta para continuar con el siguiente paso. Utilice el botón "Nivel anterior" para regresar a la pantalla principal de las tomas físicas.

### Ejemplo:

| BYE - Blen<br>Toma Fisica - 1 | es<br>Toma Físic             | a y Condilación - Registro de la                              | Toma Fisica ( | Conciliation                                    | Detalle de Dienes |        |                   |                  |                                               |                         |                       |                   |
|-------------------------------|------------------------------|---------------------------------------------------------------|---------------|-------------------------------------------------|-------------------|--------|-------------------|------------------|-----------------------------------------------|-------------------------|-----------------------|-------------------|
| Liercicio Act<br>Institución  | ual 2024<br>n 100 -<br>aca 5 | 9999 - 0000 - ENTIDAD 100                                     | -0-0, ENTIDA  | D 130-9999-D                                    | 00                |        |                   |                  |                                               |                         |                       |                   |
| Jd Bien                       | Código                       | Nombre Bien                                                   | Narca         | Modelo                                          | Seria             | Estado | Orlgen<br>Ingreso | Fecha<br>Ingreso | Bodega                                        | Identificación<br>(CC.) | Nombre<br>Custodio    | Nonto<br>Contable |
| 500100010013                  | 25451031                     | TRANSPORTE<br>I LIKRESTIKE/VEI IPOULOS DE<br>PASAJEROS/IEEP   | JUZUKI        | GRAND<br>VITARA 52<br>2.0L 5P TM<br>482 TL 2012 | 31202535600134987 | UULNO  | MAIKI21           | 09/12/2011       | BODEGA NUEVA<br>PLATAJ ORMA<br>GUPERNAMENTAJ  | 0104093059              | NUMERL<br>010/093059  | 15,000.00         |
| 500100040001                  | 25/151037                    | TRANSPORTE<br>TERRESTRE/VEHICULOS<br>MOTORIZADIOS/MOTOCICLETA | HONEA         | CE 150<br>UNICORN<br>2013                       | ME4KC09E2D8007087 | BUENC  | MATRIZ 1          | 15/12/2012       | BODECA NUEVA<br>PLATAFORMA<br>CUBERNAMENTAL   | 0104093059              | NOMERL<br>0104093059  | 1,900.00          |
| 500100010013                  | 25/151038                    | TRANSPORTE<br>TERRESTRE/VEHICULOS DE<br>PASATERDS/TEEP        | MAZDA         | MAZEIA CX-7<br>2011                             | JM3ER2W5040352255 | BUENC  | MATRIZ1           | 11/02/2015       | BODECA NI IEVA<br>PLATAFORMA<br>GUBERNAMENTAL | 0104093059              | NOMERE<br>010-1093059 | 21,500.00         |
| 500200040001                  | 25/1510/12                   | TRANSPORTE<br>TERRESTRE/VEHIQUEOS<br>MOTORIZADIOS/NOTOCICLETA | HUNDA         | CRE 150<br>INVICTA STD                          | MERICO90208007345 | BUENC  | MAIRI21           | 27/08/2013       | BODECA NUEVA<br>PLAIAFORMA<br>GUBERNAMENTAL   | 0104093059              | NONERE<br>0101093059  | 4,051.70          |

### 2.5. Marcar con Error

Utilice el botón "Marcar con error" si ya no desea continuar con el proceso de la toma física y únicamente cuando su estado es REGISTRADO. Con este botón se anula el proceso y su estado cambia a ERRADO. Posterior a esto y si así lo requiere puede realizar una nueva toma física.

#### Ministerio de Economía y Finanzas

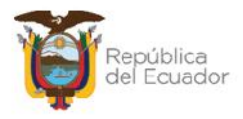

### 2.6. Conciliación de información

Usted puede elegir realizar la conciliación de información de dos maneras:

- 1. Directa a través de pantalla, cuyo proceso se describe en el numeral 2.6.1. Conciliación Manual, o,
- Si la información es extensa, más de 100 bienes, o prefiere realizarlo a través de una carga de archivo plano, el proceso se describe en el numeral
  2.6.2. Conciliación a través de archivo.

### 2.6.1. Conciliación manual

Seleccione la cabecera de la toma física, en estado GENERADO, y presione el botón "Conciliación Manual":

| BYE<br>Toma | - Biene<br>Física - Té | s<br>oma Física   | y Con <mark>ci</mark> | lia <mark>c</mark> ión - Registro de la Toma F | Física y Conciliación                                                |          |
|-------------|------------------------|-------------------|-----------------------|------------------------------------------------|----------------------------------------------------------------------|----------|
| Fj          | jercicio<br>Actual     | 2024              |                       |                                                |                                                                      |          |
| The         | stitución              | 130 - 990<br>0000 | )·)                   | ENTIDAD 130-0-0, ENTIDAI<br>130-9999-0         |                                                                      |          |
| Sel         | No. To<br>Fisic        | ma<br>a (         | Fecha<br>Creació      | Fecha<br>on Conciliación                       | Descripción                                                          | Estado   |
| ٢           |                        | 5 11/0            | 03/2024               | TC                                             | MA FÍSICA DE LOS VEHÍCULOS INSTITUCIONALES PARA TOMA DE<br>ICISIONES | GENERADO |

En pantalla se presentará la información de todos los bienes, generada a través de los filtros colocados en la cabecera.

### Ejemplo:

|                                                    |                                                             |                                 | Concil                                      | iación M  | anual |        |         |               |         |
|----------------------------------------------------|-------------------------------------------------------------|---------------------------------|---------------------------------------------|-----------|-------|--------|---------|---------------|---------|
| Ejercicio:                                         | 2024                                                        |                                 |                                             |           |       |        |         |               |         |
| Institución:                                       | 130 9999 0000                                               | ENTIDAD 1                       | 30 9999 0                                   |           |       |        |         |               |         |
| Número de Toma<br>Física:                          | 5                                                           |                                 | Fecha:                                      | 14/03/202 | 1     |        | Estado: | GENERADO      |         |
| Cantidad Registros:                                | 4                                                           |                                 |                                             |           |       |        |         |               |         |
| Id. Bien                                           | Descripción Vie                                             |                                 | Bodega                                      |           | Lipo  | Ajuste |         | Observaciones | anna an |
| 25451031 -<br>500100010013 PASAJEROS<br>2.0L 5P TM | TRANSFORTE TERRESTR                                         | AVEHICULOS DE                   | BODEGA NUEVA<br>PLATAFORMA<br>GUBERNAMENTAL |           | -     |        |         |               | 0       |
| 25451037 -<br>500100040001 MOTORIZA<br>CE 150 UN   | TRANSPORTE TERRESTRI<br>DOS/MOTOCICLETA - MOT<br>ICORN 2013 | E/VEHICULOS<br>OCICLETA HONDA   | BODEGA NUEVA<br>PLATAFORMA<br>GUBERNAMENTAL |           | -     |        |         |               | 2       |
| 500100010013 25451038<br>PASAJEROS                 | TRANSPORTE TERRESTRI<br>VIETP - IEEP MAZDA MAZI             | EAVENTCULIOS DE<br>DA CX-7 2011 | BODEGA NUEVA<br>PLATAFORMA<br>GUDERNAMENTAL | 12        |       |        |         |               | 2       |
| 25451042<br>500100040001 MOTORIZA<br>CDC 15018     | TRANSPORTE TERRESTRI<br>DOS/MOTOCICI FTA - MOT<br>NICTA STD | VENTCULOS<br>OCICLETA HONDA     | BODEGA NUEVA<br>PLATAFORMA<br>GUBERNAMENTAL |           | -     |        |         |               | 2       |
|                                                    |                                                             |                                 |                                             |           |       |        |         |               |         |
|                                                    |                                                             |                                 |                                             | 🕑 🕩       |       |        |         |               |         |

#### Ministerio de Economía y Finanzas

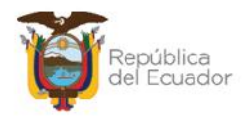

Para cada uno de los bienes, usted dispone de un "lápiz" an el extremo derecho, que es para "Editar Datos".

- Si la verificación física del bien es correcta de acuerdo con el reporte y/o no se requiere dar de baja por ningún motivo, entonces no se tiene que modificar ningún campo, es decir, no hay necesidad de presionar el botón "Editar Datos".
- Si la verificación física del bien NO es correcta de acuerdo con el reporte y/o se requiere dar de baja por algún motivo, presione el botón "Editar datos", para que se activen los 3 (tres) campos, en los que debe ingresar información obligatoriamente. Este paso debe realizarlo por cada bien que requiera cambiar la información.

A continuación, un ejemplo:

Se ha verificado que la motocicleta está en malas condiciones y se dará de baja. Para esto se retira en check de "conciliado", se registra el tipo de Ajuste y se colocan observaciones:

|                                                           |                                               |                                | Concilia                              | ciór  | n Manual      |         |             |               |    |
|-----------------------------------------------------------|-----------------------------------------------|--------------------------------|---------------------------------------|-------|---------------|---------|-------------|---------------|----|
| Ejercicio:                                                | 2024                                          |                                |                                       |       |               |         |             |               |    |
| Institución:                                              | 130 9999 0000                                 | ENTIDAD 130                    | 9999-0                                |       |               |         |             |               |    |
| Número de Loma Física:                                    | 5                                             |                                | Focha:                                | 4/03/ | /2024 Estado: |         |             | GENERADO      |    |
| Cantidad Registros:                                       | 4                                             |                                |                                       |       |               |         |             |               |    |
| Id. Bien                                                  | Descripción Bie                               |                                | Bodlega                               |       | Tipo Ajus     | te      |             | Observaciones |    |
| 25451031 TF<br>500100010013 PASAJEROS/JE<br>TM 4X2 FL 201 | ANSPORTE TERRESTREA<br>EP - JEEP SUZUKI GRAND | ENICULOS DE                    | BODEGA NUEVA PLATAFO                  | ORMA  | <b>2</b> -    |         |             |               | Ø  |
| 20451037 - TF<br>500100040001 MCTONIZADO<br>UNBCORN 2011  | UNSPORTE TERRESTREA<br>SANGTOCICLETA MOTOC    | ELICULOS<br>ICLETA HONDA CB 19 | BODEGA NUEVA PLATAFO<br>GUBERNAMENTAL | ANDA  | EGRESO-OBS    | OI F5 🛩 | BAJA POR OF | SOLESCENCIA   | 8  |
| 500100010013 25451038 - TF                                | UNSPORTE TERRESTREA                           | EFICULOS DE<br>CX-7 2011       | BODEGA NUEVA PLATAFO<br>GUDERNAMENTAL | RIMA  | E2 -          |         |             |               | L2 |
| 25451042 - TF<br>500100040001 MCTORIZADO<br>150 JWVICTA S | UNSPORTE TERRESTREA<br>SUNCTOCICI FTA - MOTOC | EFICULOS<br>TELETA LIONDA ODE  | BODEGA NUEVA PLATAFO                  | RMA   | <b>*</b> -    |         |             |               | Ø  |

Cuando se llenen todos los campos, al final de la línea se tiene el ícono de un disquete que es para "Guardar cambios":

|                                                             |                                                      |                                 | Concil                               | iación   | n Me | inual            |                           |                |              |
|-------------------------------------------------------------|------------------------------------------------------|---------------------------------|--------------------------------------|----------|------|------------------|---------------------------|----------------|--------------|
| Ejercicio:                                                  | 2024                                                 |                                 |                                      |          |      |                  |                           |                |              |
| Institución:                                                | 130-9999-0000                                        | ENTIDAD 100                     | -99999-0                             |          |      |                  |                           |                |              |
| Número de Toma Lísica:                                      | 5                                                    |                                 | I echa:                              | 14/03/   | 2024 |                  | Lstado:                   | GENERADO       |              |
| Cantidad Registros:                                         | 4                                                    |                                 |                                      |          |      |                  |                           |                |              |
| Td. Bitm                                                    | Descriptión Bie                                      |                                 | Bodega                               | Internet |      | Tipo Ajuste      | This sector the sector of | Observaciones. |              |
| 25451031 • TR<br>500100010013 PASA15R05/1F<br>IM 4X2 FL 201 | ANSPORTE TERRESTREAVE<br>ED - 16ED SUZUKI GRAND<br>2 | HICULOS DE<br>VITARA 57 2.01 52 | BODEGA NUEVA PLATA<br>GUREDNAMENTA   | FORMA    | 12   |                  |                           |                | 2            |
| 25151037 - TR<br>509100049001 M0T0FI74D05<br>UNLCORN 2013   | ANSPORTE TERRESTREVVE<br>/MOTOCIC FTA MOTOCI         | HICULOS<br>CLETA HONDA CB 15    | BODEGA NUEVA PLATA<br>GUREDNAMENTA   | FORMA    | •    | EGRESO-OBSOLES ~ | BAJA POR OF               | BSOLESCENCIA   |              |
| 500100010013 20451030 - TR                                  | ANGFORTE TERRESTREAVE<br>EP - JEEP MAZDA MAZDA       | TICULOS DC<br>DX-7 2011         | DODEGA NUEVA PLATA<br>GUBERNAMENTAL  | AFORMA   | 51   | -                |                           |                | Guardar Camb |
| 25451042 TR<br>500100040001 M010KI2AD05                     | ANSPORTE TERRESTRE/VE<br>/MOTOCICULTA - MOTOCI       | ETCULOS<br>CLETA FIONDA COL     | DODLIGA NUEVA PLATA<br>GUBERNAMENTAL | a orma   | *    | •                |                           |                | 1            |

#### Ministerio de Economía y Finanzas

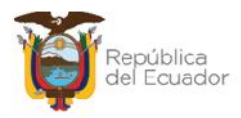

Si ha terminado de colocar las novedades en el o los bienes correspondientes, finalice la conciliación, presionando el botón "Conciliar" de la parte inferior de la pantalla:

|                     |                                       |                                                          |                                   | Concili                                     | acion  | I MI  | inual                |              |               |   |
|---------------------|---------------------------------------|----------------------------------------------------------|-----------------------------------|---------------------------------------------|--------|-------|----------------------|--------------|---------------|---|
| Ejercici            | io:                                   | 2024                                                     |                                   |                                             |        |       |                      |              |               |   |
| Instituci           | ión:                                  | 130-9999-0000                                            | ENTIDAD 1                         | 30-9999-0                                   |        |       |                      |              |               |   |
| Número de<br>Física | : Toma                                | <u>tı</u>                                                |                                   | Fecha:                                      | 14/03/ | 202   | 4                    | Estado:      | GENERADO      |   |
| Cantidad Re         | gistros:                              | 4                                                        |                                   |                                             |        |       |                      |              |               |   |
| Id. Bien            |                                       | Descripción Bi                                           | ien                               | Bodega                                      |        | iiiii | Tipo Ajuste          |              | Observaciones |   |
| 00100010013         | 25451031<br>PASAJEROS<br>2.01 5P TM   | TRANSPORTE TERREST<br>JEEP JEEP SUZUKI GI<br>1X2 FL 2012 | RE/VEHICULOS DE<br>RAND VITARA SZ | BODEGA NUEVA<br>PLATAFORMA<br>GUBERNAMENTAL |        | 12    |                      |              |               | G |
| 00100010001 P       | 25451037<br>MCTORIZAC<br>CB 150 UNI   | TRANSPORTE TERREST<br>DOS/MOTOCICLETA MO<br>CORN 2013    | RE/VEHICULOS                      | BODEGA NUEVA<br>PLATAFORMA<br>GUBERNAMENTAL |        |       | EGRESO OBSOLESCENCIA | BAJA FOR OBS | OLESCENCIA    | 4 |
| :00100010010 2      | 25451008 -<br>PASAJEROS               | TRANSPORTE TERREST                                       | RE/VEHICULOS DE                   | DODEGA NUEVA<br>PLATALORMA<br>GUBERNAMENTAL |        |       | -                    |              |               | 4 |
| 200100040001 P      | 25451042 -<br>MCTORLZAL<br>LBF 150 IN | TRANSPORTE TERREST<br>X05/MOLOCICLETA - MO<br>VICTA STD  | RE/VEHICULOS<br>DIOCICIETA HONDA  | DODEGA NUEVA<br>PLATAFORMA<br>GUBERNAMENTAL |        |       | -                    |              |               | Z |

El sistema mostrará un mensaje previo para verificación de la información. Presione ACEPTAR si está de acuerdo:

| esigefprb.finanzas.gob.ec dice                                                                                                    |
|----------------------------------------------------------------------------------------------------|
| Usted va a realizar el proceso de conciliación de la Toma Física No 5,<br>verifique que lo bienes detallados en este registro posean la<br>información contable actualizada, ¿desea continuar? |
| Aceptar Cancelar                                                                                                    |

El sistema presenta un mensaje de "Operación Exitosa" y el estado de la toma física cambiará a CONCILIADO:

| BYE<br>Toma | - <b>Biene</b><br>Física - To                       | s<br>Sma Fi | isica y Conci    | liación - Registro de la Tr       | oma Física y Conciliación                                               |            |           |
|-------------|-----------------------------------------------------|-------------|------------------|-----------------------------------|-------------------------------------------------------------------------|------------|-----------|
| Ej<br>A     | Ejercicio<br>Actual 2024 - ENTIDAD 130-0-0. ENTIDAD |             |                  |                                   |                                                                         |            |           |
| Ins         | titución                                            | 130         | - 9999 -<br>1    | ENTIDAD 130-0-0, EN<br>130-9999-0 |                                                                         |            |           |
| Sel         | No. To<br>Fisic                                     | ma<br>a     | Fecha<br>Creació | Fecha<br>n Conciliación           | Descripción                                                             | Estado     | Procesado |
| 0           |                                                     | 5           | 14/03/2024       | 14/03/2024                        | TOMA EÍSICA DE LOS VELÍCULOS INSTITUCIONALES PARA TOMA DE<br>DECISIONES | CONCILIADO |           |

#### Ministerio de Economía y Finanzas

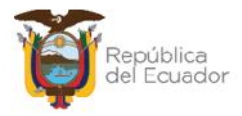

### 2.6.2. Conciliación a través de archivo

Para realizar este proceso, primero, tiene que descargarse el archivo plano desde la herramienta, con la información de los bienes generados en la toma física. Para esto, seleccione la cabecera de la toma física, en estado GENERADO, y presione el botón "Imprimir":

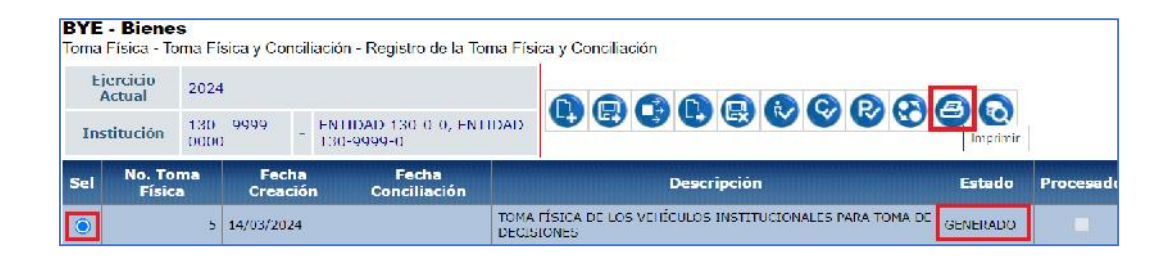

En la nueva pantalla, seleccione la opción "Archivo CSV (Excel)". Por su parte, en los campos: "Decimal" y "Celdas", se debe seleccionar punto (.) y coma (,) respectivamente, tal como se presenta a continuación:

| Va                 | ores de los Parámetros |                     |
|--------------------|------------------------|---------------------|
| Ejercicio          | 2024                   |                     |
| Entidad            | 130 - 9999 - 0000      | Formato del Reporte |
| Nombre             | ENTIDAD 130-0-0        | Ориж                |
| Número Toma Física | 5                      | O Excel             |
| Td Hoja            | 58955                  | O Archivo CSV       |
| Usuario            | USR9500                | Archivo CSV (Excel) |
| Expresado en:      | Dólares                |                     |

Presione el botón "Continuar" para obtener el reporte, que contiene 15 columnas.

### Ejemplo:

| 1.4 | A   | В           | с                | D              | E      | F         | G        | н           | I                     | J            | К             | L          | м           | N           | 0             |
|-----|-----|-------------|------------------|----------------|--------|-----------|----------|-------------|-----------------------|--------------|---------------|------------|-------------|-------------|---------------|
| 1   | No. | CODIGO BIEN | ID BIEN          | NOMBRE BIEN    | MODELO | MARCA     | SERIE    | ESTADO BIEN | <b>ORIGEN INGRESO</b> | BODEGA       | C.C. CUSTODIO | CONCILIADO | TIPO AJUSTE | TIPO EGRESO | OBSERVACIONES |
| 2   | ٦   | 754510.11   | VICOTOCOTOCOTOCO | TRANSPORT THE  | SU/UK  | (RAND VER | 4 DOPSP  | BUENCE      | MAIRIZT               | BOIL GA NULV | 10409.059     | 5          |             |             |               |
| 3   | 2   | 25151037    | 500100040001     | TRANSPORTE TEP | FONDA  | CE 150 UN | ME1KC09  | BUENO       | MATRIZI               | BODEGA NUE   | 101093059     | S          |             |             | 1 1           |
| 4   | 5   | 25451038    | 500100010015     | TRANSPORTE TER | MAZDA  | MAZDA CXJ | MSER2\W  | BUENO       | MATRIZ1               | BODEGA NUE   | 104093059     | S          |             |             |               |
| 5   | 4   | 75451047    | 200100040001     | TRANSPORT TH   | LUNDA  | CI 150 II | VI 4KC09 | IBLIE INC.) | MAIRIZT               | EDD GA NULV  | 10409.059     | 5          |             |             | 1             |

#### Ministerio de Economía y Finanzas

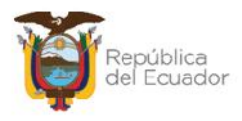

- ) Si la verificación física del bien es correcta de acuerdo con el reporte y/o no se requiere dar de baja por ningún motivo, entonces no se tiene que modificar ningún campo en la matriz.
- Si la verificación física del bien NO es correcta de acuerdo con el reporte y/o se requiere dar de baja por algún motivo, modifique únicamente los TIPO CONCILIADO, TIPO AJUSTE, EGRESO campos: y OBSERVACIONES, en los que debe ingresar información obligatoriamente. Este paso debe realizarlo por cada bien que requiera cambiar la información.

### Ejemplo:

Para su mejor observación, se expone un ejemplo en color rojo, de las columnas que se requieren para los cambios:

|   | K             | L          | M           | N             | 0                      |
|---|---------------|------------|-------------|---------------|------------------------|
| 1 | C.C. CUSTODIO | CONCILIADO | TIPO AJUSTE | TIPO EGRESO   | OBSERVACIONES          |
| 2 | 104093059     | S          |             | _             |                        |
| 3 | 104093059     | N          | EGRESO      | OBSOLESCENCIA | BAJA POR OBSOLESCENCIA |
| 4 | 104093059     | S          |             |               |                        |
| 5 | 104093059     | S          |             |               |                        |

- ) **CONCILIADO:** el sistema por defecto predetermina dicho campo con la letra "S" que significa CONCILIADO=Sí, asumiendo que la toma física no presenta ninguna novedad. Por lo tanto, si es el caso contrario, que usted va a registrar la novedad, entonces cambie la "S" por "N".
- **TIPO DE AJUSTE:** siempre será EGRESO.
- **) TIPO DE EGRESO:** se debe el siguiente listado para colocar el valor exacto, según corresponda:

Ministerio de Economía y Finanzas

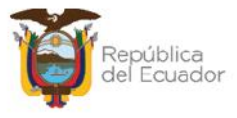

| TIPO DE AJUSTE | TIPO DE EGRESO  |
|----------------|-----------------|
| EGRESO         | VENTA           |
| EGRESO         | OBSOLESCENCIA   |
| EGRESO         | ROBO            |
| EGRESO         | TRASPASO        |
| EGRESO         | DONACION        |
| EGRESO         | COMODATO        |
| EGRESO         | COMODATO_FIN    |
| EGRESO         | COMODATO_BAJA   |
| EGRESO         | RCL_B_PROP_PE.  |
| EGRESO         | RCL_B_BIOLOGICO |
| EGRESO         | RCL_B_PATRIMON  |
| EGRESO         | VENTA_BCA       |
| EGRESO         | REG_CONTABLEBCA |
| EGRESO         | COMODATBAJA-BCA |
| EGRESO         | LQDA_PROGRAMAS  |
| EGRESO         | LQDA_PROYECTOS  |
| EGRESO         | TRSL_PROGRAMAS  |
| EGRESO         | TRSL_PROYECTOS  |
| EGRESO         | TRASPASOBCA     |
| EGRESO         | ROBO_BCA        |
| EGRESO         | GARANT_TEC_BCA  |
| EGRESO         | RCL_B_CONCESION |
| EGRESO         | DONACION_BCA    |
| EGRESO         | GARANTIA_TECNIC |
| EGRESO         | PERDIDA_DANO    |
| EGRESO         | RCL_B_INFRAES.  |
| EGRESO         | RCL_B_PROP_INV. |
| EGRESO         | PERDIDA_DANOBCA |
| EGRESO         | OBSOLESCEN_BCA  |
| EGRESO         | ADMINISTRATIVO  |
| EGRESO         | REG CONTABLE    |

**Nota:** antes de guardar el archivo, elimine los títulos de las columnas, es decir, la primera fila del archivo. Después, guarde los cambios en su ordenador y regrese al sistema para cargar el mismo.

Seleccione la cabecera de la toma física y presione el botón "Conciliación a través de archivo":

#### Ministerio de Economía y Finanzas

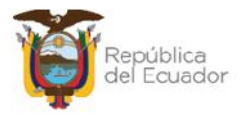

| E   | Ejercicio<br>Actual 2024               |                 |                   |                                                 |                                                                                                    |             | 0000                             |        |
|-----|----------------------------------------|-----------------|-------------------|-------------------------------------------------|----------------------------------------------------------------------------------------------------|-------------|----------------------------------|--------|
| In  | Institución 130 - 9999 ENTIDAD 130-0-0 |                 |                   | - ENTIDAD 130-0-                                | D, ENTIDAD 130-9999-                                                                                                   |             | Conciliación a Través de Archivo |        |
| Sel | No. Ton<br>Física                      | nd              | Fecha<br>Creación | Fecha<br>Conciliación                           |                                                                                                    | Descripción |                                  | Estado |
| ۲   |                                        | 1 22/01/2024 TO |                   | TOMA FÍSICA Y CONCILI.<br>INTERNA DE LA INSTITU | IOMA FÍSICA Y CONCILIACIÓN DE INVENTARIOS. SEGUN DISPOSICION DELA LEY Y LA ADMINISTRACIÓN<br>INTERNA DE LA INSTITUCIÓN |             |                                  |        |

Para cargar el archivo CSV, utilice el botón "Seleccionar archivo", escoja el archivo correspondiente desde su ordenador, y presione el botón "Subir Archivo".

|                       |                |                       | Conciliación Auto  | omática                |                 |
|-----------------------|----------------|-----------------------|--------------------|------------------------|-----------------|
| Ejericio<br>Actual:   | 2024           |                       |                    |                        |                 |
| Entidad:              | 0130           | 99999                 | 0000               |                        |                 |
| Nombre<br>nstitución: | ENTIDAD 130-   | 9999 <mark>-</mark> 0 |                    |                        |                 |
| No. Toma<br>Física:   |                |                       | Estado: GENERADO   | Fecha<br>Conciliación: |                 |
| Archivo:              | Seleccionar ar | chivo ling            | uno archivo selec. |                        | Subir Archivo   |
|                       | 1              |                       | DETALLE DEL ARCH   | 1VO                    | 2               |
|                       |                |                       |                    |                        | <del>1</del> ./ |
|                       |                |                       |                    |                        |                 |
|                       |                |                       |                    |                        |                 |

El sistema muestra un mensaje exitoso, indicando el número de filas cargadas.

Ejemplo:

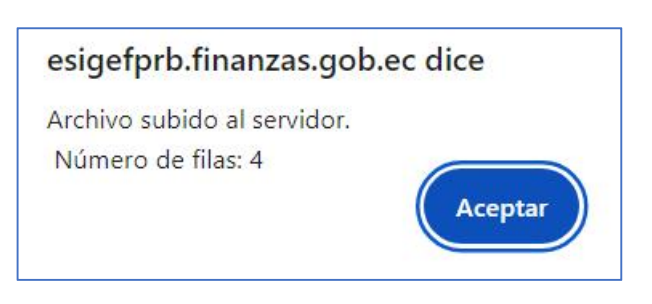

#### Ministerio de Economía y Finanzas

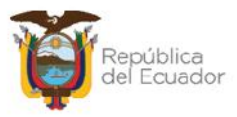

|                  |                                                           |                                                    |                                      | Co     | nciliac                                  | ión a través de                                                         | e Archivo                                            |                      |              |       |  |  |
|------------------|-----------------------------------------------------------|----------------------------------------------------|--------------------------------------|--------|------------------------------------------|-------------------------------------------------------------------------|------------------------------------------------------|----------------------|--------------|-------|--|--|
| Ejerici<br>Actua | io<br>l:                                                  | 2024                                               |                                      |        |                                          |                                                                         |                                                      |                      |              |       |  |  |
| Entida           | d:                                                        | 0130                                               | 99                                   | 999    | 000                                      | 0                                                                       |                                                      |                      |              |       |  |  |
| Nomb<br>Instituc | re<br>ión:                                                | e ENTIDAD 130-0-0                                  |                                      |        |                                          |                                                                         |                                                      |                      |              |       |  |  |
| No. To<br>Física | risica: Estado: Estado: GENERADO Fecha Conciliación: 18/0 |                                                    |                                      |        |                                          |                                                                         |                                                      |                      | 024          |       |  |  |
| Archiv           | o:                                                        | Seleccionar archivo Ninguno archivo selec.         |                                      |        |                                          |                                                                         |                                                      | Subir Archivo        |              |       |  |  |
| ARCHIV           | 0 CA                                                      | RGADO                                              |                                      |        |                                          | DETALLE DEL ARCHIVO                                                     | )                                                    |                      |              |       |  |  |
| No.<br>Linea     |                                                           |                                                    |                                      |        |                                          | Línea                                                                   |                                                      |                      |              | Error |  |  |
| 1                | 1,25<br>2012                                              | 451031,5 001E+<br>,8LDCB535BC01                    | 11.TRANSP<br>34987,BUE               | ORTE T | ERRESTRE/\<br>RIZ1,BODE                  | /EHICULOS DE PASAJEROS<br>GA NUEVA FLATAFORMA GU                        | /JEEP, SUZUKI, GRAND VITA<br>JBERNAMENTAL, 101093059 | RA SZ 2.0L<br>),S,,, | 5Р ТИ 4X2 FL |       |  |  |
| 2                | 2,25<br>2013<br>GUB                                       | 451037,5.001E+<br>9,ME4KC09E2D80<br>FRNAMENTAL,104 | 11,TRANSP<br>0/08/,BUE<br>1093059,N, | ORTE T | ERRESTRE/N<br>I KIZ1,BODE<br>D, OBSOLESO | /EHICULOS MOTORIZADOS<br>GA NUEVA PLAIAFORMA<br>CENCIA,BAIA POR ORSOI F | /MOTOCICLETA, HONDA, CB<br>SCENCIA                   | 150 UNICC            | DRN          |       |  |  |

### Presione "Aceptar" y podrá visualizar el resultado en pantalla:

Para poder grabar el archivo, confirme la acción a través del botón "**Validar archivo**" de la parte inferior de la pantalla:

|                       |                                                                   | Co                                                   | onciliac                               | ión a través de                                                        | e Archivo                                          |                                 |      |  |  |  |  |  |
|-----------------------|-------------------------------------------------------------------|------------------------------------------------------|----------------------------------------|------------------------------------------------------------------------|----------------------------------------------------|---------------------------------|------|--|--|--|--|--|
| Ejericio<br>Actual:   | 2024                                                              |                                                      |                                        |                                                                        |                                                    |                                 |      |  |  |  |  |  |
| Entidad:              | 0130                                                              | 0000                                                 | 0000                                   | D                                                                      |                                                    |                                 |      |  |  |  |  |  |
| Nombre<br>Institución | ENTIDAD 13                                                        | 0-0-0                                                |                                        |                                                                        |                                                    |                                 |      |  |  |  |  |  |
| No. Toma<br>Física:   |                                                                   | 5 Estado: GENERADO Fecha<br>Conciliación: 18/03/2024 |                                        |                                                                        |                                                    |                                 |      |  |  |  |  |  |
| Archivo:              | Archivo: Seleccionar archivo Ninguno archivo selec. Subir Archivo |                                                      |                                        |                                                                        |                                                    |                                 |      |  |  |  |  |  |
|                       |                                                                   |                                                      |                                        |                                                                        |                                                    |                                 |      |  |  |  |  |  |
|                       |                                                                   |                                                      |                                        |                                                                        | i -                                                |                                 |      |  |  |  |  |  |
| ARCHIVO C             | ARGADO                                                            |                                                      |                                        |                                                                        |                                                    |                                 |      |  |  |  |  |  |
| no.<br>Línea          |                                                                   |                                                      |                                        | l ínea                                                                 |                                                    |                                 | Free |  |  |  |  |  |
| 1 1,2<br>20           | 25451031,5.001E+<br>12.8LDCB5358C01                               | 11.TRANSPORTE<br>34987,BUENO,MA                      | TERRESTRE/V                            | 'EHICULOS DE FASAJEROS/<br>SA NUEVA PLATAFORMA GU                      | JEEP, SUZUKI, GRAND VITA<br>BERNAMENTAL, 104093059 | RA SZ 2.0L 5P TM 4X2 FL<br>9,S, |      |  |  |  |  |  |
| 2 20<br>GL            | 25451037,5.001F+<br>13.ME4KC09E2D80<br>BERNAMENTAL,10             | 11.TRANSPORTE<br>07087,BUEND,MA<br>1093059,N,EGRES   | FRRESTRE/M<br>TRIZ1,BODE<br>O,OBSOLESC | FHICULOS MOTORIZADOS/<br>SA NUEVA PLATAFORMA<br>ENCIA,BAJA POR OBSOLES | /MOTOCICI FTA <mark>, H</mark> ONDA, CB<br>CENCIA  | 150 UNICORN                     |      |  |  |  |  |  |
| 3 3,2<br>20           | 25451038,5.001E+<br>11,JM3ER2W50A03                               | 11,TRANSPORTE                                        | TERRESTRE/V                            | ELICULOS DE FASAJEROS/<br>SA NUEVA PLATAFORMA GL                       | JEEP, MAZDA, MAZDA CX-7<br>JBERNAMENTAL, 10409305  | 9,5,,,                          |      |  |  |  |  |  |
| 4 4,2<br>ST           | 25451042,5.001E+<br>D,ME4KC09J2D800                               | 11,TRANSPORTE<br>7345,BUENO,MAT                      | FERRESTRE/V                            | EHICULOS MOTORIZADOS,<br>A NUEVA PLATAFORMA GUE                        | MOTOCICLETA, HONDA, CB<br>SERNAMENTAL, 104093059,  | F 150 INVICTA<br>S,,,           |      |  |  |  |  |  |
|                       |                                                                   |                                                      |                                        |                                                                        |                                                    |                                 |      |  |  |  |  |  |
|                       |                                                                   |                                                      |                                        | edistre constant <mark>1</mark> actual le scaline                      |                                                    |                                 |      |  |  |  |  |  |
|                       |                                                                   |                                                      | K                                      | Validar Archivo                                                        |                                                    |                                 |      |  |  |  |  |  |

#### Ministerio de Economía y Finanzas

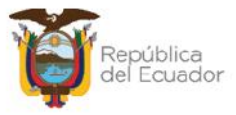

El sistema le muestra un mensaje de advertencia antes de continuar:

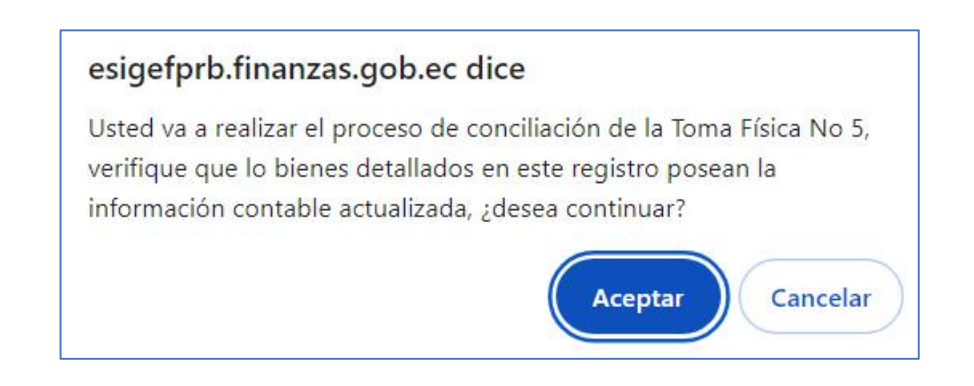

Si presiona ACEPTAR en el paso anterior y si el archivo es correcto, el sistema le muestra un mensaje de "Operación exitosa" indicando que la información contenida en el mismo ha sido conciliada:

| Operación Exitosa                                                                    |
|--------------------------------------------------------------------------------------|
| El proceso de Validación del archivo fue exitoso, presione ACEPTAR<br>para continuar |
|                                                                                      |
| Aceptar                                                                              |

Caso contrario, el sistema le mostrará las novedades correspondientes cuando no se pueda conciliar la información. En este caso, tiene que revisar el archivo corregir y volver a realizar la carga y conciliación.

Seleccione la toma física que aún sigue en estado generado y presione la opción "Conciliación a través de Archivo":

| BYE - Blenes<br>Toma Física To | <b>s</b><br>ima Física y Concili | ación Registro de la Toma Físi    | ca y Con | ciliación                                                     |          |          |
|--------------------------------|----------------------------------|-----------------------------------|----------|---------------------------------------------------------------|----------|----------|
| Ejercicio<br>Actual            | 2024                             |                                   |          |                                                               |          |          |
| Institución                    | 130 - 9999 -<br>0000             | ENTIDAD 130-0-0, ENTIDA<br>9999-0 | D 100-   | 100-<br>Conclusion a traves de Archivo                        |          |          |
| Sel No. Iom                    | a Lisica Lecha C                 | reación I echa Conciliación       |          | Descripción                                                   | Lstado   | Procesad |
| ۲                              | 5 14/03/202                      | 4                                 | IOMA HIS | SICA DE LOS VEHÍCULOS INSTITUCIONALES PARA TOMA DE DECISIONES | GENERADO |          |

#### Ministerio de Economía y Finanzas

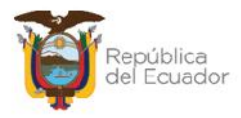

El sistema muestra el mensaje: "ARCHIVO VALIDADO SIN ERRORES", por lo tanto, usted puede continuar con el proceso, presionando el botón inferior denominado: "Conciliación a través de Archivo":

|                        |                 | Cor         | ciliación            | a través o | le Archivo             |               |
|------------------------|-----------------|-------------|----------------------|------------|------------------------|---------------|
| Ejericio<br>Actual:    | 2024            |             |                      |            |                        |               |
| Entidad:               | 0130            | 9999        | 0000                 |            |                        |               |
| Nombre<br>Institución: | ENTIDAD 130-    | D- <b>O</b> |                      |            |                        |               |
| No. Ioma<br>Lisica:    |                 | 5           | Lstado: GENI         | ERADO      | Fecha<br>Conciliación: | 18/03/2024    |
| Archivo:               | Seleccionar ar  | chivo Ningu | no archivo sel       | өс.        |                        | Subir Archivo |
|                        |                 | DE          | TALLE DEL ARO        | IIIVO      |                        |               |
| ARCHIVO V              | ALIDADO SIN ERR | ORES        |                      |            |                        |               |
|                        | No. Línea       |             |                      | Línea      | Error                  |               |
|                        |                 |             | 1                    |            |                        |               |
|                        |                 |             | onciliación a través | de Archivo |                        |               |

El estado de la toma física cambia a CONCILIADO:

| BYE<br>Toma | - Blene<br>Física - To   | s<br>Sma Fl | ísica y Conci    | iliación - Registro de la T       | oma Física                                                 | y Conciliación |        |           |
|-------------|--------------------------|-------------|------------------|-----------------------------------|------------------------------------------------------------|----------------|--------|-----------|
| Ej          | Ejercicio 2024<br>Actual |             |                  |                                   | -                                                          |                |        |           |
| Ins         | stitución                | 130<br>000  | - 0909 -<br>0    | ENTIDAD 130-0-0, EN<br>130-9999-0 | TIDAD                                                      |                | 90     | đ         |
| Sel         | No. To<br>Fisio          | ma          | Fecha<br>Creació | Fecha<br>Fecha<br>Conciliación    |                                                            | Descripción    | Estado | Procesade |
| 0           | 5 14/03/2024             |             | 18/03/2024       | TOMA FI                           | SICA DE LOS VELÍCILLOS INSTITUCIONALES PARA TOMA DE<br>NES | CONCTI TADO    |        |           |

### 2.7. Procesar Novedades

Cuando la toma física se encuentre en estado "Conciliado", seleccione la misma y presione el botón "Procesar novedades":

#### Ministerio de Economía y Finanzas

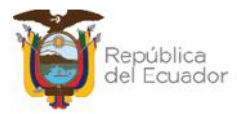

| <b>BYE</b><br>Toma               | - <b>Biene</b><br>Física - To | e <b>s</b><br>oma Fí | sica y Cor   | ncili                              | ación - Registro de la To | ma Física y Conciliación                                                |            |           |
|----------------------------------|-------------------------------|----------------------|--------------|------------------------------------|---------------------------|-------------------------------------------------------------------------|------------|-----------|
| Ej<br>/                          | Ejercicio 2024<br>Actual      |                      |              |                                    |                           |                                                                         |            |           |
| Institución 130 - 9999 -<br>0000 |                               |                      | -            | ENTIDAD 130-0-0, ENT<br>130 9999 0 |                           | Novecades                                                               |            |           |
| Sel                              | No. To<br>Físic               | ma<br>a              | Fec<br>Creat | ha<br>ción                         | Fecha<br>1 Conciliación   | Descripción                                                             | Estado     | Procesado |
|                                  |                               | 5                    | 14/03/202    | 24                                 | 18/03/2024                | TOMA FÍSICA DE LOS VEHÍCULOS INSTITUCIONALES PARA TOMA DE<br>DECISIONES | CONCILIADO |           |

Confirme la acción dentro de la pantalla, y el sistema le mostrará un mensaje de "Operación exitosa", y la toma física tiene su estado final: CONCILIADO y PROCESADO=S:

| BYE<br>Toma    | - <b>Biene</b><br>Física - To | <b>s</b><br>oma Fi | sica y Conci                            | liación - Registro de la To       | oma Física y Conciliación                                               |            |           |
|----------------|-------------------------------|--------------------|-----------------------------------------|-----------------------------------|-------------------------------------------------------------------------|------------|-----------|
| Сј<br><i>4</i> | Ejercicio<br>Actual           |                    | ŧ                                       |                                   |                                                                         |            |           |
| Ins            | titución                      | 130<br>0000        | 9999 -                                  | ENTIDAD 130 0 0, EN<br>130-9999-0 |                                                                         | 90         |           |
| Sel            | No. To<br>Físic               | ma<br>a            | na Fecha Fecha<br>Creación Conciliación |                                   | Descripción                                                             | Estado     | Procesado |
| 0              |                               |                    | 14/03/2024                              | 18/03/2024                        | TOMA HÍSICA DE LOS VEHÍCULOS INSTITUCIONALES PARA TOMA DE<br>DECISIONES | CONCILIADO |           |

### 2.8. Ajustes de Toma Física

- Si <u>no</u> se registraron novedades, cambios o modificaciones en la toma física, <u>la transacción finaliza</u> en cuando se encentra en estado CONCILIADO y PROCESADO=S.
- J Si se registraron novedades, cambios o modificaciones en la toma física, cuando la transacción está en estado CONCILIADO y PROCESADO=S, diríjase a la ruta: Bienes – Ajustes – Generación de Ajustes. Se podrán observar tantos ajustes como se hayan procesado en la toma física, los cuales tienen el estado inicial de REGISTRADO, pero tendrán que ser terminados con los pasos correspondientes para la Generación de Ajustes hasta llegar a su estado final: APROBADO Y CONTABILIZADO

| <b>BYE - Bien</b><br>Ajustes - Gene | es<br>eración de Ajustes                           | s - <mark>Generació</mark> n de | Ajustes                     |                       |                      |               |           |                     |            |                |
|-------------------------------------|----------------------------------------------------|---------------------------------|-----------------------------|-----------------------|----------------------|---------------|-----------|---------------------|------------|----------------|
| Ejercicio<br>Actual                 | 2024                                               |                                 |                             |                       | 00                   |               |           |                     |            |                |
| Institució                          | n 130 9999<br>0000                                 | - ENTIDA<br>9999-0              | D 130 0 0, FNTI             | DAD 130               |                      |               |           | 7 U C               |            |                |
| Sel Nº<br>Ajuste                    | Bodega                                             | Descripción                     | Nº<br>Toma Origen<br>Física | Tipo de<br>Afectación | Tipo<br>de<br>Ajuste | Tipo Egreso   | N°<br>CUR | Nº CUR<br>Revertido | Estado     | Usuar<br>Aprob |
| 0 8                                 | 005-BODEGA<br>NUEVA<br>PLATAFORMA<br>GUBERNAMENTAL | BAJA POR<br>OBSOLESCENCIA       | 5 Ioma<br>Hisica            | CONTABLE              | EGRESO               | OBSOLESCENCIA | U         | U                   | REGISTRADO |                |

#### Ministerio de Economía y Finanzas

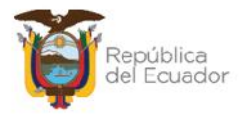

### 2.9. Imprimir

Seleccione la toma física y presione el botón "Imprimir", para descargarse en PDF o Excel el detalle de la misma:

| BYE - Bienes<br>Toma Física - To | s<br>ma Física y Conc | iliación - R   | legistro de la Toma Eísica y Co | nciliación                                                     |            |          |
|----------------------------------|-----------------------|----------------|---------------------------------|----------------------------------------------------------------|------------|----------|
| +jercicio<br>Actual              | 2024                  |                |                                 |                                                                |            |          |
| Institución                      | 130 9999<br>0000      | - ENTI<br>9099 | DAD 130 0 0, ENTIDAE: 130<br>0  |                                                                | mir        |          |
| Sel No. Tom                      | a Física 🛛 Fecha      | Creación       | Fecha Conciliación              | Descripción                                                    | Estado     | Procesad |
| ۲                                | 5 14/03/20            | 124            | 18/03/2024 TOMA F               | ISICA DE LOS VEHÍCULOS INSTITUCIONALES PARA TOMA DE DECISIONES | CONCILIADO |          |

Ejemplo del reporte en PDF:

|                                  | Minist<br>de Ecc<br>y Fina                    | erio<br>onomía<br>anzas                                     |                |        |                                                 |                       | A DE<br>130 | L EC    |                                                         | R<br>S Nº 5 |                       |      |             | Página: 1                            | <b>1</b>                                        |
|----------------------------------|-----------------------------------------------|-------------------------------------------------------------|----------------|--------|-------------------------------------------------|-----------------------|-------------|---------|---------------------------------------------------------|-------------|-----------------------|------|-------------|--------------------------------------|-------------------------------------------------|
| Ejerc<br>Entid<br>Fochs<br>Estac | icie Flacal:<br>ad:<br>a Creaclón T.F.<br>fo: | 2024<br>130-3093-0000<br>: 1403/2024<br>CONCILIADO          |                |        |                                                 |                       |             |         |                                                         |             |                       |      |             | Reporte B<br>Reporte B<br>Usuario: U | 9/13/2024 10 35/46<br>00/223112 mile<br>ISR6600 |
| No.                              | Código Blen                                   | Nombre Blen                                                 | Valor Contable | Marca  | Modelo                                          | Serie                 | Estado      | Origen  | Bodaga                                                  | C.C.        | Nombre                | Conc | Tipo Ajuste | Tipo Egreso                          | Observaciones                                   |
| 1                                | 25451001                                      | TRANSPORTE<br>TERRESTREVENICULOS DE<br>PASAJEROSJEEP        | 15.000.00      | SUZURI | GRAND<br>VITARA SZ<br>2.0L SP TM 4X2<br>FL 2012 | 8LDCB5358C<br>0134987 | BUENO       | MATRIZI | SODEGA<br>NUEVA<br>PLATAFOR<br>MA<br>CLIRFRNAM<br>ENTAL | 0104093655  | NOMERE<br>0104093089  | 6    |             |                                      |                                                 |
| 2                                | 25451037                                      | TRANSPORTE<br>TERRESTREVENICULOS<br>MOTORIZADOS/MOTOCICLETA | 00.000,1       | HONEA  | CB 150<br>UNICORN 2013                          | ME4RC09E2D<br>8007087 | BLENO       | MATRIZI | EODEGA<br>NJEVA<br>PLATAFOR<br>MA<br>GUBERNAM           | 0104093039  | NOMERE<br>0104093059  | N    | EGREGO      | OBSOLES<br>CENCIA                    | BAJA POR<br>OBSOLESCENCIA                       |
| 3                                | 25451038                                      | TEANSPORTF<br>TERRESTRE/VEHICULOS DE<br>PAGAJEROSUEEP       | 21,500.00      | малом  | MA2DA CX-7<br>2011                              | MGER2W508<br>0352266  | BL FND      | MATRI21 | FODECA<br>NUEVA<br>PLATAFOR<br>MA<br>CLIEFENADA         | 0104080658  | NOME/8F<br>C104093089 | 6    |             |                                      |                                                 |
| 4                                | 25461042                                      | TRANSPORTE<br>TERRETITEATHICULOS<br>MOTORIZADOSIMOTOCICLETA | 4,051.70       | HONEA  | CBF 150<br>INVICTA STD                          | ME4K009U2D<br>9007345 | BLEND       | MATRIZI | BODEGA<br>NUEVA<br>PLATAFOR<br>MA<br>GUBERNAM<br>ENTAL  | 0104093659  | NOMERE<br>0104083058  | S    |             |                                      |                                                 |

### 2.10. Cambiar a estado REGISTRADO una toma física

Usted podrá cambiar <u>cualquier estado</u> de una toma física y volverla al estado inicial: REGISTRADO, para poder modificar la cabecera de la misma y sus filtros y correr de nuevo todo el proceso.

### Ejemplo:

Seleccione la toma física y presione el botón "Cambio de estado":

#### Ministerio de Economía y Finanzas

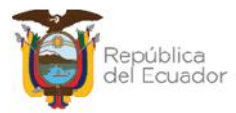

| <b>BYE</b><br>Toma | - <b>Blene</b><br>Fisica - To                                | s<br>oma Fi | sica y Conc     | liació         | on - Registro de la To        | ma Fisi                                                                        | ica y Conciliación |        |  |  |  |
|--------------------|--------------------------------------------------------------|-------------|-----------------|----------------|-------------------------------|--------------------------------------------------------------------------------|--------------------|--------|--|--|--|
| Cj<br>A            | ercicio<br>Actual                                            | 2024        | í.              |                |                               |                                                                                |                    |        |  |  |  |
| Tus                | Institución 130 - 9999 - ENTIDAD 130-0-0, ENTIDAD 130-9999-0 |             |                 |                | HDAD 130-0-0, ENI<br>0-9999-0 | IDAD                                                                           |                    |        |  |  |  |
| Sel                | No. To<br>Físic                                              | ma<br>a     | Fech:<br>Creaci | a<br>ón        | Fecha<br>Conciliación         |                                                                                | Descripción        | Estado |  |  |  |
|                    | 4 18/03/2024                                                 |             | ŧ.              | 16/03/2024 10M |                               | ONAT ÍSICA DE LOS VEHÍCULOS INSTITUCIONALES PARA TOMA DE CONCILI<br>PECISIONES |                    |        |  |  |  |

El sistema le mostrará un mensaje de advertencia como el que se expone a continuación. Léalo y si está de acuerdo, confirme la acción con el botón inferior "Cambio de estado":

| esigefprb.finanzas.gob.ec dice                                                                                                    |               |
|----------------------------------------------------------------------------------------------------|---------------|
| Al cambiar el estado del registro de Toma Física No 4 de CONO<br>a REGISTRADO, se eliminarán las observaciones registradas co<br>resultado del proceso de conciliación. ¿Desea continuar? | CILIADO<br>mo |
| Aceptar                                                                                                    | ncelar        |

La toma física volverá a estado REGISTRADO, y con esto podrá modificar los datos para volver a realizar el proceso:

| BYE<br>Toma | - Biene<br>Física - To | oma Fi      | sica y Con    | ciliació     | n - Registro de la To                        | oma Físi                                                      | ca y Conciliación |        |          |
|-------------|------------------------|-------------|---------------|--------------|----------------------------------------------|---------------------------------------------------------------|-------------------|--------|----------|
| Ej<br>/     | jercicio<br>Actual     | 2024        | I             |              |                                              |                                                               |                   | 00     |          |
| Ins         | stitución              | 130<br>0000 | 9999          | - ENI<br>130 | IDAD 130-0-0, ENT<br>1-999 <mark>9-</mark> 0 | IDAD                                                          |                   |        |          |
| Sel         | No. To<br>Fisic        | a<br>a      | Fech<br>Creac | ia<br>ión    | Fecha<br>Conciliación                        |                                                               | Descripción       | Estado | Procesad |
| 0           | 4 18/03/2024           |             |               |              | TOMA                                         | FÍSICA DE LOS VEHÍCULOS INSTITUCIONALES PARA TOMA DE<br>IONES | REGISTRADO        |        |          |

J Si el estado de la toma física es CONCILIADO y PROCESADO =S, y existen ajustes (Ruta: Bienes – Ajustes – Generación de Ajustes) atados a la toma física, el sistema no permitirá cambiar el estado CONCILIADO Y PROCESADO=S a REGISTRADO, mientras no anule los ajustes atados a la misma.

#### Ministerio de Economía y Finanzas

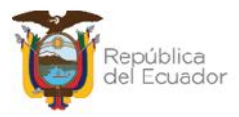

Le mostrará un mensaje:

| Error al cambiar e<br>CONCILIADO y PRO<br>de ajustes en esta<br>para ca | MENSAJE:<br>l estado del registro<br>CESADO = S a REGI<br>do Registrado, por<br>mbiar el estado de l | o de Toma Física No 5 de<br>STRADO, existen registros<br>favor elimine los ajustes<br>la toma física. |  |  |  |  |  |  |  |
|-------------------------------------------------------------------------|----------------------------------------------------------------------------------------------------|----------------------------------------------------------------------------------------------------|--|--|--|--|--|--|--|
| Clase                                                                   | Metodo                                                                                               | Mensaje                                                                                               |  |  |  |  |  |  |  |
| *Presione la tecla ESC para cerrar este mensaje.                        |                                                                                                    |                                                                                                    |  |  |  |  |  |  |  |

#### Ministerio de Economía y Finanzas
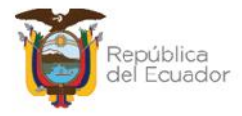

# MANUAL DE USUARIO PARA LA TOMA FÍSICA Y CONCILIACIÓN DE BIENES, EN EL SISTEMA DE BIENES E INVENTARIOS (eSBYE)

Ministerio de Economía y Finanzas

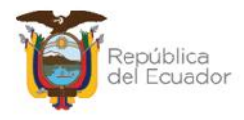

## Manual de Usuario para la Toma Física y Conciliación el Sistema de Bienes e Inventarios (eSBYE)

No está permitida la reproducción total o parcial de esta obra ni su tratamiento o transmisión electrónica o mecánica, incluida fotocopia, grabado u otra forma de almacenamiento y recuperación de información, sin autorización escrita del MINISTERIO DE ECONOMÍA Y FINANZAS DEL ECUADOR.

#### DERECHOS RESERVADOS

Copyright © 2024 primera edición

Documento propiedad de: MINISTERIO DE ECONOMÍA Y FINANZAS DEL ECUADOR. República del Ecuador.

| Edición:        | Ministerio de Economía y Finanzas del Ecuador                               |
|-----------------|-----------------------------------------------------------------------------|
| Administración: | Econ. Juan Carlos Vega<br>Ministro de Economía y Finanzas                   |
| Autor:          | Esp. Cristina Guerrero                                                      |
|                 | Analista del Centro de Servicios                                            |
| Revisado:       | Esp. Fabián Vallejo<br>Director Nacional de Sonorte y Gestión de la Calidad |
|                 | Director Nacional de Obporte y Destion de la Dalidad                        |
| Aprobado:       | Mgs. Walter Medina                                                          |
|                 | Subsecretario de los Sistemas de Información de las<br>Finanzas Públicas    |
| Fecha:          | 18 de marzo 2024                                                            |

#### Ministerio de Economía y Finanzas

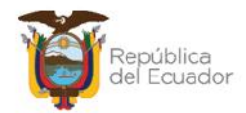

## Contenido

| 1. | INTI  | RODUCCIÓN                                   | 4  |
|----|-------|---------------------------------------------|----|
| 2. | PRC   | DCEDIMIENTO                                 | 5  |
|    | 2.1.  | Crear cabecera del acta                     | 7  |
|    | 2.2.  | Modificar cabecera                          | 8  |
|    | 2.3.  | Generar el detalle de los bienes            | 8  |
|    | 2.4.  | Detalle de bienes                           | 10 |
|    | 2.5.  | Marcar con Error                            | 10 |
|    | 2.6.  | Conciliación de información                 | 11 |
|    | 2.6.  | 1. Conciliación manual                      | 11 |
|    | 2.6.  | 2. Conciliación a través de archivo         | 14 |
|    | 2.7.  | Procesar Novedades                          | 20 |
|    | 2.8.  | Ajustes de Toma Física                      | 21 |
|    | 2.9.  | Imprimir                                    | 22 |
|    | 2.10. | Cambiar a estado REGISTRADO una toma física | 22 |

#### Ministerio de Economía y Finanzas

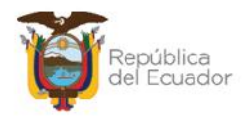

## Manual de Usuario para la Toma Física y Conciliación en el Sistema de Bienes e Inventarios (eSBYE)

## 1. INTRODUCCIÓN

En la Normativa Técnica de Contabilidad Gubernamental (NTCG), específicamente la NTCG 9. INVENTARIOS, numeral 22, se establece que: "*El* guardalmacén o bodeguero hará llegar periódicamente a la unidad contable de la entidad, la información y documentación relativa a los movimientos de ingresos y egresos debidamente valorados, para la actualización y conciliación contable respectiva".

Por su parte, las Normas de Control interno de la Contraloría General del Estado, en su numeral 406-10 Constatación física de existencias y bienes de larga duración, indica que: "La administración de cada entidad, emitirá los procedimientos necesarios a fin de realizar constataciones físicas periódicas de las existencias y bienes de larga duración. Se efectuarán constataciones físicas de las existencias y bienes de larga duración por lo menos una vez al año. El personal que interviene en la toma física, será independiente de aquel que tiene a su cargo el registro y manejo de los conceptos señalados, salvo para efectos de identificación".

De acuerdo con el artículo 10, del Reglamento General para la administración, utilización, manejo y control de los bienes y existencias del Sector Público emitido por la Contraloría General del Estado: *"En cada unidad administrativa se efectuará la constatación física de los bienes, por lo menos una vez al año, en el último trimestre, con el fin de controlar los inventarios en las entidades u organismos y posibilitar los ajustes contables...La constatación física permitirá actualizar los inventarios, la información contable en libros, confirmar la ubicación, estado y existencia de los bienes, así como determinar al Usuario Final en uso de aquellos..."* 

Por lo tanto, este manual está dirigido a todas las entidades que operan en el Módulo de BIENES del Sistema de Bienes e Inventarios, de conformidad con la normativa legal vigente.

Ministerio de Economía y Finanzas

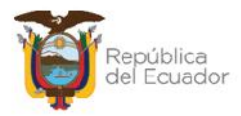

## 2. PROCEDIMIENTO

Ingrese con su usuario y clave al Sistema de Bienes e Inventarios (eSBYE):

https://ebye.finanzas.gob.ec/ebye/login/frmlogineByE.aspx

|             | Datos del Usuario |  |
|-------------|-------------------|--|
| Usuario:    | USR9500           |  |
| Contraseña: | •••••             |  |
|             | Ingresar          |  |

Ingrese a la ruta: Bienes / Toma Física / Toma Física y Conciliación:

| Bienes Inventarios |                                            |
|--------------------|--------------------------------------------|
| Ingreso de Bienes  |                                            |
| Ajustes            |                                            |
| Depreciación       |                                            |
| Toma Física        |                                            |
| Reportes 7         | oma Física y Conciliación                  |
| Т                  | oma Física y Conciliación por Tipo de Bien |

## Seleccione su entidad:

| Catálogos Bienes Inventarios                     |
|--------------------------------------------------|
| O95 - OPERADOR NACIONAL DE ELECTRICIDAD - CENACE |
| 099 - AUTORIDAD PORTUARIA DE PUERTO BOLIVAR      |
| 100 - AUTORIDAD PORTUARIA DE ESMERALDAS          |
| 101 - AUTORIDAD PORTUARIA DE GUAYAQUIL           |
| 102 - AUTORIDAD PORTUARIA DE MANTA               |
| 104 - HOSPITAL GENERAL SAN FRANCISCO             |

#### Ministerio de Economía y Finanzas

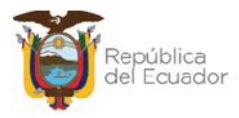

Al ingresar, en la barra de opciones, se tendrán los siguientes botones:

| Ejercicio<br>Actual | 2024             |                       |                        | 00       | 000        | 000         | 000    |           |
|---------------------|------------------|-----------------------|------------------------|----------|------------|-------------|--------|-----------|
| Institución         | 130 9999<br>0000 | - ENTIDAD<br>130-9999 | 130 0 0, ENTIDAD<br>-0 |          |            |             | 000    | 2         |
| Sel N               | o. Toma Fisica   | Fecl                  | na Creación            | Fecha Co | nciliación | Descripción | Estado | Procesado |
|                     |                  |                       |                        | 1        |            |             |        |           |
| litros:             |                  |                       |                        | 11       |            | Ĩ           |        |           |
|                     |                  | Aplicar Filtro        |                        |          | Ordenar p  | 01:         |        |           |
|                     |                  | ador                  | Valor                  | Y/0      | Campo      | Orden       |        |           |
| Campo               | Uper             |                       |                        |          |            | ~           |        |           |
| Campo               | v Cper           | ~                     |                        |          | v          | 1.000       |        |           |
| Campo               |                  | ×                     |                        |          | ~          | Ú.          |        |           |

| J | Crear                              |
|---|------------------------------------|
| J | Modificar                          |
| J | Generar Detalle 💽                  |
| J | Detalle de Bienes                  |
| J | Marcar con Error 國                 |
| J | Conciliación Manual 💽              |
| J | Conciliación a través de Archivo 🞯 |
| J | Procesar Novedades 🞯               |
| J | Cambiar de estado 💽                |
| J | Imprimir 🥌                         |
| Ĵ | Consultar todos los Registros      |

#### Ministerio de Economía y Finanzas

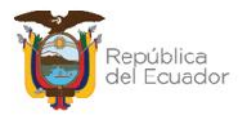

## 2.1. Crear cabecera del acta

Presione la opción "Crear" 🕒, de la barra de opciones, para generar la cabecera de la transacción:

|                        | R                          | legistro de la Toma | a Física - Cre           | ar                        |      |
|------------------------|----------------------------|---------------------|--------------------------|---------------------------|------|
| Ejercicio Actual:      | 2024                       |                     |                          |                           |      |
| Entidad:               | 130                        | Unidad Ejecutora:   | 9999                     | Unidad<br>Desconcentrada: | 0000 |
| Nombre<br>Institución: | ENTIDAD 130-0-0            | 1                   |                          |                           |      |
| No. Toma Física:       |                            |                     | Estado:                  |                           |      |
| Fecha Creación:        | 14/03/2024                 |                     | Usuario Creación:        | USR9500                   |      |
| Fecha Generación:      |                            |                     | Usuario<br>Generación:   |                           |      |
| Fecha<br>Conciliación: |                            |                     | Usuario<br>Conciliación: |                           |      |
| Bodega:                | Elija una opción           | Detalle para        | Filtros                  |                           |      |
| Bodega:                | Elija una opción<br>Desde: |                     | Hasta:                   |                           | í    |
| courgo del bien.       |                            |                     |                          |                           | ]    |
| ID del Bien:           | Desde:                     |                     | Hasta:                   |                           |      |
| Quenta Contable:       | Desde:                     | vor Subcuer         | nta1                     | Subcuenta2                |      |
| Country Contraster     | Hasta:<br>Ma               | yor Subcuer         | nta 1                    | Subcuenta2                |      |
| Origen Ingreso:        | Elija una opción           | ~                   |                          |                           |      |
| Custodio:              |                            |                     |                          |                           |      |
|                        |                            |                     | <b>I</b>                 |                           |      |

Los campos que debe llenar <u>obligatoriamente</u> son: Descripción y Bodega, pero usted dispone de más filtros para hacer una selección más reducida de la información de bienes que tiene la entidad, es decir, puede filtrar por cuenta contable, por códigos de bien, por custodio, etc.

Confirme la creación de la cabecera de la toma física presionando el botón inferior "**Crear**" y aparecerá un mensaje de "Operación Exitosa", si los campos llenados son válidos.

Podrá observar la cabecera de la toma física creada en estado REGISTRADO:

Ministerio de Economía y Finanzas

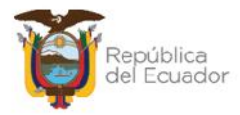

| BYE<br>Toma | • <b>Biene</b><br>Física • To | s<br>oma Fí | sica y Con    | ciliació    | n - Registro de la To          | ma Fís        | ica y Conciliación                                             |            |           |
|-------------|-------------------------------|-------------|---------------|-------------|--------------------------------|---------------|----------------------------------------------------------------|------------|-----------|
| lj<br>¢     | ercicio<br>Actual             | 2024        | ŧ.            |             |                                |               |                                                                |            |           |
| Ins         | titución                      | 130<br>0000 | - 9999 -<br>) | - FN<br>130 | TTDAD 130-0-0, ENT<br>0-9999-0 | TDAD          |                                                                |            |           |
| Sel         | No. To<br>Físic               | ma<br>a     | Fech<br>Creac | ia<br>ión   | Fecha<br>Conciliación          |               | Descripción                                                    | Estado     | Procesado |
| 0           |                               | 5           | 14/03/202     | 4           |                                | TOMA<br>DECIS | FÍSICA DE LOS VEHICULOS INSTITUCIONALES PARA TOMA DE<br>JIONES | REGISTRADO |           |

En la pantalla de creación de la cabecera, de requerir borrar los filtros ingresados para volver a seleccionarlos, presione el botón "Limpiar" de la parte inferior y cada uno de los campos quedará vacío. Si no quiere guardar ningún dato, utilice el botón "Salir" para no grabar nada.

## 2.2. Modificar cabecera

Si necesita modificar la cabecera de la toma física, seleccione la misma y presione el botón "Modificar", para ejecutar los cambios, únicamente cuando esta se encuentra en estado REGISTRADO, caso contrario el sistema le presentará mensaje de error.

| BYE<br>Toma F | - <b>Biene</b><br>Física - To | e <b>s</b><br>oma Fi | isica y Con   | ciliaci    | ón - Registro de la Toma F         | ísica y Conciliación                                       |           |           |
|---------------|-------------------------------|----------------------|---------------|------------|------------------------------------|------------------------------------------------------------|-----------|-----------|
| Ejo<br>A      | ercicio<br>ctual              | 202/                 | 1             |            |                                    |                                                            | 20        |           |
| Inst          | titución                      | 130<br>0000          | 9999<br>J     | - EN<br>13 | TIDAD 130 0 0, ENTIDAD<br>0 9999 0 |                                                            | 90        |           |
| Sel           | No. To<br>Físic               | ima<br>za            | Fech<br>Creac | na<br>ión  | Fecha<br>Conciliación              | Descripción                                                | Estado    | Procesado |
| $\bigcirc$    |                               | 5                    | 14/03/202     | 4          |                                    | 14 FÍSICA DE LOS VEHÍCULOS INSTITUCIONALES PARA TOMA DE LI | EGISTRADO |           |

## 2.3. Generar el detalle de los bienes

Para generar el listado de los bienes sujetos para el proceso de Toma Física, seleccione la cabecera y presione el botón "Generar Detalle":

| BYE<br>Toma | - <b>Biene</b><br>Física - To | oma Fi      | sica y Con     | ciliación     | - Registro de la Ton        | na Físic         | a y Concilíación                                            |            |           |
|-------------|-------------------------------|-------------|----------------|---------------|-----------------------------|------------------|-------------------------------------------------------------|------------|-----------|
| Гj<br>А     | ercicio<br>Actual             | 2024        | l .            |               |                             |                  |                                                             | AO         |           |
| Ins         | titución                      | 130<br>0000 | - 0090 -<br>)  | ENTI<br>130-9 | DAD 130-0-0, ENTI<br>9999-0 | DAD              |                                                             | 90         |           |
| Sel         | No. To<br>Fisic               | ma<br>a     | Fech<br>Creaci | a<br>ón       | Fecha<br>Conciliación       |                  | Descripción                                                 | Estado     | Procesado |
| 0           |                               | 5           | 14/03/2024     |               |                             | TOMA F<br>DECISI | ÍSICA DE LOS VEHÍCULOS INSTITUCIONALES PARA TOMA DE<br>ONES | REGISTRADO |           |

#### Ministerio de Economía y Finanzas

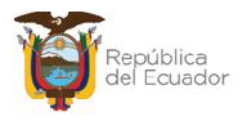

El sistema mostrará todos los campos bloqueados. Confirme la generación del detalle con el botón inferior de la pantalla "Generar Detalle".

| Ejercicio Actual:                                                                  | 2024                                                                     |                                 |                               |                                                |                                                 |                           |      |
|------------------------------------------------------------------------------------|--------------------------------------------------------------------------|---------------------------------|-------------------------------|------------------------------------------------|-------------------------------------------------|---------------------------|------|
| Entidad:                                                                           | 130                                                                      |                                 | Unidad Ejec                   | utora:                                         | 9999                                            | Unidad<br>Desconcentrada: | 0000 |
| Nombre<br>Institución:                                                             | ENTIDAD 130                                                              | 0-0-0                           |                               |                                                |                                                 |                           |      |
| No. Toma Física:                                                                   |                                                                          |                                 | 5                             |                                                | Estado:                                         | REGISTRADO                |      |
| Fecha Creación:                                                                    | 14/03/2024 03                                                            | 3:27:08 p.r                     | n.                            | Us                                             | uario Creación:                                 | USR9500                   |      |
| echa Generación:                                                                   |                                                                          |                                 |                               |                                                | Usuario<br>Generación:                          |                           |      |
| Fecha<br>Conciliación:                                                             |                                                                          |                                 |                               |                                                | Usuario<br>Conciliación:                        |                           |      |
| Descripción:                                                                       | TOMA FÍSICA                                                              | DE LOS \                        | /EHÍCULOS INS                 | TITUCION                                       | ALES PARA TO                                    | MA DE DECISIONES          |      |
| 1.1                                                                                |                                                                          |                                 |                               |                                                |                                                 |                           | h    |
| Bodega:                                                                            | 5-BODEGAN                                                                | IUEVA PL/                       | <b>Detalle</b>                | <b>para F</b> i<br>IBERNAMI                    | iltros                                          |                           | h.   |
| Bodega:<br>Código del Bien:                                                        | 5-BODEGAN<br>Desde:                                                      | IUEVA PL/                       | <b>Detalle</b><br>ATAFORMA GU | <b>para F</b> i<br>Ibernami                    | Iltros<br>ENTAL ~<br>Hasla:                     |                           | A    |
| Bodega:<br>Código del Bien:<br>ID del Bien:                                        | 5-BODEGA N<br>Desde:<br>Desde:                                           | IUEVA PL/                       | Detalle<br>ATAFORMA GU        | para Fi                                        | iltros<br>ENTAL ~<br>Hasta:                     |                           | đ    |
| Bodega:<br>Código del Bien:<br>ID del Bien:                                        | 5-BODEGAN<br>Desde:<br>Desde:<br>Desde:                                  | NUEVA PLA                       | Detalle<br>ATAFORMA GU        | <b>para Fi</b><br>IBERNAMI                     | iltros<br>ENTAL ~<br>Hasta:<br>Hasta:           |                           |      |
| Bodega:<br>Código del Bien:<br>ID del Bien:                                        | 5-BODEGAN<br>Desde:<br>Desde:<br>Desde:<br>141                           | UEVA PLA                        | Detalle<br>ATAFORMA GU        | para Fi<br>IBERNAMI<br>Subcuenta1              | iltros<br>INTAL ~<br>Hasta:<br>Hasta:           | Subcuenta 2               | Å    |
| Bodega:<br>Código del Bien:<br>ID del Bien:<br>Cuenta Contable:                    | 5-BODEGAN<br>Desde:<br>Desde:<br>141<br>Hasta:                           | NUEVA PLA                       | Detalle<br>ATAFORMA GU        | para Fi<br>IBERNAMI<br>Subcuenta1              | iltros<br>ENTAL ~<br>Hasta:<br>5                | Subcuenta2                |      |
| Bodega:<br>Código del Bien:<br>ID del Bien:<br>Cuenta Contable:                    | 5-BODEGAN<br>Desde:<br>Desde:<br>141<br>Hasta:<br>141                    | NUEVA PL/<br>Mayor 1            | Detalle<br>ATAFORMA GU        | para Fi<br>IDERNAM<br>Subcuenta1<br>Subcuenta1 | iltros<br>INTAL ~<br>Hasta:<br>Hasta:<br>5<br>5 | Subcuenta2<br>Subcuenta2  |      |
| Bodega:<br>Código del Bien:<br>ID del Bien:<br>Cuenta Contable:<br>Origen Ingreso: | 5-BODEGA N<br>Desde:<br>Desde:<br>141<br>Hasta:<br>141<br>Elija una opci | NUEVA PL/<br>Mayor 1<br>Mayor 1 | Detalle<br>ATAFORMA GU        | para Fi<br>IDERNAM<br>Subcuenta1               | iltros<br>INTAL ~<br>Hasta:<br>Hasta:<br>5<br>5 | Subcuenta2<br>Subcuenta2  | A    |

El sistema le muestra un mensaje de "Operación Exitosa" y la toma fisica cambia de estado "Registrado" a "GENERADO":

| <b>BYE</b><br>Toma | - Biene<br>Física - To                                   | s<br>oma Fi | sica y Co | nciliació    | n - Registro de la Tor         | ma Fis       | ica y Conciliac <mark>ión</mark>                               |          |           |
|--------------------|----------------------------------------------------------|-------------|-----------|--------------|--------------------------------|--------------|----------------------------------------------------------------|----------|-----------|
| Ej<br>7            | Ejercicio 2024<br>Actual 130 9999 ENLIDAD 130 0 0 ENLIDA |             |           |              | 20                             |              |                                                                |          |           |
| Ins                | titución                                                 | 130<br>0000 | 9999<br>1 | - ENT<br>130 | IDAD 130 0 0, ENTI<br>1 9999 0 | DAD          |                                                                | 90       |           |
| Sel                | No. To<br>Fisic                                          | ma<br>a     | Fec       | :ha<br>ción  | Fecha<br>Conciliación          |              | Descripción                                                    | Estado   | Procesado |
| 0                  |                                                          | 5           | 14/03/20  | 24           |                                | TOM/<br>DECI | FÍSICA DE LOS VEHÍCULOS INSTITUCIONALES PARA TOMA DE<br>SIONES | GENERADO | -         |

#### Ministerio de Economía y Finanzas

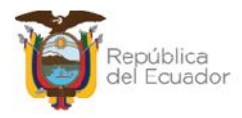

## 2.4. Detalle de bienes

Seleccione la cabecera de la toma física y presione el botón "Detalle de Bienes" para poder <u>visualizar</u> el listado de bienes a ser conciliados o que ya han sido procesados, es decir, esta opción la puede usar en cualquier momento del proceso:

| BYE<br>Toma | - Biene<br>Física - To        | s<br>oma Fís | sica y Cono   | ciliación    | - Registro de la Toma F        | ísica y Conciliación                                                |          |           |
|-------------|-------------------------------|--------------|---------------|--------------|--------------------------------|---------------------------------------------------------------------|----------|-----------|
| Гj<br>А     | Fjercicio 2024<br>Actual 2024 |              | ł.            |              |                                |                                                                     | 20       |           |
| Ins         | titución                      | 130<br>0000  | - 9999 -      | ENTI<br>130- | DAD 130-0-0, ENTIDAD<br>9999-0 |                                                                     | 90       |           |
| Sel         | No. To<br>Fisic               | imia<br>Xe   | Fech<br>Creac | a<br>ión     | Fecha<br>Conciliación          | Descripción                                                         | Estado   | Procesado |
| ۲           |                               | 5            | 14/03/2024    | 4            | TO                             | MA FÍSICA DE LOS VEHÍCULOS INSTITUCIONALES PARA TOMA DE<br>CISIONES | GENERADO | , U,      |

El sistema le mostrará todos los bienes que fueron generados, de acuerdo con los filtros de la cabecera de la toma física. Usted podrá verificar que la información sea correcta para continuar con el siguiente paso. Utilice el botón "Nivel anterior" para regresar a la pantalla principal de las tomas físicas.

## Ejemplo:

| BYE - Blen<br>Toma Fisica - 1 | es<br>Toma Físic             | a y Condilación - Registro de la                              | Toma Fisica ( | Conciliation                                    | Detalle de Dienes |        |                   |                  |                                               |                         |                       |                   |
|-------------------------------|------------------------------|---------------------------------------------------------------|---------------|-------------------------------------------------|-------------------|--------|-------------------|------------------|-----------------------------------------------|-------------------------|-----------------------|-------------------|
| Liercicio Act<br>Institución  | ual 2024<br>n 100 -<br>aca 5 | 9999 - 0000 - ENTIDAD 100                                     | -0-0, ENTIDA  | D 130-9999-D                                    | 00                |        |                   |                  |                                               |                         |                       |                   |
| Jd Bien                       | Código                       | Nombre Bien                                                   | Narca         | Modelo                                          | Seria             | Estado | Orlgen<br>Ingreso | Fecha<br>Ingreso | Bodega                                        | Identificación<br>(CC.) | Nombre<br>Custodio    | Nonto<br>Contable |
| 500100010013                  | 25451031                     | TRANSPORTE<br>I LIKRESTIKE/VEI IPOULOS DE<br>PASAJEROS/IEEP   | JUZUKI        | GRAND<br>VITARA 52<br>2.0L 5P TM<br>482 TL 2012 | 31202535600134987 | UULNO  | MAIKI21           | 09/12/2011       | BODEGA NUEVA<br>PLATAJ ORMA<br>GUPERNAMENTAJ  | 0104093059              | NUMERL<br>010/093059  | 15,000.00         |
| 500100040001                  | 25/151037                    | TRANSPORTE<br>TERRESTRE/VEHICULOS<br>MOTORIZADIOS/MOTOCICLETA | HONEA         | CE 150<br>UNICORN<br>2013                       | ME4KC09E2D8007087 | BUENC  | MATRIZ 1          | 15/12/2012       | BODECA NUEVA<br>PLATAFORMA<br>CUBERNAMENTAL   | 0104093059              | NOMERL<br>0104093059  | 1,900.00          |
| 500100010013                  | 25/151038                    | TRANSPORTE<br>TERRESTRE/VEHICULOS DE<br>PASATERDS/TEEP        | MAZDA         | MAZEIA CX-7<br>2011                             | JM3ER2W5040352255 | BUENC  | MATRIZ1           | 11/02/2015       | BODECA NI IEVA<br>PLATAFORMA<br>GUBERNAMENTAL | 0104093059              | NOMERE<br>010-1093059 | 21,500.00         |
| 500200040001                  | 25/1510/12                   | TRANSPORTE<br>TERRESTRE/VEHIQUEOS<br>MOTORIZADIOS/NOTOCICLETA | HUNDA         | CRE 150<br>INVICTA STD                          | MERICO90208007345 | BUENC  | MAIRI21           | 27/08/2013       | BODECA NUEVA<br>PLAIAFORMA<br>GUBERNAMENTAL   | 0104093059              | NONERE<br>0101093059  | 4,051.70          |

## 2.5. Marcar con Error

Utilice el botón "Marcar con error" si ya no desea continuar con el proceso de la toma física y únicamente cuando su estado es REGISTRADO. Con este botón se anula el proceso y su estado cambia a ERRADO. Posterior a esto y si así lo requiere puede realizar una nueva toma física.

#### Ministerio de Economía y Finanzas

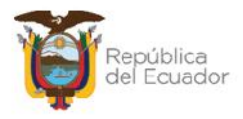

## 2.6. Conciliación de información

Usted puede elegir realizar la conciliación de información de dos maneras:

- 1. Directa a través de pantalla, cuyo proceso se describe en el numeral 2.6.1. Conciliación Manual, o,
- Si la información es extensa, más de 100 bienes, o prefiere realizarlo a través de una carga de archivo plano, el proceso se describe en el numeral
  2.6.2. Conciliación a través de archivo.

## 2.6.1. Conciliación manual

Seleccione la cabecera de la toma física, en estado GENERADO, y presione el botón "Conciliación Manual":

| BYE<br>Toma | - Biene<br>Física - Té | s<br>oma Física   | y Con <mark>ci</mark> | lia <mark>c</mark> ión - Registro de la Toma F | Física y Conciliación                                                |          |
|-------------|------------------------|-------------------|-----------------------|------------------------------------------------|----------------------------------------------------------------------|----------|
| Fj          | jercicio<br>Actual     | 2024              |                       |                                                |                                                                      |          |
| The         | stitución              | 130 - 990<br>0000 | )·)                   | ENTIDAD 130-0-0, ENTIDAI<br>130-9999-0         |                                                                      |          |
| Sel         | No. To<br>Fisic        | ma<br>a (         | Fecha<br>Creació      | Fecha<br>on Conciliación                       | Descripción                                                          | Estado   |
| ٢           |                        | 5 11/0            | 03/2024               | TC                                             | MA FÍSICA DE LOS VEHÍCULOS INSTITUCIONALES PARA TOMA DE<br>ICISIONES | GENERADO |

En pantalla se presentará la información de todos los bienes, generada a través de los filtros colocados en la cabecera.

## Ejemplo:

|                                                    |                                                             |                                 | Concil                                      | iación M  | anual |        |         |               |         |
|----------------------------------------------------|-------------------------------------------------------------|---------------------------------|---------------------------------------------|-----------|-------|--------|---------|---------------|---------|
| Ejercicio:                                         | 2024                                                        |                                 |                                             |           |       |        |         |               |         |
| Institución:                                       | 130 9999 0000                                               | ENTIDAD 1                       | 30 9999 0                                   |           |       |        |         |               |         |
| Número de Toma<br>Física:                          | 5                                                           |                                 | Fecha:                                      | 14/03/202 | 1     |        | Estado: | GENERADO      |         |
| Cantidad Registros:                                | 4                                                           |                                 |                                             |           |       |        |         |               |         |
| Id. Bien                                           | Descripción Vie                                             |                                 | Bodega                                      |           | Lipo  | Ajuste |         | Observaciones | anna an |
| 25451031 -<br>500100010013 PASAJEROS<br>2.0L 5P TM | TRANSFORTE TERRESTR                                         | AVEHICULOS DE                   | BODEGA NUEVA<br>PLATAFORMA<br>GUBERNAMENTAL |           | -     |        |         |               | 0       |
| 25451037 -<br>500100040001 MOTORIZA<br>CE 150 UN   | TRANSPORTE TERRESTRI<br>DOS/MOTOCICLETA - MOT<br>ICORN 2013 | E/VEHICULOS<br>OCICLETA HONDA   | BODEGA NUEVA<br>PLATAFORMA<br>GUBERNAMENTAL |           | -     |        |         |               | 2       |
| 500100010013 25451038<br>PASAJEROS                 | TRANSPORTE TERRESTRI<br>VIETP - IEEP MAZDA MAZI             | EAVENTCULIOS DE<br>DA CX-7 2011 | BODEGA NUEVA<br>PLATAFORMA<br>GUDERNAMENTAL | 12        |       |        |         |               | 2       |
| 25451042<br>500100040001 MOTORIZA<br>CDC 15018     | TRANSPORTE TERRESTRI<br>DOS/MOTOCICI FTA - MOT<br>NICTA STD | VENTCULOS<br>OCICLETA HONDA     | BODEGA NUEVA<br>PLATAFORMA<br>GUBERNAMENTAL |           | -     |        |         |               | 2       |
|                                                    |                                                             |                                 |                                             |           |       |        |         |               |         |
|                                                    |                                                             |                                 |                                             | 🕑 🕩       |       |        |         |               |         |

#### Ministerio de Economía y Finanzas

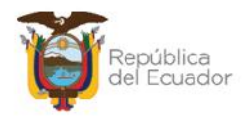

Para cada uno de los bienes, usted dispone de un "lápiz" an el extremo derecho, que es para "Editar Datos".

- Si la verificación física del bien es correcta de acuerdo con el reporte y/o no se requiere dar de baja por ningún motivo, entonces no se tiene que modificar ningún campo, es decir, no hay necesidad de presionar el botón "Editar Datos".
- Si la verificación física del bien NO es correcta de acuerdo con el reporte y/o se requiere dar de baja por algún motivo, presione el botón "Editar datos", para que se activen los 3 (tres) campos, en los que debe ingresar información obligatoriamente. Este paso debe realizarlo por cada bien que requiera cambiar la información.

A continuación, un ejemplo:

Se ha verificado que la motocicleta está en malas condiciones y se dará de baja. Para esto se retira en check de "conciliado", se registra el tipo de Ajuste y se colocan observaciones:

|                                                           |                                               |                                | Concilia                              | ciór  | n Manual      |         |             |               |    |
|-----------------------------------------------------------|-----------------------------------------------|--------------------------------|---------------------------------------|-------|---------------|---------|-------------|---------------|----|
| Ejercicio:                                                | 2024                                          |                                |                                       |       |               |         |             |               |    |
| Institución:                                              | 130 9999 0000                                 | ENTIDAD 130                    | 9999-0                                |       |               |         |             |               |    |
| Número de Loma Física:                                    | 5                                             |                                | Focha:                                | 4/03/ | /2024 Estado: |         |             | GENERADO      |    |
| Cantidad Registros:                                       | 4                                             |                                |                                       |       |               |         |             |               |    |
| Id. Bien                                                  | Descripción Bie                               |                                | Bodlega                               |       | Tipo Ajus     | te      |             | Observaciones |    |
| 25451031 TF<br>500100010013 PASAJEROS/JE<br>TM 4X2 FL 201 | ANSPORTE TERRESTREA<br>EP - JEEP SUZUKI GRAND | ENICULOS DE                    | BODEGA NUEVA PLATAFO                  | ORMA  | <b>2</b> -    |         |             |               | Ø  |
| 20451037 - TF<br>500100040001 MCTONIZADO<br>UNBCORN 2011  | UNSPORTE TERRESTREA<br>SANGTOCICLETA MOTOC    | ELICULOS<br>ICLETA HONDA CB 19 | BODEGA NUEVA PLATAFO<br>GUBERNAMENTAL | ANDA  | EGRESO-OBS    | OI F5 🛩 | BAJA POR OF | SOLESCENCIA   | 8  |
| 500100010013 25451038 - TF                                | UNSPORTE TERRESTREA                           | EFICULOS DE<br>CX-7 2011       | BODEGA NUEVA PLATAFO<br>GUDERNAMENTAL | RIMA  | E2 -          |         |             |               | L2 |
| 25451042 - TF<br>500100040001 MCTORIZADO<br>150 JWVICTA S | UNSPORTE TERRESTREA<br>SANCTOCICI ETA - MOTOC | EFICULOS<br>TELETA LIONDA ODE  | BODEGA NUEVA PLATAFO                  | RMA   | <b>*</b> -    |         |             |               | Ø  |

Cuando se llenen todos los campos, al final de la línea se tiene el ícono de un disquete que es para "Guardar cambios":

|                                                             |                                                      |                                 | Concil                               | iación | n Me | inual            |                           |                |              |
|-------------------------------------------------------------|------------------------------------------------------|---------------------------------|--------------------------------------|--------|------|------------------|---------------------------|----------------|--------------|
| Ejercicio:                                                  | 2024                                                 |                                 |                                      |        |      |                  |                           |                |              |
| Institución:                                                | 130-9999-0000                                        | ENTIDAD 100                     | -99999-0                             |        |      |                  |                           |                |              |
| Número de Toma Lísica:                                      | 5                                                    |                                 | I echa:                              | 14/03/ | 2024 |                  | Lstado:                   | GENERADO       |              |
| Cantidad Registros:                                         | 4                                                    |                                 |                                      |        |      |                  |                           |                |              |
| Td. Bitm                                                    | Descriptión Bie                                      |                                 | Bodega                               |        |      | Tipo Ajuste      | This sector the sector of | Observaciones. |              |
| 25451031 • TR<br>500100010013 PASA15R05/1F<br>IM 4X2 FL 201 | ANSPORTE TERRESTREAVE<br>ED - 16ED SUZUKI GRAND<br>2 | HICULOS DE<br>VITARA 57 2.01 52 | BODEGA NUEVA PLATA<br>GUREDNAMENTA   | FORMA  | 12   |                  |                           |                | 2            |
| 25151037 - TR<br>509100049001 M0T0FI74D05<br>UNLCORN 2013   | ANSPORTE TERRESTREVVE<br>/MOTOCIC FTA MOTOCI         | HICULOS<br>CLETA HONDA CB 15    | BODEGA NUEVA PLATA<br>GUREDNAMENTA   | FORMA  |      | EGRESO-OBSOLES ~ | BAJA POR OF               | BSOLESCENCIA   |              |
| 500100010013 20451030 - TR                                  | ANGFORTE TERRESTREAVE<br>EP - JEEP MAZDA MAZDA       | TICULOS DC<br>DX-7 2011         | DODEGA NUEVA PLATA<br>GUBERNAMENTAL  | AFORMA | 51   | -                |                           |                | Guardar Camb |
| 25451042 TR<br>500100040001 M010KI2AD05                     | ANSPORTE TERRESTRE/VE<br>/MOTOCICULTA - MOTOCI       | ETCULOS<br>CLETA FIONDA COL     | DODLIGA NUEVA PLATA<br>GUBERNAMENTAL | a orma | *    | •                |                           |                | 1            |

#### Ministerio de Economía y Finanzas

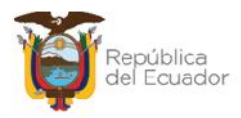

Si ha terminado de colocar las novedades en el o los bienes correspondientes, finalice la conciliación, presionando el botón "Conciliar" de la parte inferior de la pantalla:

|                     |                                       |                                                          |                                   | Concili                                     | acion  | I MI  | inual                |              |               |   |
|---------------------|---------------------------------------|----------------------------------------------------------|-----------------------------------|---------------------------------------------|--------|-------|----------------------|--------------|---------------|---|
| Ejercici            | io:                                   | 2024                                                     |                                   |                                             |        |       |                      |              |               |   |
| Instituci           | ión:                                  | 130-9999-0000                                            | ENTIDAD 1                         | 30-9999-0                                   |        |       |                      |              |               |   |
| Número de<br>Física | : Toma                                | <u>tı</u>                                                |                                   | Fecha:                                      | 14/03/ | 202   | 4                    | Estado:      | GENERADO      |   |
| Cantidad Re         | gistros:                              | 4                                                        |                                   |                                             |        |       |                      |              |               |   |
| Id. Bien            |                                       | Descripción Bi                                           | ien                               | Bodega                                      |        | iiiii | Tipo Ajuste          |              | Observaciones |   |
| 00100010013         | 25451031<br>PASAJEROS<br>2.01 5P TM   | TRANSPORTE TERREST<br>JEEP JEEP SUZUKI GI<br>1X2 FL 2012 | RE/VEHICULOS DE<br>RAND VITARA SZ | BODEGA NUEVA<br>PLATAFORMA<br>GUBERNAMENTAL |        | 12    |                      |              |               | G |
| 00100010001 P       | 25451037<br>MCTORIZAC<br>CB 150 UNI   | TRANSPORTE TERREST<br>DOS/MOTOCICLETA MO<br>CORN 2013    | RE/VEHICULOS                      | BODEGA NUEVA<br>PLATAFORMA<br>GUBERNAMENTAL |        |       | EGRESO OBSOLESCENCIA | BAJA FOR OBS | OLESCENCIA    | 4 |
| :00100010010 2      | 25451008 -<br>PASAJEROS               | TRANSPORTE TERREST                                       | RE/VEHICULOS DE                   | DODEGA NUEVA<br>PLATALORMA<br>GUBERNAMENTAL |        |       | -                    |              |               | 4 |
| 200100040001 P      | 25451042 -<br>MCTORLZAL<br>LBF 150 IN | TRANSPORTE TERREST<br>X05/MOLOCICLETA - MO<br>VICTA STD  | RE/VEHICULOS<br>DIOCICIETA HONDA  | DODEGA NUEVA<br>PLATAFORMA<br>GUBERNAMENTAL |        |       | -                    |              |               | Z |

El sistema mostrará un mensaje previo para verificación de la información. Presione ACEPTAR si está de acuerdo:

| esigefprb.finanzas.gob.ec dice                                                                                                    |
|----------------------------------------------------------------------------------------------------|
| Usted va a realizar el proceso de conciliación de la Toma Física No 5,<br>verifique que lo bienes detallados en este registro posean la<br>información contable actualizada, ¿desea continuar? |
| Aceptar Cancelar                                                                                                    |

El sistema presenta un mensaje de "Operación Exitosa" y el estado de la toma física cambiará a CONCILIADO:

| BYE<br>Toma | - <b>Biene</b><br>Física - To                       | s<br>Sma Fi | isica y Conci    | liación - Registro de la Tr       | oma Física y Conciliación                                               |            |           |
|-------------|-----------------------------------------------------|-------------|------------------|-----------------------------------|-------------------------------------------------------------------------|------------|-----------|
| Ej<br>A     | Ejercicio<br>Actual 2024 - ENTIDAD 130-0-0. ENTIDAD |             |                  |                                   |                                                                         |            |           |
| Ins         | titución                                            | 130         | - 9999 -<br>1    | ENTIDAD 130-0-0, EN<br>130-9999-0 |                                                                         |            |           |
| Sel         | No. To<br>Fisic                                     | ma<br>a     | Fecha<br>Creació | Fecha<br>n Conciliación           | Descripción                                                             | Estado     | Procesado |
| 0           |                                                     | 5           | 14/03/2024       | 14/03/2024                        | TOMA EÍSICA DE LOS VELÍCULOS INSTITUCIONALES PARA TOMA DE<br>DECISIONES | CONCILIADO |           |

#### Ministerio de Economía y Finanzas

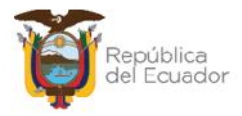

## 2.6.2. Conciliación a través de archivo

Para realizar este proceso, primero, tiene que descargarse el archivo plano desde la herramienta, con la información de los bienes generados en la toma física. Para esto, seleccione la cabecera de la toma física, en estado GENERADO, y presione el botón "Imprimir":

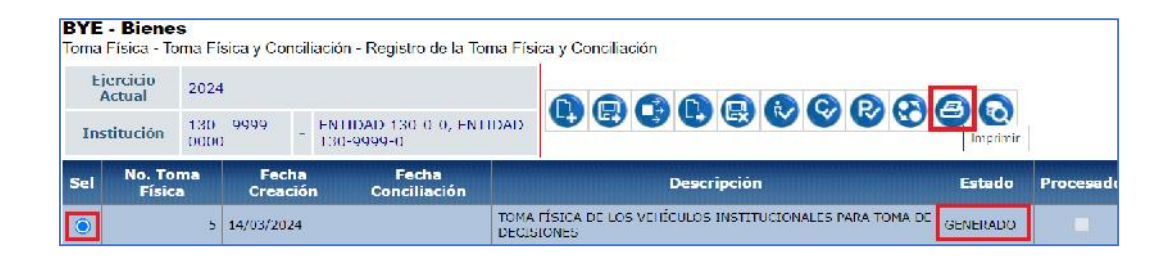

En la nueva pantalla, seleccione la opción "Archivo CSV (Excel)". Por su parte, en los campos: "Decimal" y "Celdas", se debe seleccionar punto (.) y coma (,) respectivamente, tal como se presenta a continuación:

| Va                 | ores de los Parámetros |                     |
|--------------------|------------------------|---------------------|
| Ejercicio          | 2024                   |                     |
| Entidad            | 130 - 9999 - 0000      | Formato del Reporte |
| Nombre             | ENTIDAD 130-0-0        | Ориж                |
| Número Toma Física | 5                      | O Excel             |
| Td Hoja            | 58955                  | O Archivo CSV       |
| Usuario            | USR9500                | Archivo CSV (Excel) |
| Expresado en:      | Dólares                |                     |

Presione el botón "Continuar" para obtener el reporte, que contiene 15 columnas.

## Ejemplo:

| 1.4 | A   | В           | с                | D              | E      | F         | G        | н           | I                     | J            | К             | L          | м           | N           | 0             |
|-----|-----|-------------|------------------|----------------|--------|-----------|----------|-------------|-----------------------|--------------|---------------|------------|-------------|-------------|---------------|
| 1   | No. | CODIGO BIEN | ID BIEN          | NOMBRE BIEN    | MODELO | MARCA     | SERIE    | ESTADO BIEN | <b>ORIGEN INGRESO</b> | BODEGA       | C.C. CUSTODIO | CONCILIADO | TIPO AJUSTE | TIPO EGRESO | OBSERVACIONES |
| 2   | ٦   | 754510.11   | VICOTOCOTOCOTOCO | TRANSPORT THE  | SU/UK  | (RAND VER | 4 DOPSP  | BUENCE      | MAIRIZT               | BOIL GA NULV | 10409.059     | 5          |             |             |               |
| 3   | 2   | 25151037    | 500100040001     | TRANSPORTE TEP | FONDA  | CE 150 UN | ME1KC09  | BUENO       | MATRIZI               | BODEGA NUE   | 101093059     | s          |             |             | 1 1           |
| 4   | 5   | 25451038    | 500100010015     | TRANSPORTE TER | MAZDA  | MAZDA CXJ | MSER2\W  | BUENO       | MATRIZ1               | BODEGA NUE   | 104093059     | S          |             |             |               |
| 5   | 4   | 75451047    | 200100040001     | TRANSPORT TH   | LUNDA  | CI 150 II | VI 4KCOH | IBLIE INC.  | MAIRIZT               | EDD GA NULV  | 10409.059     | 5          |             |             | 1             |

#### Ministerio de Economía y Finanzas

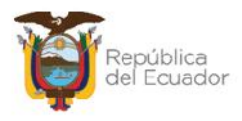

- ) Si la verificación física del bien es correcta de acuerdo con el reporte y/o no se requiere dar de baja por ningún motivo, entonces no se tiene que modificar ningún campo en la matriz.
- Si la verificación física del bien NO es correcta de acuerdo con el reporte y/o se requiere dar de baja por algún motivo, modifique únicamente los TIPO CONCILIADO, TIPO AJUSTE, EGRESO campos: y OBSERVACIONES, en los que debe ingresar información obligatoriamente. Este paso debe realizarlo por cada bien que requiera cambiar la información.

## Ejemplo:

Para su mejor observación, se expone un ejemplo en color rojo, de las columnas que se requieren para los cambios:

|   | K             | L          | M           | N             | 0                      |
|---|---------------|------------|-------------|---------------|------------------------|
| 1 | C.C. CUSTODIO | CONCILIADO | TIPO AJUSTE | TIPO EGRESO   | OBSERVACIONES          |
| 2 | 104093059     | S          |             | _             |                        |
| 3 | 104093059     | N          | EGRESO      | OBSOLESCENCIA | BAJA POR OBSOLESCENCIA |
| 4 | 104093059     | S          |             |               |                        |
| 5 | 104093059     | S          |             |               |                        |

- ) **CONCILIADO:** el sistema por defecto predetermina dicho campo con la letra "S" que significa CONCILIADO=Sí, asumiendo que la toma física no presenta ninguna novedad. Por lo tanto, si es el caso contrario, que usted va a registrar la novedad, entonces cambie la "S" por "N".
- **TIPO DE AJUSTE:** siempre será EGRESO.
- **) TIPO DE EGRESO:** se debe el siguiente listado para colocar el valor exacto, según corresponda:

Ministerio de Economía y Finanzas

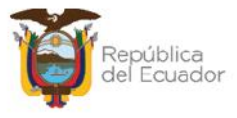

| TIPO DE AJUSTE | TIPO DE EGRESO  |
|----------------|-----------------|
| EGRESO         | VENTA           |
| EGRESO         | OBSOLESCENCIA   |
| EGRESO         | ROBO            |
| EGRESO         | TRASPASO        |
| EGRESO         | DONACION        |
| EGRESO         | COMODATO        |
| EGRESO         | COMODATO_FIN    |
| EGRESO         | COMODATO_BAJA   |
| EGRESO         | RCL_B_PROP_PE.  |
| EGRESO         | RCL_B_BIOLOGICO |
| EGRESO         | RCL_B_PATRIMON  |
| EGRESO         | VENTA_BCA       |
| EGRESO         | REG_CONTABLEBCA |
| EGRESO         | COMODATBAJA-BCA |
| EGRESO         | LQDA_PROGRAMAS  |
| EGRESO         | LQDA_PROYECTOS  |
| EGRESO         | TRSL_PROGRAMAS  |
| EGRESO         | TRSL_PROYECTOS  |
| EGRESO         | TRASPASOBCA     |
| EGRESO         | ROBO_BCA        |
| EGRESO         | GARANT_TEC_BCA  |
| EGRESO         | RCL_B_CONCESION |
| EGRESO         | DONACION_BCA    |
| EGRESO         | GARANTIA_TECNIC |
| EGRESO         | PERDIDA_DANO    |
| EGRESO         | RCL_B_INFRAES.  |
| EGRESO         | RCL_B_PROP_INV. |
| EGRESO         | PERDIDA_DANOBCA |
| EGRESO         | OBSOLESCEN_BCA  |
| EGRESO         | ADMINISTRATIVO  |
| EGRESO         | REG CONTABLE    |

**Nota:** antes de guardar el archivo, elimine los títulos de las columnas, es decir, la primera fila del archivo. Después, guarde los cambios en su ordenador y regrese al sistema para cargar el mismo.

Seleccione la cabecera de la toma física y presione el botón "Conciliación a través de archivo":

#### Ministerio de Economía y Finanzas

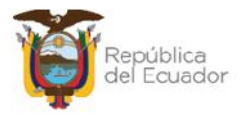

| E   | Ejercicio<br>Actual 2024               |                 |                   |                                                 |                                                                                                    |             | 0000                             |        |
|-----|----------------------------------------|-----------------|-------------------|-------------------------------------------------|----------------------------------------------------------------------------------------------------|-------------|----------------------------------|--------|
| In  | Institución 130 - 9999 ENTIDAD 130-0-0 |                 |                   | - ENTIDAD 130-0-                                | D, ENTIDAD 130-9999-                                                                                                   |             | Conciliación a Través de Archivo |        |
| Sel | No. Ton<br>Física                      | nd              | Fecha<br>Creación | Fecha<br>Conciliación                           |                                                                                                    | Descripción |                                  | Estado |
| ۲   |                                        | 1 22/01/2024 TO |                   | TOMA FÍSICA Y CONCILI.<br>INTERNA DE LA INSTITU | IOMA FÍSICA Y CONCILIACIÓN DE INVENTARIOS. SEGUN DISPOSICION DELA LEY Y LA ADMINISTRACIÓN<br>INTERNA DE LA INSTITUCIÓN |             |                                  |        |

Para cargar el archivo CSV, utilice el botón "Seleccionar archivo", escoja el archivo correspondiente desde su ordenador, y presione el botón "Subir Archivo".

|                       |                |                       | Conciliación Auto  | omática                |                 |
|-----------------------|----------------|-----------------------|--------------------|------------------------|-----------------|
| Ejericio<br>Actual:   | 2024           |                       |                    |                        |                 |
| Entidad:              | 0130           | 99999                 | 0000               |                        |                 |
| Nombre<br>nstitución: | ENTIDAD 130-   | 9999 <mark>-</mark> 0 |                    |                        |                 |
| No. Toma<br>Física:   |                |                       | Estado: GENERADO   | Fecha<br>Conciliación: |                 |
| Archivo:              | Seleccionar ar | chivo ling            | uno archivo selec. |                        | Subir Archivo   |
|                       | 1              |                       | DETALLE DEL ARCH   | 1VO                    | 2               |
|                       |                |                       |                    |                        | <del>1</del> ./ |
|                       |                |                       |                    |                        |                 |
|                       |                |                       |                    |                        |                 |

El sistema muestra un mensaje exitoso, indicando el número de filas cargadas.

Ejemplo:

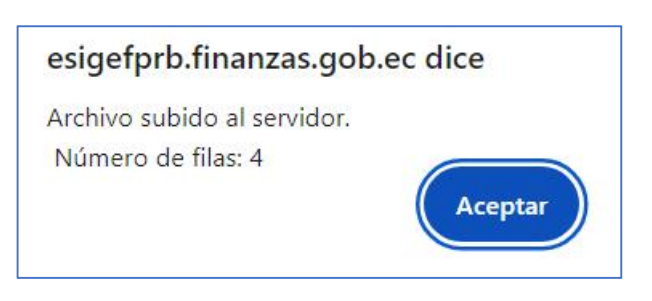

#### Ministerio de Economía y Finanzas

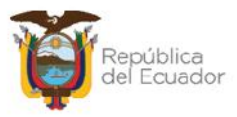

|                  |                                                           |                                                    |                                      | Co     | nciliac                                   | ión a través de                                                         | e Archivo                                            |                      |              |       |  |  |
|------------------|-----------------------------------------------------------|----------------------------------------------------|--------------------------------------|--------|-------------------------------------------|-------------------------------------------------------------------------|------------------------------------------------------|----------------------|--------------|-------|--|--|
| Ejerici<br>Actua | io<br>l:                                                  | 2024                                               |                                      |        |                                           |                                                                         |                                                      |                      |              |       |  |  |
| Entida           | d:                                                        | 0130                                               | 99                                   | 999    | 000                                       | 0                                                                       |                                                      |                      |              |       |  |  |
| Nomb<br>Instituc | re<br>ión:                                                | e ENTIDAD 130-0-0                                  |                                      |        |                                           |                                                                         |                                                      |                      |              |       |  |  |
| No. To<br>Física | risica: Estado: Estado: GENERADO Fecha Conciliación: 18/0 |                                                    |                                      |        |                                           |                                                                         |                                                      |                      | 024          |       |  |  |
| Archiv           | o:                                                        | Seleccionar archivo Ninguno archivo selec.         |                                      |        |                                           |                                                                         |                                                      | Subir Archivo        |              |       |  |  |
| ARCHIV           | 0 CA                                                      | RGADO                                              |                                      |        |                                           | DETALLE DEL ARCHIVO                                                     | )                                                    |                      |              |       |  |  |
| No.<br>Linea     |                                                           |                                                    |                                      |        |                                           | Línea                                                                   |                                                      |                      |              | Error |  |  |
| 1                | 1,25<br>2012                                              | 451031,5 001E+<br>,8LDCB535BC01                    | 11.TRANSP<br>34987,BUE               | ORTE T | ERRESTRE/V                                | /EHICULOS DE PASAJEROS<br>GA NUEVA FLATAFORMA GU                        | /JEEP, SUZUKI, GRAND VITA<br>JBERNAMENTAL, 101093059 | RA SZ 2.0L<br>),S,,, | 5Р ТИ 4X2 FL |       |  |  |
| 2                | 2,25<br>2013<br>GUB                                       | 451037,5.001E+<br>9,ME4KC09E2D80<br>FRNAMENTAL,104 | 11.TRANSP<br>0/08/.BUE<br>1093059.N, | ORTE T | ERRESTRE/N<br>I KIZ1, BODE<br>D, OBSOLESO | /EHICULOS MOTORIZADOS<br>GA NUEVA PLAIAFORMA<br>CENCIA,BAIA POR ORSOI F | /MOTOCICLETA, HONDA, CB<br>SCENCIA                   | 150 UNICC            | DRN          |       |  |  |

## Presione "Aceptar" y podrá visualizar el resultado en pantalla:

Para poder grabar el archivo, confirme la acción a través del botón "**Validar archivo**" de la parte inferior de la pantalla:

|                       |                                                                   | Co                                                   | onciliac                               | ión a través de                                                        | e Archivo                                          |                                 |      |  |  |  |  |  |
|-----------------------|-------------------------------------------------------------------|------------------------------------------------------|----------------------------------------|------------------------------------------------------------------------|----------------------------------------------------|---------------------------------|------|--|--|--|--|--|
| Ejericio<br>Actual:   | 2024                                                              |                                                      |                                        |                                                                        |                                                    |                                 |      |  |  |  |  |  |
| Entidad:              | 0130                                                              | 0000                                                 | 0000                                   | D                                                                      |                                                    |                                 |      |  |  |  |  |  |
| Nombre<br>Institución | ENTIDAD 13                                                        | 0-0-0                                                |                                        |                                                                        |                                                    |                                 |      |  |  |  |  |  |
| No. Toma<br>Física:   |                                                                   | 5 Estado: GENERADO Fecha<br>Conciliación: 18/03/2024 |                                        |                                                                        |                                                    |                                 |      |  |  |  |  |  |
| Archivo:              | Archivo: Seleccionar archivo Ninguno archivo selec. Subir Archivo |                                                      |                                        |                                                                        |                                                    |                                 |      |  |  |  |  |  |
|                       |                                                                   |                                                      |                                        |                                                                        |                                                    |                                 |      |  |  |  |  |  |
|                       |                                                                   |                                                      |                                        |                                                                        | i -                                                |                                 |      |  |  |  |  |  |
| ARCHIVO C             | ARGADO                                                            |                                                      |                                        |                                                                        |                                                    |                                 |      |  |  |  |  |  |
| no.<br>Línea          |                                                                   |                                                      |                                        | l ínea                                                                 |                                                    |                                 | Free |  |  |  |  |  |
| 1 1,2<br>20           | 25451031,5.001E+<br>12.8LDCB5358C01                               | 11.TRANSPORTE<br>34987,BUENO,MA                      | TERRESTRE/V                            | 'EHICULOS DE FASAJEROS/<br>SA NUEVA PLATAFORMA GU                      | JEEP, SUZUKI, GRAND VITA<br>BERNAMENTAL, 104093059 | RA SZ 2.0L 5P TM 4X2 FL<br>9,S, |      |  |  |  |  |  |
| 2 20<br>GL            | 25451037,5.001F+<br>13.ME4KC09E2D80<br>BERNAMENTAL,10             | 11.TRANSPORTE<br>07087,BUEND,MA<br>1093059,N,EGRES   | FRRESTRE/M<br>TRIZ1,BODE<br>O,OBSOLESC | FHICULOS MOTORIZADOS/<br>SA NUEVA PLATAFORMA<br>ENCIA,BAJA POR OBSOLES | /MOTOCICI FTA <mark>, H</mark> ONDA, CB<br>CENCIA  | 150 UNICORN                     |      |  |  |  |  |  |
| 3 3,2<br>20           | 25451038,5.001E+<br>11,JM3ER2W50A03                               | 11,TRANSPORTE                                        | TERRESTRE/V                            | ELICULOS DE FASAJEROS/<br>SA NUEVA PLATAFORMA GL                       | JEEP, MAZDA, MAZDA CX-7<br>JBERNAMENTAL, 10409305  | 9,5,,,                          |      |  |  |  |  |  |
| 4 4,2<br>ST           | 25451042,5.001E+<br>D,ME4KC09J2D800                               | 11,TRANSPORTE<br>7345,BUENO,MAT                      | RIZI,BODEG                             | EHICULOS MOTORIZADOS,<br>A NUEVA PLATAFORMA GUE                        | MOTOCICLETA, HONDA, CB<br>SERNAMENTAL, 104093059,  | F 150 INVICTA<br>S,,,           |      |  |  |  |  |  |
|                       |                                                                   |                                                      |                                        |                                                                        |                                                    |                                 |      |  |  |  |  |  |
|                       |                                                                   |                                                      |                                        | edistre constant <mark>1</mark> actual le scaline                      |                                                    |                                 |      |  |  |  |  |  |
|                       |                                                                   |                                                      | K                                      | Validar Archivo                                                        |                                                    |                                 |      |  |  |  |  |  |

#### Ministerio de Economía y Finanzas

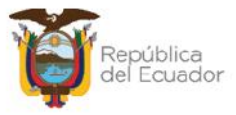

El sistema le muestra un mensaje de advertencia antes de continuar:

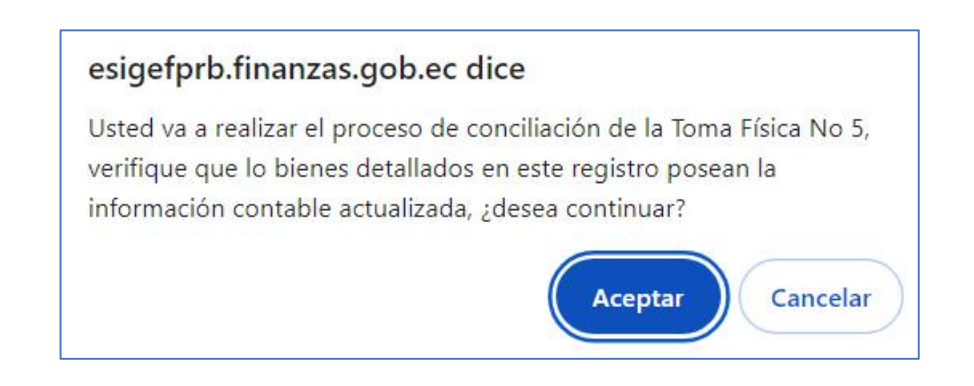

Si presiona ACEPTAR en el paso anterior y si el archivo es correcto, el sistema le muestra un mensaje de "Operación exitosa" indicando que la información contenida en el mismo ha sido conciliada:

| Operación Exitosa                                                                    |
|--------------------------------------------------------------------------------------|
| El proceso de Validación del archivo fue exitoso, presione ACEPTAR<br>para continuar |
|                                                                                      |
| Aceptar                                                                              |

Caso contrario, el sistema le mostrará las novedades correspondientes cuando no se pueda conciliar la información. En este caso, tiene que revisar el archivo corregir y volver a realizar la carga y conciliación.

Seleccione la toma física que aún sigue en estado generado y presione la opción "Conciliación a través de Archivo":

| BYE - Blenes<br>Toma Física To | <b>s</b><br>ima Física y Concili | ación Registro de la Toma Físi    | ca y Con | ciliación                                                     |          |          |
|--------------------------------|----------------------------------|-----------------------------------|----------|---------------------------------------------------------------|----------|----------|
| Ejercicio<br>Actual            | 2024                             |                                   |          |                                                               |          |          |
| Institución                    | 130 - 9999 -<br>0000             | ENTIDAD 130-0-0, ENTIDA<br>9999-0 | D 100-   | 100-<br>Conclusion a traves de Archivo                        |          |          |
| Sel No. Iom                    | a Lisica – Lecha C               | reación I echa Conciliación       |          | Descripción                                                   | Lstado   | Procesad |
| ۲                              | 5 14/03/202                      | 4                                 | IOMA HIS | SICA DE LOS VEHÍCULOS INSTITUCIONALES PARA TOMA DE DECISIONES | GENERADO |          |

#### Ministerio de Economía y Finanzas

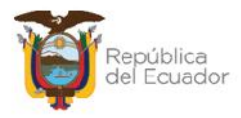

El sistema muestra el mensaje: "ARCHIVO VALIDADO SIN ERRORES", por lo tanto, usted puede continuar con el proceso, presionando el botón inferior denominado: "Conciliación a través de Archivo":

|                        |                 | Cor         | ciliación            | a través o | le Archivo             |               |
|------------------------|-----------------|-------------|----------------------|------------|------------------------|---------------|
| Ejericio<br>Actual:    | 2024            |             |                      |            |                        |               |
| Entidad:               | 0130            | 9999        | 0000                 |            |                        |               |
| Nombre<br>Institución: | ENTIDAD 130-    | D- <b>O</b> |                      |            |                        |               |
| No. Ioma<br>Lisica:    |                 | 5           | Lstado: GENI         | ERADO      | Fecha<br>Conciliación: | 18/03/2024    |
| Archivo:               | Seleccionar ar  | chivo Ningu | no archivo sel       | өс.        |                        | Subir Archivo |
|                        |                 | DE          | TALLE DEL ARO        | IIIVO      |                        |               |
| ARCHIVO V              | ALIDADO SIN ERR | ORES        |                      |            |                        |               |
|                        | No. Línea       |             |                      | Línea      | Error                  |               |
|                        |                 |             | 1                    |            |                        |               |
|                        |                 |             | onciliación a través | de Archivo |                        |               |

El estado de la toma física cambia a CONCILIADO:

| BYE<br>Toma | - Blene<br>Física - To   | s<br>Sma Fl | ísica y Conci    | iliación - Registro de la T       | oma Física                                                 | y Conciliación |        |           |
|-------------|--------------------------|-------------|------------------|-----------------------------------|------------------------------------------------------------|----------------|--------|-----------|
| Ej          | Ejercicio 2024<br>Actual |             |                  |                                   | -                                                          |                |        |           |
| Ins         | stitución                | 130<br>000  | - 0909 -<br>0    | ENTIDAD 130-0-0, EN<br>130-9999-0 | TIDAD                                                      |                | 90     | đ         |
| Sel         | No. To<br>Fisio          | ma          | Fecha<br>Creació | Fecha<br>Fecha<br>Conciliación    |                                                            | Descripción    | Estado | Procesade |
| 0           | 5 14/03/2024             |             | 18/03/2024       | TOMA FI                           | SICA DE LOS VELÍCILLOS INSTITUCIONALES PARA TOMA DE<br>NES | CONCTI TADO    |        |           |

## 2.7. Procesar Novedades

Cuando la toma física se encuentre en estado "Conciliado", seleccione la misma y presione el botón "Procesar novedades":

#### Ministerio de Economía y Finanzas

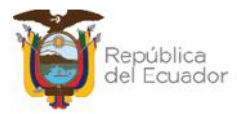

| <b>BYE</b><br>Toma               | - <b>Biene</b><br>Física - To | e <b>s</b><br>oma Fí | sica y Cor   | ncilia                             | ación - Registro de la To | ma Física y Conciliación                                                |            |           |
|----------------------------------|-------------------------------|----------------------|--------------|------------------------------------|---------------------------|-------------------------------------------------------------------------|------------|-----------|
| Ej<br>/                          | Ejercicio 2024<br>Actual      |                      |              |                                    |                           |                                                                         |            |           |
| Institución 130 - 9999 -<br>0000 |                               |                      | -            | ENTIDAD 130-0-0, ENT<br>130 9999 0 |                           | Novecades                                                               |            |           |
| Sel                              | No. To<br>Físic               | ma<br>a              | Fec<br>Creat | ha<br>ción                         | Fecha<br>1 Conciliación   | Descripción                                                             | Estado     | Procesado |
|                                  |                               | 5                    | 14/03/202    | 24                                 | 18/03/2024                | TOMA FÍSICA DE LOS VEHÍCULOS INSTITUCIONALES PARA TOMA DE<br>DECISIONES | CONCILIADO |           |

Confirme la acción dentro de la pantalla, y el sistema le mostrará un mensaje de "Operación exitosa", y la toma física tiene su estado final: CONCILIADO y PROCESADO=S:

| BYE<br>Toma    | - <b>Biene</b><br>Física - To | <b>s</b><br>oma Fi | sica y Conci                            | liación - Registro de la To       | oma Física y Conciliación                                               |            |           |
|----------------|-------------------------------|--------------------|-----------------------------------------|-----------------------------------|-------------------------------------------------------------------------|------------|-----------|
| Сј<br><i>4</i> | Ejercicio<br>Actual           |                    | ŧ                                       |                                   |                                                                         |            |           |
| Ins            | titución                      | 130<br>0000        | 9999 -                                  | ENTIDAD 130 0 0, EN<br>130-9999-0 |                                                                         | 90         |           |
| Sel            | No. To<br>Físic               | ma<br>a            | na Fecha Fecha<br>Creación Conciliación |                                   | Descripción                                                             | Estado     | Procesado |
| 0              |                               |                    | 14/03/2024                              | 18/03/2024                        | TOMA HÍSICA DE LOS VEHÍCULOS INSTITUCIONALES PARA TOMA DE<br>DECISIONES | CONCILIADO |           |

## 2.8. Ajustes de Toma Física

- Si <u>no</u> se registraron novedades, cambios o modificaciones en la toma física, <u>la transacción finaliza</u> en cuando se encentra en estado CONCILIADO y PROCESADO=S.
- J Si se registraron novedades, cambios o modificaciones en la toma física, cuando la transacción está en estado CONCILIADO y PROCESADO=S, diríjase a la ruta: Bienes – Ajustes – Generación de Ajustes. Se podrán observar tantos ajustes como se hayan procesado en la toma física, los cuales tienen el estado inicial de REGISTRADO, pero tendrán que ser terminados con los pasos correspondientes para la Generación de Ajustes hasta llegar a su estado final: APROBADO Y CONTABILIZADO

| BYE - Bien<br>Ajustes - Gene | es<br>eración de Ajustes                           | s - <mark>Generació</mark> n de | Ajustes                     |                       |                      |               |           |                     |            |                |
|------------------------------|----------------------------------------------------|---------------------------------|-----------------------------|-----------------------|----------------------|---------------|-----------|---------------------|------------|----------------|
| Ejercicio<br>Actual          | 2024                                               |                                 |                             |                       | 00                   |               |           |                     |            |                |
| Institució                   | n 130 9999<br>0000                                 | - ENTIDA<br>9999-0              | D 130 0 0, FNTI             | DAD 130               |                      |               |           | 7 U C               |            |                |
| Sel Nº<br>Ajuste             | Bodega                                             | Descripción                     | Nº<br>Toma Origen<br>Física | Tipo de<br>Afectación | Tipo<br>de<br>Ajuste | Tipo Egreso   | N°<br>CUR | Nº CUR<br>Revertido | Estado     | Usuar<br>Aprob |
| 0 8                          | 005-BODEGA<br>NUEVA<br>PLATAFORMA<br>GUBERNAMENTAL | BAJA POR<br>OBSOLESCENCIA       | 5 Ioma<br>Hisica            | CONTABLE              | EGRESO               | OBSOLESCENCIA | U         | U                   | REGISTRADO |                |

#### Ministerio de Economía y Finanzas

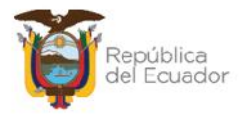

## 2.9. Imprimir

Seleccione la toma física y presione el botón "Imprimir", para descargarse en PDF o Excel el detalle de la misma:

| BYE - Biene:<br>Toma Física - To | <b>s</b><br>oma Eísica y Conciliaci | ión - Registro de la Toma Física y Cor | nciliación                                                     |            |          |
|----------------------------------|-------------------------------------|----------------------------------------|----------------------------------------------------------------|------------|----------|
| +jercicio<br>Actual              | 2024                                |                                        |                                                                |            |          |
| Institución                      | 130 9999 _<br>0000                  | ENTIDAD 130 0 0, ENTIDAD 130<br>9999 0 |                                                                | mir        |          |
| Sel No. Tom                      | a Física 🛛 Fecha Crea               | ación Fecha Conciliación               | Descripción                                                    | Estado     | Procesad |
| 0                                | 5 14/03/2024                        | 18/03/2024 TOMA F                      | ISICA DE LOS VEHÍCULOS INSTITUCIONALES PARA TOMA DE DECISIONES | CONCILIADO | ~        |

Ejemplo del reporte en PDF:

|                                  | Ministerio<br>de Economía<br>y Finanzas ENTIDAD 130-0         |                                                             |                |        |                                                 |                       |        |         |                                                         | Paolina: + | <b>Ö</b>              |       |             |                                       |                                                |
|----------------------------------|---------------------------------------------------------------|-------------------------------------------------------------|----------------|--------|-------------------------------------------------|-----------------------|--------|---------|---------------------------------------------------------|------------|-----------------------|-------|-------------|---------------------------------------|------------------------------------------------|
| Ejerc<br>Entid<br>Fochs<br>Estac | l <mark>cie Fiscal:</mark><br>Iadi:<br>a Creaclón T.F.<br>do: | 2024<br>130-9993-0000<br>2 1403/2024<br>CONCILIADO          |                |        | DETALLE                                         | DE LA TO              | MA FI  | ISICA D | e Biene                                                 | SNº 5      |                       |       |             | Fecha: 11<br>Reporte: R<br>Usuario: U | 9/39/2024 10 39:46<br>00223112 mile<br>ISR6600 |
| No.                              | Código Bien                                                   | Nombre Blen                                                 | Valor Contable | Marca  | Modelo                                          | Serie                 | Estado | Origen  | Bodaga                                                  | C.C.       | Nombre                | Conc. | Tipo Ajuste | Tipo Egreso                           | Observaciones                                  |
| 1                                | 25451031                                                      | TRANSPORTE<br>TERRESTREVENICULOS DE<br>PASAJEROSIJEEP       | 15,000.00      | SUZURI | GRAND<br>VITARA SZ<br>2.0L SP TM 4X2<br>FL 2012 | 9LDG65358C<br>0134987 | BLENO  | MATRIZI | SODEGA<br>NUEVA<br>PLATAFOR<br>MA<br>CLIBFENAM<br>ENTAL | 01040SOCES | NOMERE<br>0104093089  | 6     |             |                                       |                                                |
| 2                                | 25451037                                                      | TRANSPORTE<br>TERRESTREVENICULOS<br>MOTORIZADOS/MOTOCICLETA | 1,900.00       | HONEA  | CB 150<br>UNICORN 2013                          | ME4RC09E2D<br>8007087 | BLENO  | MATRIZ1 | EODEGA<br>NJEVA<br>PLATAFOR<br>MA<br>GUBERNAD/<br>ENTAL | 0104093009 | NOMERE<br>0104093059  | N     | EGREGO      | OBSOLES<br>CENCIA                     | BAJA POR<br>OBSOLESCENCIA                      |
| 3                                | 25451038                                                      | TEANSPORTF<br>TERRESTRE/VEHICULOS DE<br>PAGAJEROSUEEF       | 21,500.00      | MAZDA  | MA2DA CX-7<br>2011                              | MGER2W50A<br>0352266  | BL FND | MATRI21 | SODEGA<br>NUEVA<br>PLATAFOR<br>NA<br>CLIRFENAM<br>ENTAL | 0104083659 | NOME/8F<br>0104093089 | ß     |             |                                       |                                                |
| 4                                | 25451042                                                      | TRANSPORTE<br>TERRESTREATHICULOS<br>MOTORIZADOSIMOTOCICLETA | 4,051.70       | HONEA  | CBF 150<br>INVICTA 6TD                          | ME4KC09U2D<br>80075W5 | BLEND  | MATRI21 | BODEGA<br>NUEVA<br>PLATAFOR<br>MA<br>GUBERNAM<br>ENTAL  | 0104093059 | NOMERE<br>0104083059  | S     |             |                                       |                                                |

## 2.10. Cambiar a estado REGISTRADO una toma física

Usted podrá cambiar <u>cualquier estado</u> de una toma física y volverla al estado inicial: REGISTRADO, para poder modificar la cabecera de la misma y sus filtros y correr de nuevo todo el proceso.

## Ejemplo:

Seleccione la toma física y presione el botón "Cambio de estado":

#### Ministerio de Economía y Finanzas

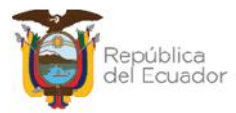

| <b>BYE</b><br>Toma | - <b>Blene</b><br>Fisica - To | s<br>oma Fi | sica y Conc     | liació     | on - Registro de la To        | ma Fisi                                                                    | ica y Conciliación |                 |  |
|--------------------|-------------------------------|-------------|-----------------|------------|-------------------------------|----------------------------------------------------------------------------|--------------------|-----------------|--|
| Cj<br>A            | ercicio<br>Actual             | 2024        | í.              |            |                               |                                                                            |                    |                 |  |
| Tus                | titución                      | 130<br>0000 | - 0000 -<br>)   | HN 130     | HDAD 130-0-0, ENI<br>0-9999-0 | IDAD                                                                       |                    | moiar de Estado |  |
| Sel                | No. To<br>Físic               | ma<br>a     | Fech:<br>Creaci | a<br>ón    | Fecha<br>Conciliación         |                                                                            | Descripción        | Estado          |  |
|                    | 4 18/03/2024                  |             | ŧ.              | 18/03/2024 | TOMA<br>DECIS                 | MAITÍSICA DE LOS VEHÍCULOS INSTITUCIONALES PARA TOMA DE CONCI<br>-CISTONES |                    |                 |  |

El sistema le mostrará un mensaje de advertencia como el que se expone a continuación. Léalo y si está de acuerdo, confirme la acción con el botón inferior "Cambio de estado":

| esigefprb.finanzas.gob.ec dice                                                                                                    |               |
|----------------------------------------------------------------------------------------------------|---------------|
| Al cambiar el estado del registro de Toma Física No 4 de CONO<br>a REGISTRADO, se eliminarán las observaciones registradas co<br>resultado del proceso de conciliación. ¿Desea continuar? | CILIADO<br>mo |
| Aceptar                                                                                                    | ncelar        |

La toma física volverá a estado REGISTRADO, y con esto podrá modificar los datos para volver a realizar el proceso:

| BYE<br>Toma | - Biene<br>Física - To | oma Fi      | sica y Con    | ciliació     | n - Registro de la To                        | oma Físi                                                      | ca y Conciliación |        |          |
|-------------|------------------------|-------------|---------------|--------------|----------------------------------------------|---------------------------------------------------------------|-------------------|--------|----------|
| Ej<br>/     | jercicio<br>Actual     | 2024        | I             |              |                                              |                                                               |                   | an     |          |
| Ins         | stitución              | 130<br>0000 | 9999          | - ENI<br>130 | IDAD 130-0-0, ENT<br>1-999 <mark>9-</mark> 0 | IDAD                                                          |                   |        |          |
| Sel         | No. To<br>Fisic        | a<br>a      | Fech<br>Creac | ia<br>ión    | Fecha<br>Conciliación                        |                                                               | Descripción       | Estado | Procesad |
| 0           | 4 18/03/2024           |             |               |              | TOMA                                         | FÍSICA DE LOS VEHÍCULOS INSTITUCIONALES PARA TOMA DE<br>IONES | REGISTRADO        |        |          |

J Si el estado de la toma física es CONCILIADO y PROCESADO =S, y existen ajustes (Ruta: Bienes – Ajustes – Generación de Ajustes) atados a la toma física, el sistema no permitirá cambiar el estado CONCILIADO Y PROCESADO=S a REGISTRADO, mientras no anule los ajustes atados a la misma.

#### Ministerio de Economía y Finanzas

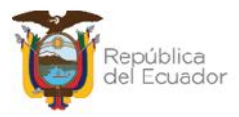

Le mostrará un mensaje:

| Error al cambiar e<br>CONCILIADO y PRO<br>de ajustes en esta<br>para ca | MENSAJE:<br>l estado del registro<br>CESADO = S a REGI<br>do Registrado, por<br>mbiar el estado de l | o de Toma Física No 5 de<br>STRADO, existen registros<br>favor elimine los ajustes<br>la toma física. |  |  |  |  |  |  |  |
|-------------------------------------------------------------------------|----------------------------------------------------------------------------------------------------|----------------------------------------------------------------------------------------------------|--|--|--|--|--|--|--|
| Clase                                                                   | Metodo                                                                                               | Mensaje                                                                                               |  |  |  |  |  |  |  |
| *Presione la tecla ESC para cerrar este mensaje.                        |                                                                                                    |                                                                                                    |  |  |  |  |  |  |  |

#### Ministerio de Economía y Finanzas